# PaperCut

# PaperCut MF - HP OXP Embedded Manual

# Contents

| 1 | Doo                   | Document revision history |                                                          |      |  |  |  |  |  |
|---|-----------------------|---------------------------|----------------------------------------------------------|------|--|--|--|--|--|
| 2 | Installation          |                           |                                                          |      |  |  |  |  |  |
|   | 2.1 Supported devices |                           |                                                          |      |  |  |  |  |  |
|   | 2.2                   | Com                       | patible devices                                          | 6    |  |  |  |  |  |
|   | 2.3                   | Syst                      | em requirements                                          | 6    |  |  |  |  |  |
|   | 2.4                   | Setu                      | ip procedure                                             | 6    |  |  |  |  |  |
|   | 2.4                   | .1                        | Log in to the device's web interface as an administrator | 7    |  |  |  |  |  |
|   | 2.4                   | .2                        | Determine the device's HP platform                       | 8    |  |  |  |  |  |
|   | 2.4                   | .3                        | Uninstall PaperCut MF - HP FutureSmart Legacy            | 9    |  |  |  |  |  |
|   | 2.4                   | .4                        | Configure the device's Hold Off Print Job settings       | . 10 |  |  |  |  |  |
|   | 2.4                   | .5                        | Install PaperCut MF                                      | . 10 |  |  |  |  |  |
| 3 | Pos                   | t-inst                    | all testing                                              | . 12 |  |  |  |  |  |
|   | 3.1                   | Test                      | preparation: create test users                           | . 12 |  |  |  |  |  |
|   | 3.2                   | Sim                       | ole printing and copying                                 | . 14 |  |  |  |  |  |
|   | 3.2                   | .1                        | Test preparation: configure simple test user             | . 14 |  |  |  |  |  |
|   | 3.2                   | .2                        | Simple printing                                          | . 14 |  |  |  |  |  |
|   | 3.2                   | .3                        | Simple copying                                           | . 17 |  |  |  |  |  |
|   | 3.3                   | Adv                       | anced copying                                            | . 20 |  |  |  |  |  |
| 4 | Cor                   | nfigur                    | ation                                                    | . 26 |  |  |  |  |  |
|   | 4.1                   | Inbo                      | ound connections                                         | . 26 |  |  |  |  |  |
|   | 4.1                   | .1                        | Inbound connections to PaperCut MF Application Server    | . 26 |  |  |  |  |  |
|   | 4.1                   | .2                        | Inbound connections to PaperCut MF Site Servers          | . 26 |  |  |  |  |  |
|   | 4.2                   | Secu                      | <mark>irity</mark> se <mark>t</mark> tings               | . 26 |  |  |  |  |  |
|   | 4.2                   | .1                        | HTTPS Security (recommended)                             | . 26 |  |  |  |  |  |
|   | 4.2                   | .2                        | Additional network security                              | . 28 |  |  |  |  |  |
|   | 4.3                   | Use                       | r authentication options                                 | . 29 |  |  |  |  |  |
|   | 4.4                   | Use                       | r authentication via swipe cards                         | . 31 |  |  |  |  |  |
|   | 4.4                   | .1                        | Supported card readers                                   | . 32 |  |  |  |  |  |
|   | 4.4                   | .2                        | Handling card identifiers                                | . 34 |  |  |  |  |  |

| Paper | Cut. <sup>P</sup> | aperCut MF - HP OXP Embedded Manual                                                                       | 2020-05-15 |
|-------|-------------------|----------------------------------------------------------------------------------------------------|------------|
|       | 4.5               | SNMP                                                                                                    | 36         |
|       | 4.6               | Secure print release                                                                                      | 36         |
|       | 4.6.              | 1 User selection of an account                                                                            | 37         |
|       | 4.6.              | 2 User selection of job attributes                                                                        | 38         |
|       | 4.7               | Device jobs                                                                                               | 39         |
|       | 4.7.              | 1 Tracking device jobs                                                                                    | 39         |
|       | 4.7.              | 2 User selection of an account                                                                            | 42         |
|       | 4.7.              | 3 Job costs and account balances (Zero Stop)                                                              | 43         |
|       | 4.7.              | 4 Device's scanning                                                                                       | 44         |
|       | 4.7.              | 5 PaperCut MF's Integrated Scanning                                                                       | 51         |
|       | 4.8               | Timeouts                                                                                                  | 53         |
|       | 4.9               | Device's Manage Trays settings                                                                            | 54         |
|       | 4.10              | Device's Control Panel Language and Keyboard Layouts settings                                             | 55         |
|       | 4.11              | Device's first screen message                                                                             | 55         |
|       | 4.12              | Screen headers                                                                                            | 56         |
|       | 4.12              | 4.12.1 Header colors                                                                                      |            |
|       | 4.12              | P.2 Header logo                                                                                           | 56         |
|       | 4.13              | Config Editor                                                                                             | 57         |
| 5     | Kno               | wn Limitations                                                                                            | 71         |
|       | 5.1<br>Refere     | Limitations of the configured Reference Page Cost and maximum number of nce Pages Allowed                 | 71         |
|       | 5.1.              | Limitation 1: Reference Page Cost is unavailable for on-device print jobs                                 | 71         |
|       | 5.1.              | Limitation 2: Reference Page Cost is lower than the actual per page cost                                  | 71         |
|       | 5.1.              | Limitation 3: Reference Page Cost is higher than the actual per page cost                                 | 72         |
|       | 5.1.<br>fax       | 4 Limitation 4: Application of Reference Page Cost is slightly delayed for copy,<br>and simplex scan jobs | ,<br>72    |
|       | 5.2<br>device     | The configured user home directory network path is not auto-populated on the<br>'s Scan to Network Folder | 73         |
|       | 5.3               | Some paper sizes are unsupported                                                                          | 73         |
|       | 5.4               | Scanning continues even if the feeder or glass is empty                                                   | 75         |
|       | 5.5<br>Integra    | The "Cancel" and "Logout" buttons behave inconsistently on the PaperCut MF ated Scanning screens          | 75         |
|       | 5.6               | Impact of environmental factors on Integrated Scanning                                                    | 76         |
|       | 5.7               | Attributes of scan job logs are unavailable                                                               | 77         |
| 6     | FAC               | & Troubleshooting                                                                                         | 77         |
|       | 6.1               | IP addresses of the PaperCut MF Application Server                                                        | 77         |
|       | 6.2               | Device Status "Started (with errors)"                                                                     | 78         |

| PaperCut <sup>®</sup> P | aperCut MF - HP OXP Embedded Manual                                                   | 2020-05-15 |
|-------------------------|---------------------------------------------------------------------------------------|------------|
| 6.3                     | Device's first screen and login workflow                                              | . 78       |
| 6.3.                    | 1 Screen with icons                                                                   | . 78       |
| 6.3.                    | 2 White screen with a message                                                         | . 79       |
| 6.4                     | Swipe card authentication anomalies                                                   | . 80       |
| 6.5                     | "Device is not available to use" error                                                | . 80       |
| 6.6                     | Device Status "Started (with errors) – Certificate error"                             | . 81       |
| 6.7<br>HTTPS            | The device is unable to connect to the PaperCut MF Application Server using (SSL/TLS) | . 81       |
| 6.7.                    | 1 Config keys                                                                         | . 82       |
| 6.7.                    | 2 FQDN (or IP Address)                                                                | . 82       |
| 6.7.                    | 3 Root and Intermediary Certificates for CA-signed SSL certificates                   | . 82       |
| 6.8                     | "Quota service error"                                                                 | . 82       |
| 6.9                     | Accessing "locked" administrative jobs                                                | . 83       |
| 6.10                    | Paper trays are not configurable                                                      | . 85       |
| 6.10                    | 0.1 Using PaperCut MF                                                                 | . 86       |
| 6.10                    | 0.2 Using the device's web interface                                                  | . 86       |
| 6.11                    | Third-party applications are unable to use card readers                               | . 86       |
| 7 Uni                   | nstall PaperCut MF - HP OXP                                                           | . 87       |
| 7.1                     | Temporarily disable PaperCut MF - HP OXP                                              | . 87       |
| 7.2                     | Permanently uninstall PaperCut MF - HP OXP                                            | . 88       |
| 8 App                   | endix A: Device screens                                                               | . 89       |

# **1** Document revision history

| Published date or release | Details of changes made                                                                                                    |
|---------------------------|----------------------------------------------------------------------------------------------------|
| 19.2.2                    | ext-device.hp-oxpd.login.id-field.numeric                                                                                                    |
| 19.2.0                    | 2.4.5 Install PaperCut MF; 4.5 SNMP; 4.12.2 Header logo;<br>4.13 Config Editor                                                                                                    |
| 19.1.0                    | Document restructure                                                                                                    |
| 19.0.0                    | 2 Overview; 5.7 Held print job settings at the device                                                                                                    |
| 18.3.6                    | 3.4.1 Install PaperCut MF; 5.2 Security settings; 5.5.2 Device<br>functions not controlled and tracked by PaperCut MF; 5.6<br>Manage Trays; 5.11 Device's first screen's message; 5.14<br>Config Editor; 8.3 Device's first screen and login workflow;<br>8.7 The HTTPS (SSL/TLS) setup does not work; 8.9 The<br>ability to modify trays is unavailable |
| 18.3.4                    | 5.4 "Swipe card" authentication method; 5.13 Config Editor                                                                                                    |
| 18.3.3                    | 3.2 System, access, and device requirements                                                                                                    |
| 18.3.0                    | 5.12 Timeouts; 5.13 Config Editor; 6 Known Limitations; 9<br>Appendix A: Device screens                                                                                                    |

# **2** Installation

This section covers the installation of *PaperCut MF - HP OXP*.

### 2.1 Supported devices

Ensure that the devices on the network are listed as supported devices on the <u>PaperCut MF for HP</u> page.

### 2.2 Compatible devices

Ensure that supported HP devices on the network are compatible with PaperCut's embedded software solution *PaperCut MF - HP OXP*:

they are running HP FutureSmart 4.
 For more information, see 2.4.1 Log in to the device's web interface and 2.4.2 Determine the device's HP platform.

**Note:** This manual is only relevant to supported and compatible HP devices. For more information on PaperCut's embedded software solutions for other devices and platforms, contact your reseller or Authorized Solution Center. You can find their contact information in your PaperCut MF Admin web interface, on the **About** page.

### **2.3 System requirements**

Ensure that the following system requirements are met:

- The following entities are available:
  - Physical device administrator and user access, and credentials
  - Device's web interface administrator access, URL, and credentials
  - PaperCut MF Admin web interface administrator access, URL, and credentials
- The latest version of the PaperCut MF Application Server is installed and running on the network. For more information, see the <u>PaperCut MF manual</u>.
   Note: The minimum compatible version is 18.0.2 or above.
- The networking/firewall configuration allows:
  - Inbound connections to the PaperCut MF Application Server from the devices on the configured ports. For example:
    - 9191 (TCP/HTTP)
    - 9192 (SSL/TLS/HTTPS)
  - Outbound connections from the PaperCut MF Application Server to the devices on the configured ports. For example:
    - 7627 (TCP/HTTPS)
    - 80 (TCP/HTTP)
    - 443 (SSL/TLS/HTTPS)

### 2.4 Setup procedure

To install PaperCut MF (i.e. device registration and integration):

• 2.4.1 Log in to the device's web interface as an administrator

- 2.4.2 Determine the device's HP platform
- 2.4.3 Uninstall PaperCut MF HP FutureSmart Legacy
- 2.4.4 Configure the device's Hold Off Print Job setting
- 2.4.5 Install PaperCut MF
  - o 2.4.5.1 Install PaperCut MF on multiple devices
  - 2.4.5.2 Install PaperCut MF on each device

#### 2.4.1 Log in to the device's web interface as an administrator

To access the device's web interface as an administrator:

- 1. Log in to the device's web interface.
- 2. In Local Device Account, select Administrator:

| Sign In Method       |   |
|----------------------|---|
| Local Device         | ~ |
| Local Device Account |   |
| Administrator        | ~ |
| Password             |   |

- 3. If this device's web interface is being accessed for the first time:
  - a. Do not enter a password
  - b. Click Sign in.
  - c. Navigate to **Security > General Security**.
  - d. Set the administrator credentials:

| Information Gene                   | ral Copy/Print     | Scan/Digital Send               | Fax Troub                | leshooting Sec           | curity HP We           | eb Services Netv             |
|------------------------------------|--------------------|---------------------------------|--------------------------|--------------------------|------------------------|------------------------------|
| General Security<br>Account Policy | General Seco       | ırity                           |                          |                          |                        |                              |
| Access Control                     |                    |                                 |                          |                          |                        |                              |
| Protect Stored Data                | Set the Local Adm  | ninistrator Password            |                          |                          |                        |                              |
| Certificate Management             | An administrator   | password can be set to preven   | t unauthorized users fr  | om remotely configuring  | the device or gaining  | access to functionality rese |
| Web Service Security               | the network admi   | nistrator at the control panel. | This password is also th | e Device Administrator A | Access Code at the dev | ice.                         |
| Self Test                          | User Name<br>admin |                                 |                          |                          |                        |                              |
|                                    | Old Password       |                                 | New Password             | Ve                       | erify Password         |                              |

- e. Click Apply.
- 4. If this device's web interface has been accessed previously:
  - a. Enter the administrator password.
  - b. Click Sign in:

| Sign In                                               |   |                                                                                                    |
|-------------------------------------------------------|---|----------------------------------------------------------------------------------------------------|
| Sign In Method                                        |   |                                                                                                    |
| Local Device<br>Local Device Account<br>Administrator | ~ |                                                                                                    |
| Password                                              |   |                                                                                                    |
|                                                       |   |                                                                                                    |
|                                                       |   |                                                                                                    |
|                                                       |   | Sign In Cancel                                                                                             |
|                                                       |   | HP Instant Support Shop for Supplies Product Support<br>© Copyright 2010-2017 HP Development Company, L.P. |

### 2.4.2 Determine the device's HP platform

To determine the device's HP platform:

- 1. Log in to the device's web interface as an administrator.
- 2. Navigate to Information > Configuration Page.
- 3. Verify that the **Device Information** area's field **HP FutureSmart Level** displays **HP FutureSmart 4**:

| Information               | General | Copy/Print        | Scan/Digital Send | d Fax           | Troublesho |
|---------------------------|---------|-------------------|-------------------|-----------------|------------|
| Device Status<br>Job Log  |         | Configuratio      | on Page           |                 |            |
| <b>Configuration Page</b> |         |                   |                   |                 |            |
| Supplies Status Page      | 2       | Device Informati  | on                |                 |            |
| Event Log Page            |         | Product Name:     | HP Colo           | r LaserJet Flov | v E77830   |
| Usage Page                |         | Nickname:         | HP Colo           | r LaserJet Flov | v E77830   |
| Device Information        |         | Model Number:     | X3AB3A            |                 |            |
| Control Panel Snaps       | hot     | Engine Firmware I | Revision: V6.A1.1 | 0.03            |            |
| Remote Control-Pan        | el      | Product Serial Nu | mber: CN48JC      | W01W            |            |
| Print                     |         | Formatter Numbe   | r: 6W001>         | (7              |            |
| Printable Reports an      | d Pages | SCB:              | V3.00.0           | 0.47 02-09      |            |
| Open Source License       | 5       | Firmware Bundle   | Version: 4.4.1    |                 |            |
|                           |         | Firmware Revision | 1: 240400         | 1_014114        |            |
|                           |         | Firmware Datecoo  | ie: 201708        | 04              |            |
|                           |         | HP FutureSmart L  | evel: HP Futu     | reSmart 4       |            |
|                           |         | NFC revision:     | Not Inst          | alled           |            |

**Note:** This manual is only relevant to supported HP FutureSmart 4 devices. For more information on PaperCut's embedded software solutions for other devices and platforms, contact your reseller or Authorized Solution Center. You can find their contact information in your PaperCut MF Admin web interface, on the **About** page.

### 2.4.3 Uninstall *PaperCut MF - HP FutureSmart Legacy*

If PaperCut's embedded software solution *PaperCut MF - HP OXP* is already installed, then ensure to first uninstall it before attempting to install *PaperCut MF - HP OXP*.

To uninstall PaperCut MF - HP FutureSmart Legacy:

- 1. Log in to the device's web interface as an administrator.
- 2. Navigate to General > Solution Installer.
- 3. Select PaperCut.
- 4. Click Remove...

| Information General                                                                                                    | Copy/Print          | Scan/Digital Send                | Fax T            | roubleshooting            | Security             | HP Web Services                | Networking                       |
|----------------------------------------------------------------------------------------------------|---------------------|----------------------------------|------------------|---------------------------|----------------------|--------------------------------|----------------------------------|
| Control Panel     Customization                                                                                                    | Solution Inst       | aller                            |                  |                           |                      |                                |                                  |
| Quick Sets<br>Alerts<br>Control Panel Settings App                                                                                            | Solutions are acces | sory software packages that      | can be installed | to extend or modify the f | functionality of the | e product. After a solution is | installed, it will appear in the |
| General Settings<br>AutoSend                                                                                                    | Name                |                                  | Desc             | ription                   | Ve                   | ndor                           |                                  |
| Edit Other Links<br>Ordering Information<br>Device Information                                                                                | Remove              | ut                               |                  |                           | Pa                   | perCut Software                |                                  |
| Language<br>Firmware Upgrade                                                                                                    | A Note: Removing    | solutions may require restar     | ting the device. |                           |                      |                                |                                  |
| Date/Time Settings<br>Energy Settings<br>Back up and Restore<br>Reset Factory Settings<br>Solution Installer<br>Quota and Statistics Services | Choose File         | ition installs will cause the de | Choose File      | Install                   |                      |                                |                                  |

The device reboots and restarts to uninstall *PaperCut MF - HP FutureSmart Legacy* from the device:

| Solution Installer |                                                                                                    |  |  |  |  |  |  |  |
|--------------------|----------------------------------------------------------------------------------------------------|--|--|--|--|--|--|--|
|                    |                                                                                                    |  |  |  |  |  |  |  |
| 0                  | The product is restarting to complete the operation.<br>Please wait a few minutes, then refresh this page to see if the product has restarted. This web server will not be available until the product restarts. |  |  |  |  |  |  |  |
| Solutions are      | accessory software packages that can be installed to extend or modify the functionality of the product. After a solution is installed, it will appear in the Installed Solutions section below.                  |  |  |  |  |  |  |  |
| Installed So       | lutions                                                                                                    |  |  |  |  |  |  |  |
| There are r        | no solutions installed.                                                                                                    |  |  |  |  |  |  |  |
|                    |                                                                                                    |  |  |  |  |  |  |  |
| Note: Rer          | noving solutions may require restarting the device.                                                                                                    |  |  |  |  |  |  |  |
| Install New S      | Solution                                                                                                    |  |  |  |  |  |  |  |
| Choose File        | Choose File Install ne solution installs will cause the device to restart.                                                                                                    |  |  |  |  |  |  |  |

5. Verify that PaperCut MF - HP FutureSmart Legacy is uninstalled from the device:

| olutions are accessory software packages that can be installed to | extend or modify the functionality of the product. After a solution is installed, it will appear in the Installed Solutions section b |
|-------------------------------------------------------------------|----------------------------------------------------------------------------------------------------|
| nstalled Solutions                                                |                                                                                                    |
| There are no solutions installed.                                 |                                                                                                    |
|                                                                   |                                                                                                    |
| 🔥 Note: Removing solutions may require restarting the device.     |                                                                                                    |
| nstall New Solution                                               |                                                                                                    |
| hoose File Choose File                                            | install                                                                                                    |
| Note: Some solution installs will cause the device to restart.    |                                                                                                    |

### 2.4.4 Configure the device's Hold Off Print Job settings

To configure the device's Hold Off Print Job setting:

- 1. Log in to the device's web interface as an administrator.
- 2. Navigate to General > General Settings:

| Information                      | General  | Copy/Print          | Scan/Digital Send              | Fax           | Troubleshooting                  | Security           | HP Web Services                 | Networking          |
|----------------------------------|----------|---------------------|--------------------------------|---------------|----------------------------------|--------------------|---------------------------------|---------------------|
| + Control Panel<br>Customization |          | General Sett        | ings                           |               |                                  |                    |                                 | Help                |
| Quick Sets                       |          |                     |                                |               |                                  |                    |                                 |                     |
| Alerts                           |          | Jam Recovery        |                                |               |                                  |                    |                                 |                     |
| Control Panel Setting            | gs App   | Use this feature to | reprint jammed pages.          |               |                                  |                    |                                 |                     |
| AutoSend                         |          | Automatic           |                                |               |                                  |                    |                                 |                     |
| Edit Other Links                 |          | The product atten   | npts to reprint jammed pages   | when suffici  | ient memory is available.        |                    |                                 |                     |
| Ordering Information             | n        | 011                 |                                |               |                                  |                    |                                 |                     |
| Device Information               |          | On                  | not attempt to reprint jamme   | d pages. Beo  | cause no memory is used to s     | tore the most rec  | ent pages, performance is op    | timal.              |
| Language                         |          | The product alway   | s reprints jammed pages. Add   | ditional men  | nory is allocated to store the   | last few pages pri | nted. This might cause overa    | ll performance to   |
| Firmware Upgrade                 |          | suffer.             |                                |               |                                  |                    |                                 |                     |
| Date/Time Settings               |          | Hold Off Print Job  | 1                              |               |                                  |                    |                                 |                     |
| Energy Settings                  |          | Enable this featur  | e if you want to prevent print | iobs from st  | arting while a user is initiatin | a copy job from    | the control panel, printing a i | ob from the product |
| Back up and Restore              |          | job storage, or pri | nting from a USB drive. Held p | rint jobs sta | rt printing after these types o  | f jobs have finish | ed.                             |                     |
| Reset Factory Settin             | gs       | Hold Off Print Job  |                                |               |                                  |                    |                                 |                     |
| Solution Installer               |          | Enabled             | ~                              |               |                                  |                    |                                 |                     |
| Quota and Statistics             | Services |                     |                                |               |                                  |                    |                                 |                     |

Change the Hold Off Print Job setting from Enabled to Disabled.
 Note: This setting is enabled by default, delaying printing by 15 seconds.

| Hold Off Print Job                                                                                                    |                                                                                                    |
|----------------------------------------------------------------------------------------------------|----------------------------------------------------------------------------------------------------|
| Enable this feature if you want to prevent prin<br>job storage, or printing from a USB drive. Held<br>Hold Off Print Job<br>Disabled | : jobs from starting while a user is initiating a copy job from the control panel, printing a job from the product<br>print jobs start printing after these types of jobs have finished. |

4. Click Apply.

### 2.4.5 Install PaperCut MF

To install PaperCut MF (i.e. device registration and integration):

- 1. Log in to the PaperCut MF Admin web interface.
- 2. Navigate to **Options > Advanced**.

- 3. In the External Hardware Integration area, select Enable external hardware integration (for supported devices only).
- 4. Click **Apply**.
- 5. You can use any one of the following options:
  - 2.4.5.1 Install PaperCut MF on multiple devices
  - 2.4.5.2 Install PaperCut MF on each device

#### 2.4.5.1 Install PaperCut MF on multiple devices

PaperCut MF 19.2.0 introduced a feature to create multiple devices in bulk through a CSV file via server commands. In 20.0.0 we added a way to load this CSV file via the PaperCut MF UI. You can find the feature under: PaperCut MF > Devices > Create multiple devices.

Using this feature increases your operational efficiency by significantly reducing the time taken to add devices to PaperCut MF. From version 20.0, this feature also allows for you to add devices to PaperCut MF before such devices are delivered to their installation site, such devices are added with a "Staged" status. The scenario for "Staged" devices applies when the system admin already knows all the device's attributes prior to its delivery. For more information, see the Enhanced Deployment Project.

#### 2.4.5.2 Install PaperCut MF on each device

**Note:** If you are running a version prior to PaperCut MF 19.2.0, then this is the only applicable option.

To install PaperCut MF on each device:

- 1. Log in to the PaperCut MF Admin web interface.
- 2. Navigate to **Devices.**
- 3. Click Create Device.
- 4. In **Type**, select **HP OXP**.
- 5. In **Device name**, enter a descriptive name for the device.
- 6. Optionally, in **Location/Department**, enter location or department details of the device.
- 7. In **Hostname / IP**, enter the network name or IP address of the device.
- 8. In **Device's administrator username** and **Device's administrator password**, enter the same administrator credentials (username and password) used for the device's web interface. For more information, see 2.4.1 Log in to the device's web interface.
- 9. In **Function**, select the required device jobs:
  - Track & control copying
  - Track & control scanning
  - Track & control faxing
  - Enable print release

Note: For more information, see 4.6 Secure print release and 4.7 Device jobs.

- 10. Click **Ok**.
- 11. Verify that PaperCut MF is installed on the device (i.e. device registration and integration is completed):
  - The PaperCut MF Admin web interface's Device Status displays the status Started -Device is ready for user to login. Note:

- If the **Device Status** displays any other status, then see 6.2 Device Status "Started (with errors)".
- If the PaperCut MF Admin web interface displays the following warning, then see 4.2.1 HTTPS Security (recommended):

Enable SSL to secure communication between PaperCut and the device. Refer to embedded manual to enable SSL.

• If the device's **HP FutureSmart 4 Firmware Bundle Version** is **4.5.5 or above**, then the device displays a white screen with the following default message (to customize this message, see **4.11** Device's first screen message):

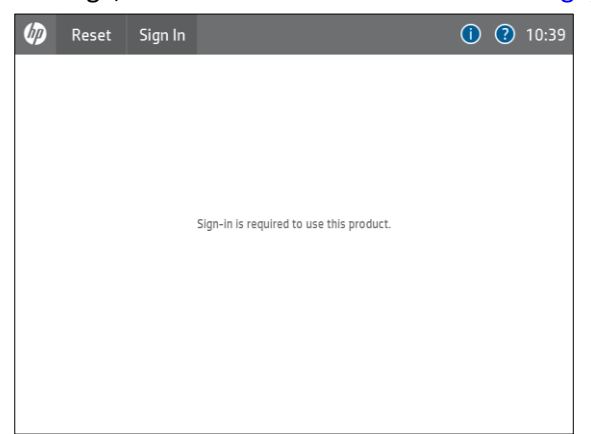

Clicking Sign In, displays the PaperCut MF Login screen.

**Note:** If the device's **HP FutureSmart 4 Firmware Bundle Version** is **below 4.5.5**, then see 6.3 Device's first screen and login workflow.

# **3 Post-install testing**

After PaperCut MF is installed on the device (i.e. device registration and integration is completed), it is recommended that you test some common usage scenarios. This is important for two reasons:

- To ensure that PaperCut MF works as expected.
- To familiarize yourself with the features and functionality of PaperCut MF.

This section covers the following post-install testing scenarios for *PaperCut MF - HP OXP*:

- 3.2 Simple printing and copying
- 3.3 Advanced copying

### **3.1 Test preparation: create test users**

To execute the post-install testing scenarios, ensure at least two test users are created:

- Simple test user A user who performs simple printing and copying.
- Advanced test user A user who performs advanced copying.

To create test users:

- 1. Log in to the PaperCut MF Admin web interface.
- 2. Navigate to **Options > User/Group Sync.**

Copyright © 2020 PaperCut Software International Pty. Ltd., All Rights Reserved.

- 3. In Internal User Options, select Enable internal users.
- 4. Click Apply.

| Only admins can create users V                                                                                                    |                                                                                                    |
|----------------------------------------------------------------------------------------------------|----------------------------------------------------------------------------------------------------|
| Prefix usernames with: (optional)                                                                                                    |                                                                                                    |
| guest-                                                                                                    |                                                                                                    |
| Confirmation message                                                                                                    |                                                                                                    |
| Thank you for registering. Your details are:<br>Full Name: %full_name%<br>Username: %fusername%<br>Password: %password%<br>Identity Number: %id_num% |                                                                                                    |
| Also ampil confirmation margane to user                                                                                                    |                                                                                                    |
|                                                                                                    | Only admins can create users           Prefix usernames with: (optional)           guest-          Confirmation message          Thank you for registering. Your details are:             Full Name: %full_name%             Username: %fusername%             Password: %fopassword%             Identity Number: %fid_num% |

- 5. Navigate to **Users**.
- 6. Click Create internal user...
- 7. Enter the required details for the test users as required (simple test user, advanced test user):

| a           | Users Create Internal User                                                           |                                           | 🕐 edmin 🗸 |
|-------------|--------------------------------------------------------------------------------------|-------------------------------------------|-----------|
| PaperCutMF  | Create Internal User                                                                 |                                           |           |
| 🗠 Dashboard | New User Settings                                                                    |                                           |           |
| Users       | Internal users are managed internally by PaperCut                                    | Username                                  |           |
| Lg Groups   | MF, and may be used in addition to those in the<br>configured user directory source. | Simple Test User                          |           |
| Accounts    | More Information                                                                     | Full Name                                 |           |
| Printers    |                                                                                      | Simple Test User                          |           |
| Devices     |                                                                                      | Email Address simpletestuser@papercut.com |           |
| C Reports   |                                                                                      | Password                                  |           |
| 🕼 Cards     |                                                                                      |                                           |           |
| (D) Options |                                                                                      | Verify Password                           |           |
|             |                                                                                      |                                           |           |
| About       |                                                                                      | Identity Number                           |           |
|             |                                                                                      |                                           |           |
|             |                                                                                      | ID PIN                                    |           |
|             |                                                                                      | Verify ID PIN                             |           |
|             |                                                                                      |                                           |           |
|             |                                                                                      |                                           |           |
|             |                                                                                      | Email confirmation message to user        |           |
|             |                                                                                      |                                           |           |
|             |                                                                                      | Cancel                                    | Register  |
|             |                                                                                      |                                           |           |

8. Click Register.

### 3.2 Simple printing and copying

#### **3.2.1** Test preparation: configure simple test user

To test the simple test scenarios, ensure at least one simple test user is created. For more information, see 3.1 Test preparation: create test users. Once created, ensure the simple test user is configured.

To configure the simple test user:

- 1. Log in to the PaperCut MF Admin web interface.
- 2. Navigate to Users.
- 3. From the **User List**, select the simple test user.
- 4. In the Account Details area, set the Balance to \$50.00 and select Restricted:

| Account Details                                                                                                    | Balance                        |
|----------------------------------------------------------------------------------------------------|--------------------------------|
| To set the user's balance enter the value here. To adjust                                                                                            | \$50.00 (adjust)               |
| the amount, select the 'adjust' link. Making the user<br>'restricted' means that they will not be able to print<br>when their account has no credit. | Restricted                     |
|                                                                                                    | Overdraft                      |
|                                                                                                    | Use default overdraft (\$0.00) |

# 5. In the Account Selection area's Print account selection, select Automatically charge to personal account:

#### Account Selection

Account selection can be used to allow the user to select what account is charged, or even to confirm print jobs before they are sent to the printer. These options require running the user client tool on workstations. Print account selection
Automatically charge to personal account

6. Click Apply.

### 3.2.2 Simple printing

Simple printing does not involve providing the simple test user with a choice of accounts to choose from. Printing is charged to the simple test user's default My Personal Account.

To test simple printing, ensure the following test preparation requirements are met:

- Simple test user A simple test user is created and configured. For more information, see 3.1 Test preparation: create test users and 3.2.1 Test preparation: configure simple test user.
- Printer queue settings The printer queue's Hold/Release Queue Settings are configured.
   For more information, see the <u>PaperCut MF manual</u>.

To configure the printer queue's Hold/Release Queue Settings:

- 1. Log in to the PaperCut MF Admin web interface.
- 2. Navigate to Printers.
- 3. Select the Printer that is applicable to the device being tested.
- 4. In the Hold/Release Queue Settings area, select the Enable hold/release queue.

| Hold/release queues cause print jobs to enter a holding<br>state until released by a user or administrator.           More Information         Release mode | Hold/Release Queue Settings                                                                              | Enable hold/release queue |
|----------------------------------------------------------------------------------------------------|----------------------------------------------------------------------------------------------------|---------------------------|
| User release V                                                                                                    | Hold/release queues cause print jobs to enter a holding state until released by a user or administrator. | Release mode              |
|                                                                                                    | More Information                                                                                         | User release 🗸 🗸          |

5. Click **Apply**.

Print jobs to this printer queue are held until released by a user.

- **Device functions** Printing is enabled. To enable printing:
  - 1. Log in to the PaperCut MF Admin web interface.
  - 2. Navigate to **Devices**.
  - 3. Select the required device being tested.
  - 4. In the **Print Release** area, select **Enable print release**.
  - 5. In the **This device will display jobs for release from the selected source queues**, select at least one source queue for print release that corresponds to this device's configured printer queue.
  - 6. Click Apply.
  - 7. Verify that the **Devices > External Device List** displays the device with **Print Release** in the **Function** column.

To test simple printing:

- 1. Log in to a computer as the simple test user.
- Print a few jobs to the source queue that was selected in the Devices > External Device
   List > Device Details > Print Release > Enable print release area of the device being tested.
- 3. Log in to the PaperCut MF Admin web interface.
- 4. Navigate to **Printers > Jobs Pending Release**.
- 5. Verify that the print jobs for the simple test user are being held and listed:

| a                        | Printers > Jobs Pending Release ② admin ~                                                                                                    |
|--------------------------|----------------------------------------------------------------------------------------------------|
| PaperCutMF               | Jobs Pending Release                                                                                                    |
| └── Dashboard            | Printer List Jobs Pending Release Notification Options Charts Refunds                                                                                         |
| Users                    | Elizardi Lakardo                                                                                                    |
| டி Groups                | Printer configuration                                                                                                    |
| Accounts                 | 4 jobs pending release with cost \$0.20 Auto refresh Refresh Now Charts and statistics                                                                        |
| Printers                 | Release All Canceri All Notification options                                                                                                    |
| Devices                  | SUBMITTIME + PRINTER USER DOCUMENT CLIENT PAGES COST ACTION List all jobs                                                                                     |
| [ <sup>스</sup> ] Reports | Jan 2, 2018 95322 AM laptop-simpletestuser/Pinter1 simpletestuser Prep activities - week 2 laptop-simpletestuser 1 \$0.05 [print] [cancel] [override]         |
| (D) and                  | ① Jan 2, 2018 9:51:19 AM laptop-simpletestuser(Printer) simpletestuser Prep activities - week 1 laptop-simpletestuser 1 \$0.05 [print] [cancel] [override]    |
|                          | 🕐 Jan 2, 2018 9:53:14 AM laptop-simpletestuser/Veinter1 simpletestuser Report template laptop-simpletestuser 1 \$0.05 [print] [cancel] [override]             |
| ① Options                | ③ Jan 2, 2018 9:52-31 AM laptop simpletestuser (Vrinter) simpletestuser SchoolNevesLetter Template laptop simpletestuser 1 \$0.05 [print] [cancel] [override] |
|                          | Full Screen View                                                                                                    |
| About                    |                                                                                                    |
|                          |                                                                                                    |
|                          |                                                                                                    |
|                          |                                                                                                    |

6. Log out of the PaperCut MF Admin web interface.

7. Log in to the device as the simple test user:

| PaperCut MF 👻 Log In | 1                                       |
|----------------------|-----------------------------------------|
| <b>f</b>             | μ                                       |
|                      | PaperCutMF                              |
|                      | Please enter your username and password |
|                      | Username                                |
|                      | Password                                |
|                      |                                         |
|                      | Log in                                  |
|                      |                                         |

#### 8. Select Print Release:

| Sign Out Simple Test U  | ser                      | ĺ    | ) 🕐 11:14     |
|-------------------------|--------------------------|------|---------------|
| PaperCutMF <sup>®</sup> | PaperCut MF <sup>®</sup> | Copy |               |
|                         |                          | Ś    |               |
| Scan                    | Print                    | Fax  |               |
|                         |                          |      |               |
|                         |                          | 1    | <b>О</b> сору |

9. Verify that the print jobs for the simple test user are being held and listed:

| Print Release                                           |                             |                  |
|---------------------------------------------------------|-----------------------------|------------------|
| <b>^</b>                                                | PaperCutMF <sup>®</sup> Sim | ple Test User  🕒 |
| Select all jobs                                         |                             | C                |
| Prep activities - week 2<br>1 copy, 1-sided, Color, A4  | 4 minut                     | es ago           |
| Prep activities - week 1<br>1 copy, 1-sided, Color, A4  | 4 minut                     | es ago           |
| Report template<br>2 copies, 2-sided, Grayscale, A4     | 1 hc                        | our ago          |
| SchoolNewsLetter Template<br>1 copy, 1-sided, Color, A4 | 1 d                         | ay ago           |
|                                                         |                             |                  |
|                                                         | =                           | Print            |
|                                                         |                             | T mix            |
|                                                         |                             |                  |

10. To release one or many held print jobs at once, select all the required held print jobs and click **Print**.

>

- 11. To delete one or many held print jobs at once, select all the required held print jobs and click the **Bin** icon.
- 12. To view and take actions on a single held print job, click the chevron:

| Prep a        | activities – week 1      |              | 3 minutes a      |
|---------------|--------------------------|--------------|------------------|
| etails of     | f the held print job a   | re displayed | J:               |
| Print Sett    | ings                     |              |                  |
| <             | Pape                     | erCutMF      | Simple Test User |
| Print Release | Prep activities - week 1 |              |                  |
| Time          | Jun 22, 2018 10:53:57 AM | Copies       | 1                |
| User          | simpletestuser           | Duplex mode  | 1-sided          |
| Pages         | 3                        | Color mode   | Color            |
| Account       | DEFAULT                  | Page size    | A4               |
| Balance       | \$100.00                 | Cost         | \$0.51           |
|               |                          |              |                  |
|               |                          |              | Print            |
|               |                          |              |                  |

- 13. Log out of the device.
- 14. Log in to the PaperCut MF Admin web interface.
- 15. Navigate to Logs.
- 16. After printing is completed, verify that **Job Log** page displays the test user's name, simple test user, in the **User** column and the **Charged To** column:

| a           | Logs > Job Log                                                                | ⑦ admin ∨                                                                       |
|-------------|-------------------------------------------------------------------------------|---------------------------------------------------------------------------------|
| PaperCutNG  | Job Log                                                                       |                                                                                 |
| Dashboard   | Job Log Application Log Audit Log                                             |                                                                                 |
| Users       | Filter on                                                                     |                                                                                 |
| 요. Groups   |                                                                               |                                                                                 |
| Accounts    | DATE + USER CHARGED TO PRINTER PAGE                                           | S COST DOCUMENT NAME ATTRIBS. STATUS                                            |
| Printers    |                                                                               | A4 (ISO_A4)<br>Duplex: No<br>Grayscale: Yes 🛱 Printed                           |
| Devices     | Jan 3, 2018 11:27:15 AM Simpletestuser simpletestuser device/Library-5 (Color | : 0) \$0.05 Prep activities - week 1 38 kB refund edit<br>laptop-simpletestuser |
| 🛱 Reports   | Evnort/Print 😎 🖼 🖪                                                            | Postaci pi                                                                      |
| 🕼 Cards     | <ul> <li>Report based on above data</li> </ul>                                |                                                                                 |
| (급) Options |                                                                               |                                                                                 |
|             |                                                                               |                                                                                 |
| 데 About     |                                                                               |                                                                                 |
|             |                                                                               |                                                                                 |
|             |                                                                               |                                                                                 |
|             |                                                                               |                                                                                 |

17. Log out of the PaperCut MF Admin web interface.

### 3.2.3 Simple copying

Simple copying does not involve providing the simple test user with a choice of accounts to choose from. Copying is charged to the simple test user's default My Personal Account.

To test simple copying, ensure the following test preparation requirements are met:

- Simple test user A simple test user is created and configured. For more information, see 3.1 Test preparation: create test users and 3.2.1 Test preparation: configure simple test user.
- **Device functions** Copying is enabled. To enable copying:
  - 1. Log in to the PaperCut MF Admin web interface.
  - 2. Navigate to **Devices**.
  - 3. Select the required device being tested.
  - 4. In the External Device Settings > Tracking area, select Track & control copying.
  - 5. Click Apply.
  - 6. Verify that the **Devices > External Device List** displays the device with **Copier** in the **Function** column.

To test simple copying:

1. Log in to the device as the simple test user:

| PaperCut MF 👻 Log In                    |
|-----------------------------------------|
| ↑ PaperCutMF <sup>®</sup>               |
| Please enter your username and password |
| Usemame                                 |
| Password                                |
| Log in                                  |
|                                         |

2. Select Copy:

| 🅼 Sign O | ut Simple Test Us        | ser                      | ()   | ? 11:14 |
|----------|--------------------------|--------------------------|------|---------|
|          | PaperCut MF <sup>P</sup> | PaperCut MF <sup>P</sup> | Copy |         |
|          |                          |                          | ß    |         |
|          | Scan                     | Print                    | Fax  |         |
|          |                          |                          |      |         |
|          |                          |                          | 1    | 💮 Сору  |

3. Continue copying by following the device's workflow:

| 🕤 Сору                                                                                                    | (2)                                                                                    |
|----------------------------------------------------------------------------------------------------|----------------------------------------------------------------------------------------|
| Sides          1-sided to 1-sided >         Color/Black         Automatically detect >         Quick Sets and Defaults         Load >       Save > | Touch to scan and preview.<br>Set options marked with the<br>triangle before scanning. |
| Options                                                                                                    | 1 🔿 Сору                                                                               |

4. Verify that the PaperCut MF Account Confirmation screen does not provide the simple test user with a choice of accounts to choose from, and charges copying to the simple test user's default My Personal Account:

| Account Confirmation |                                     |                  |  |  |  |  |  |
|----------------------|-------------------------------------|------------------|--|--|--|--|--|
| A                    | PaperCutMF                          | Simple Test User |  |  |  |  |  |
|                      |                                     |                  |  |  |  |  |  |
|                      |                                     |                  |  |  |  |  |  |
|                      | Account<br>My Personal Account      |                  |  |  |  |  |  |
|                      | <sup>User</sup><br>Simple Test User |                  |  |  |  |  |  |
|                      | Balance<br>\$50.00                  |                  |  |  |  |  |  |
|                      | Confirm                             |                  |  |  |  |  |  |
|                      |                                     |                  |  |  |  |  |  |

- 5. Click Confirm.
- 6. Complete copying.
- 7. Log out of the device.
- 8. Log in to the PaperCut MF Admin web interface.
- 9. Navigate to Logs.

10. After copying is completed, verify that **Job Log** page displays the test user's name, simple test user, in the **User** column and the **Charged To** column:

| ø           | Logs 🖉 Job Log                                 |                |                |                  |                 |        |               |                                            | ? admin $\vee$             |
|-------------|------------------------------------------------|----------------|----------------|------------------|-----------------|--------|---------------|--------------------------------------------|----------------------------|
| PaperCutING | Job Log                                        |                |                |                  |                 |        |               |                                            |                            |
| Dashboard   | Job Log Application Log                        | Audit Log      |                |                  |                 |        |               |                                            |                            |
| Users       | Filter on                                      |                |                |                  |                 |        |               |                                            |                            |
| 凸 Groups    |                                                |                |                |                  |                 |        |               |                                            |                            |
| Accounts    | DATE 🕹                                         | USER           | CHARGED TO     | PRINTER          | PAGES           | COST   | DOCUMENT NAME | ATTRIBS.                                   | STATUS                     |
| Printers    | Jan 3, 2018 11:27:15 AM                        | simpletestuser | simpletestuser | device\Library-5 | 1<br>(Color: 0) | \$0.05 | [copying]     | A4 (ISO_A4)<br>Duplex: No<br>Grayscale: No | 다음) Printed<br>refund edit |
| Devices     | Export/Print 🚾 🗮 🖽                             |                |                |                  |                 |        |               |                                            |                            |
| 🖆 Reports   | <ul> <li>Report based on above data</li> </ul> | 3              |                |                  |                 |        |               |                                            |                            |
| 🕼 Cards     |                                                |                |                |                  |                 |        |               |                                            |                            |
| (D) Options |                                                |                |                |                  |                 |        |               |                                            |                            |
|             |                                                |                |                |                  |                 |        |               |                                            |                            |
| About       |                                                |                |                |                  |                 |        |               |                                            |                            |
|             |                                                |                |                |                  |                 |        |               |                                            |                            |
|             |                                                |                |                |                  |                 |        |               |                                            |                            |
|             |                                                |                |                |                  |                 |        |               |                                            |                            |

11. Log out of the PaperCut MF Admin web interface.

### 3.3 Advanced copying

Advanced copying involves providing the advanced test user with a choice of accounts to choose from. Copying is charged to the account that is selected by the advanced test user.

To test advanced copying, ensure the following test preparation requirements are met:

• Advanced test user – An advanced test user must be created. For more information, see 3.1 Test preparation: create test users.

Once created, the advanced test user must be configured.

To configure the advanced test user:

- 1. Log in to the PaperCut MF Admin web interface.
- 2. Navigate to **Users**.
- 3. From the User List, select the advanced test user.
- 4. In the Account Details area, set the Balance to \$50.00 and select Restricted:

| Account Details                                                                                                | Balance                                      |  |  |  |
|----------------------------------------------------------------------------------------------------|----------------------------------------------|--|--|--|
| To set the user's balance enter the value here. To adjust the amount select the 'adjust' link. Making the user | \$50.00 (adjust)                             |  |  |  |
| 'restricted' means that they will not be able to print<br>when their account has no credit.                    | Restricted                                   |  |  |  |
|                                                                                                    | Overdraft                                    |  |  |  |
|                                                                                                    | Use default overdraft (\$0.00) 🗸 🗸 🗸 🗸 🗸 🗸 🗸 |  |  |  |
|                                                                                                    |                                              |  |  |  |

5. In the Account Selection area's Print account selection, select Show standard account selection and select the required options:

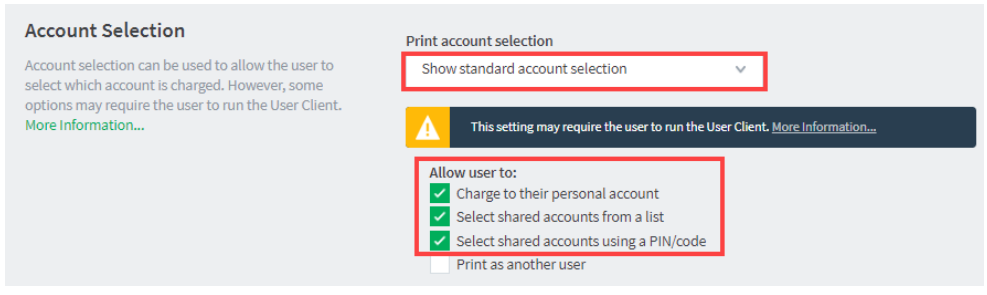

- 6. Click Apply.
- **Device functions** Copying is enabled. To enable copying:
  - 1. Log in to the PaperCut MF Admin web interface.
  - 2. Navigate to Devices.
  - 3. Select the required device being tested.
  - 4. In the External Device Settings > Tracking area, select Track & control copying.
  - 5. Click Apply.
  - 6. Verify that the **Devices > External Device List** displays the device with **Copier** in the **Function** column.
- Advanced account A test account is created. To create a test account:
  - 1. Log in to the PaperCut MF Admin web interface.
  - 2. Navigate to Accounts.
  - 3. Click Create a new account....
  - 4. In the **Details & Balance** area's field **Account Name**, enter the name of the test account (test account).
  - 5. Click Apply.
  - Verify that the Accounts > Shared Account List page displays the test account created.
  - 7. Click the test account.
  - 8. Navigate to **Security**.

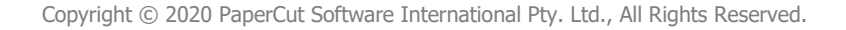

9. In the **Control access to this account > Groups** area, select [All Users] and click Add:

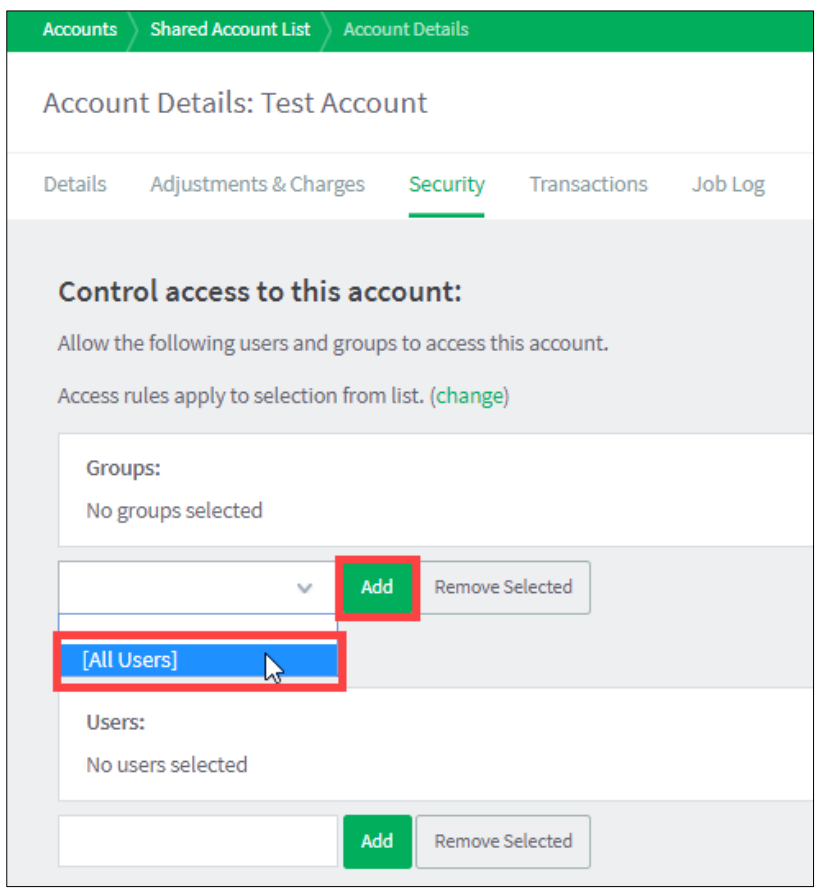

10. Verify that the **Control access to this account > Groups** area displays [All Users]:

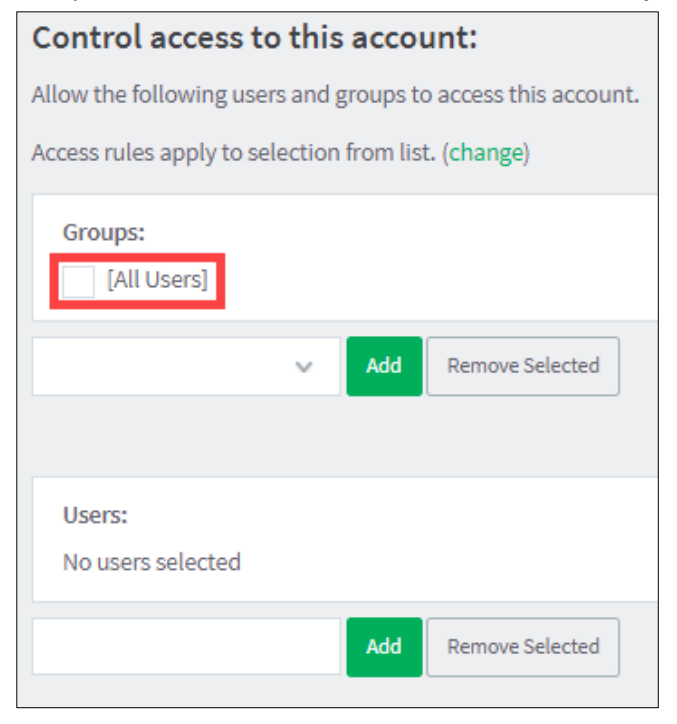

To test advanced copying:

1. Log in to the device as the advanced test user:

| PaperCut MF 👻 Log In |                                        |
|----------------------|----------------------------------------|
| <b>↑</b>             | PaperCutMF                             |
| PI                   | lease enter your username and password |
| Us                   | sername                                |
| Pa                   | assword                                |
|                      | Log in                                 |
|                      |                                        |

2. Select **Copy**:

| 🧑 Sign | Out Advanced Tes         | t User                   | <b>(</b> ) | 11:14  |
|--------|--------------------------|--------------------------|------------|--------|
|        | PaperCut MF <sup>P</sup> | PaperCut MF <sup>P</sup> | Сору       | ]      |
|        |                          |                          | <b>S</b>   |        |
|        | Scan                     | Print                    | Fax        |        |
|        |                          |                          | 1          | 🔿 Сору |

3. Continue copying by following the device's workflow:

| 🕤 Сору                                                                                                    | 0                                                                                      |
|----------------------------------------------------------------------------------------------------|----------------------------------------------------------------------------------------|
| Sides          1-sided to 1-sided >         Color/Black         Automatically detect >         Quick Sets and Defaults         Load >       Save > | Touch to scan and preview.<br>Set options marked with the<br>triangle before scanning. |
| Options                                                                                                    | 1 🔷 Сору                                                                               |

4. Verify that the PaperCut MF Account Selection screen provides the advanced test user with a choice of accounts to choose from:

| Account Selection   |       |         |         |                |
|---------------------|-------|---------|---------|----------------|
| <b>↑</b>            | Paper | CutMF   | Advar   | nced Test User |
|                     |       |         |         |                |
| type account name   |       | By Name | By Code | Search         |
| My Personal Account |       |         |         |                |
| Test Account        |       |         |         |                |
|                     |       |         |         |                |
|                     |       |         |         |                |
|                     |       |         |         |                |
|                     |       |         |         |                |
|                     |       |         |         |                |
|                     |       |         |         |                |
|                     |       |         |         |                |
|                     |       |         |         |                |

- 5. Select the required account, test account.
- 6. Verify that the PaperCut MF Account Confirmation screen displays the selected account, test account, but continues to provide the advanced test user with the option of changing the account:

| Account Confirm | ation                                                                                         |                    |
|-----------------|-----------------------------------------------------------------------------------------------|--------------------|
| A               | PaperCutMF                                                                                    | Advanced Test User |
|                 |                                                                                               |                    |
|                 | Account<br>Test Account<br>User<br>Advanced Test User<br>Balance<br>\$50.00<br>Change account |                    |
|                 |                                                                                               |                    |

7. Click Confirm.

Copying is charged to the account selected by the advanced test user, test account.

- 8. Complete copying.
- 9. Log out of the device.
- 10. Log in to the PaperCut MF Admin web interface.
- 11. Navigate to Logs.
- After copying is completed, verify that Job Log page displays the test user's name, advanced test user, in the User column and the selected account's name, test account, in the Charged To column:

| ø          | Logs > Job Log                                 |                  |              |                  |                 |        |               |                                            | 🕐 admin 🗸           |
|------------|------------------------------------------------|------------------|--------------|------------------|-----------------|--------|---------------|--------------------------------------------|---------------------|
| PaperCutNG | Job Log                                        |                  |              |                  |                 |        |               |                                            |                     |
| Dashboard  | Job Log Application Log                        | Audit Log        |              |                  |                 |        |               |                                            |                     |
| Users      | Filter on                                      |                  |              |                  |                 |        |               |                                            |                     |
| 纪弘 Groups  |                                                |                  |              |                  |                 |        |               |                                            |                     |
| Accounts   | DATE 🕹                                         | USER             | CHARGED TO   | PRINTER          | PAGES           | соѕт   | DOCUMENT NAME | ATTRIBS.                                   | STATUS              |
| Printers   | Jan 5, 2018 4:04:20 PM                         | advancedtestuser | Test Account | device\Library-5 | 1<br>(Color: 0) | \$0.05 | [copying]     | A4 (ISO_A4)<br>Duplex: No<br>Grayscale: No | Printed refund edit |
| Devices    | Export/Print 🕶 🚍 🌐                             |                  |              |                  |                 |        |               |                                            |                     |
| 🖆 Reports  | <ul> <li>Report based on above data</li> </ul> |                  |              |                  |                 |        |               |                                            |                     |
| 🕼 Cards    |                                                |                  |              |                  |                 |        |               |                                            |                     |
| Dytions    |                                                |                  |              |                  |                 |        |               |                                            |                     |
| E Logs     |                                                |                  |              |                  |                 |        |               |                                            |                     |
| 띠 About    |                                                |                  |              |                  |                 |        |               |                                            |                     |
|            |                                                |                  |              |                  |                 |        |               |                                            |                     |
|            |                                                |                  |              |                  |                 |        |               |                                            |                     |

13. Log out of the PaperCut MF Admin web interface.

# **4** Configuration

PaperCut MF is installed on the device with default settings, which are reasonable for most environments. However, these settings can be further tweaked to suit your environment.

This section covers the configuration changes that can be made to the default settings of *PaperCut MF* - *HP OXP*.

### 4.1 Inbound connections

### 4.1.1 Inbound connections to PaperCut MF Application Server

To configure PaperCut MF to allow inbound connections from the device to the PaperCut MF Application Server, use the config key **system.network-address**. For more information, see **4.13** Config Editor.

### 4.1.2 Inbound connections to PaperCut MF Site Servers

To configure PaperCut MF to allow inbound connections from the device to PaperCut MF Site Servers:

- 1. Site Servers must already be installed and configured. For more information, see the <u>PaperCut MF manual</u>.
- 2. Log in to the PaperCut MF Admin web interface.
- 3. Navigate to Sites.
- 4. Select the Site Server.
- 5. In the **Configuration** area, enter the IP address or DNS name of the PaperCut MF Site Server that the device uses to make inbound connections.
- 6. Click Apply.

### 4.2 Security settings

### 4.2.1 HTTPS Security (recommended)

PaperCut MF can be configured to communicate with the device using the HTTPS (SSL/TLS) protocol, which is a more secure and encrypted protocol.

**Note:** Until HTTPS is configured, the following warning is displayed on the PaperCut MF Admin web interface:

Enable SSL to secure communication between PaperCut and the device. Refer to embedded manual to enable SSL.

To enable HTTPS, you must have an SSL certificate installed on the PaperCut MF Application Server. The certificate must use the server's Fully Qualified Domain Name (FQDN) or IP address. This must be defined either in the **Common Name** (CN) field or included in the **Alternative Names** (AN) of the subject of the certificate. Without this, the device cannot connect to the server, since devices do not work with hostname-only certificates (i.e. not fully qualified).

You can use either a self-signed SSL certificate or a CA-signed SSL certificate:

• Self-signed SSL certificate – To use a self-signed SSL certificate that is generated by default when installing PaperCut MF:

- 1. Regenerate it using PaperCut MF's create-ssl-keystore tool in: [PaperCut MF Install Location]\server\bin\[platform] Note: When regenerating it, ensure:
  - to include the command's required parameters and arguments.
  - that the <SYSTEM-NAME> parameter contains the same Fully Qualified Domain Name (or IP address) as that of the config key system.networkaddress. For example, "myserver.fullname.com". This is because the default self-signed certificate generated during PaperCut MF installation (device registration and integration) is issued using a hostname, instead of the IP address.
  - that the keystore location only contains one, most recently generated selfsigned certificate.

For more information, see the PaperCut MF manual.

- 2. Restart the PaperCut MF Application Server.
- 3. Set the config key **ext-device.hp-oxpd.use-ssl** to **Y**. For more information, see 4.13 Config Editor.
- It is recommended that you set the config key ext-device.hp-oxpd.port-num to
   443. For more information, see 4.13 Config Editor.
- **CA-signed SSL certificates** To use a CA-signed SSL certificate (for example, Verisign, Thawte):
  - Ensure that the <SYSTEM-NAME> parameter contains the same Fully Qualified Domain Name (or wildcard) as that of the config key system.network-address. This is because Certificate Authorities generally no longer accept certificate requests for either intranet names or IP addresses. For more information, see the PaperCut MF manual.
  - 2. Set the config key **ext-device.hp-oxpd.use-ssl** to **Y**. For more information, see 4.13 Config Editor.
  - It is recommended that you set the config key ext-device.hp-oxpd.port-num to
     443. For more information, see 4.13 Config Editor.
  - 4. Log in to the device's web interface as an administrator.
  - 5. Navigate to **Security > Certificate Management**.
  - 6. In the **CA Certificates > Certificates** table, verify that the required Root and any required Intermediary Certificates are listed.

For example:

| certi | licates                                             |                                                                                                    |                       |                             |                   |
|-------|-----------------------------------------------------|----------------------------------------------------------------------------------------------------|-----------------------|-----------------------------|-------------------|
|       | Issued To                                           | Issued By                                                                                                    | Expiration Date       | Certificate Type            | Certificate Usage |
| 0     | Selfree gar har bei                                 | And the second second sec | 124, 414, 514         | And Statements              |                   |
|       | Apple - August Miller - A                           | Apple - Name of State Oc                                                                                                    | 100.0010000           | And in college              |                   |
|       | Apple - Same Rev. 18                                | Apple Constitue II                                                                                                    | The second            | No Second State             |                   |
|       | Spinster Street Sciences Spinster                   | Spile to or or Municipality                                                                                                    | 1 mg descent          | for some                    |                   |
|       | constitution in                                     | transfer to a to                                                                                                    | 1.00.000              | Real Property lies:         |                   |
|       | and going the strate through the first state of the | A setting the real triang to these set                                                                                                    | the statement of the  | Barris and Barris           |                   |
| 0     | COMODO RSA Certification Authority                  | COMODO RSA Certification Authority                                                                                                    | 18 Jan, 2038 23:59:59 | Root CA Certificate         |                   |
| 0     | COMODO RSA Domain Validation Secure Server CA       | COMODO RSA Certification Authority                                                                                                    | 11 Feb, 2029 23:59:59 | Intermediate CA Certificate | e                 |

#### Note:

• If the required Root Certificate is not listed, click **Choose File**; select the required Root Certificate, click **Open**, and then click **Install**.

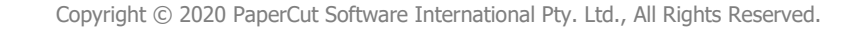

• If the required Intermediary Certificate is not listed, click **Choose File**; select the required Intermediary Certificate, click **Open**, and then click **Install**.

Note: After attempting to enable HTTPS, if the **Device Status** displays **Started (with errors) – Unknown error**, then see 6.6 Device Status "Started (with errors) – Certificate error".

To test HTTPS:

- 1. Log in to the PaperCut MF Admin web interface.
- 2. Navigate to **Devices**.
- 3. Select the required device.
- 4. Verify that the following warning message is not displayed:

Enable SSL to secure communication between PaperCut and the device. Refer to embedded manual to enable SSL.

- 5. Log in to the device's web interface as an administrator.
- 6. Navigate to General > Quota and Statistics Services.
- 7. Verify that **Quota Server URL** displays the URL as HTTPS and that its Fully Qualified Domain Name (or IP address) is the same as that of the config key **system.network-address.**

| Information General             | Copy/Print                                         | Scan/Digital Send                                                            | Fax Tr                                              | oubleshooting                                              | Security                                      | HP Web Services                                                           | Networking                                                                   |
|---------------------------------|----------------------------------------------------|------------------------------------------------------------------------------|-----------------------------------------------------|------------------------------------------------------------|-----------------------------------------------|---------------------------------------------------------------------------|------------------------------------------------------------------------------|
| Control Panel     Customization | Quota and Stati                                    | stics Services                                                               |                                                     |                                                            |                                               |                                                                           |                                                                              |
| Quick Sets                      |                                                    |                                                                              |                                                     |                                                            |                                               |                                                                           |                                                                              |
| Alerts                          | Job Statistics Service                             |                                                                              |                                                     |                                                            |                                               |                                                                           |                                                                              |
| Control Panel Settings App      | If this product is conne                           | ected to a job statistics service, use                                       | rs will not be able to co                           | mplete jobs if the service i                               | s unavailable due to n                        | etwork or service issues. HP recor                                        | mmends removing the connection (                                             |
| General Settings                | Job Statistics Service                             |                                                                              |                                                     |                                                            |                                               |                                                                           |                                                                              |
| AutoSend                        | Not Connected                                      |                                                                              |                                                     |                                                            |                                               |                                                                           |                                                                              |
| Edit Other Links                | The product must be re                             | e-connected to the job statistics se                                         | rvice at the application                            | server.                                                    |                                               |                                                                           |                                                                              |
| Ordering Information            |                                                    |                                                                              |                                                     |                                                            |                                               |                                                                           |                                                                              |
| Device Information              | Quota and Statistics 5                             | vervices                                                                     |                                                     |                                                            |                                               |                                                                           |                                                                              |
| Language                        | Connecting to a quota<br>If the server is unavaila | server ensures that each user stay:<br>able, the user account is not known   | s within an acceptable<br>by the server, or page    | ange of printed or scanne<br>s are not available for the i | d pages. When conne<br>user, then the user ma | ted, the device will query the serv<br>y not be able to complete his or h | ver each time a job is started to ens<br>ver job. Please refer to documentat |
| Firmware Upgrade                | quota server software                              | for more information.                                                        |                                                     |                                                            |                                               |                                                                           |                                                                              |
| Date/Time Settings              | Connect this devi                                  | ce to a Quota Server                                                         |                                                     |                                                            |                                               |                                                                           |                                                                              |
| Energy Settings                 | -                                                  |                                                                              |                                                     |                                                            |                                               |                                                                           |                                                                              |
| Back up and Restore             | To connect to a quota<br>documentation provid      | service installed on a network servi<br>ed with the server software for info | er, enter the URL of the<br>ormation about the serv | server below. Upon press<br>er URL and server softwar      | ing start at the contro<br>re setup.          | l panel, this device will connect to                                      | ) the specified server and retrieve q                                        |
| Reset Factory Settings          | Quota Server URL                                   |                                                                              |                                                     |                                                            |                                               |                                                                           |                                                                              |
| Solution Installer              | https://10.100.67.17                               | 5:9191/device/hp/s                                                           |                                                     |                                                            |                                               |                                                                           |                                                                              |
| Quota and Statistics Services   | User Name                                          | Password                                                                     |                                                     |                                                            |                                               |                                                                           |                                                                              |
|                                 | ouruser                                            |                                                                              | ••••••                                              | •••••                                                      |                                               |                                                                           |                                                                              |
|                                 | Connection timeout                                 | Response                                                                     | timeout                                             |                                                            |                                               |                                                                           |                                                                              |
|                                 | 60                                                 | 60                                                                           |                                                     |                                                            |                                               |                                                                           |                                                                              |
|                                 | (10-300) seconds                                   | (10-300) s                                                                   | econds                                              |                                                            |                                               |                                                                           |                                                                              |

8. Verify that you are able to log in to the device as a test user (simple test user).

#### 4.2.2 Additional network security

By default, the PaperCut MF Application Server allows device connections from any network address. However, communication between the PaperCut MF Application Server and the device can be further restricted to a set range of network addresses. This provides an additional level of security and ensures that only approved devices are connected to the PaperCut MF Application Server.

To restrict communication between the PaperCut MF Application Server and the device to a subset of IP addresses or subnets:

- 1. Log in to the PaperCut MF Admin web interface.
- 2. Navigate to **Options > Advanced**.

- In the Security area's field Allowed device IP addresses, enter a comma-separated list of device IP addresses or subnets (<ip-address1 or subnet-mask1>, <ip-address2 or subnetmask2>).
- 4. Click Apply.

### 4.3 User authentication options

PaperCut MF provides you with several authentication options to authenticate users when logging in to PaperCut MF on the device.

To configure the device's user authentication:

- 1. Log in to the PaperCut MF Admin web interface.
- 2. Navigate to **Devices**.
- 3. Select the required device.

The available user authentication options are in the **Device Details** page's **External Device Settings** area:

| Access methods               |  |  |  |
|------------------------------|--|--|--|
| User authentication          |  |  |  |
| Username and password        |  |  |  |
| Identity number              |  |  |  |
| Swipe card                   |  |  |  |
| Guest access                 |  |  |  |
| Allow guest/anonymous access |  |  |  |

**Note:** You may use any one or a combination of all the available user authentication options, including the anonymous and guest access authentication.

| User authentication option | Description                                                                                                    |
|----------------------------|----------------------------------------------------------------------------------------------------|
| Username and password      | This is the default authentication option.<br>With this option, users use their domain/network username and password.                                                                                                    |
| Identity number            | <ul> <li>With this option, users use their ID number. For more information, see the <u>PaperCut MF manual</u>.</li> <li>Require PIN: With this option, users use their id number and the PIN associated with the id number.</li> </ul> |
|                            | <b>Note:</b> Users can use an id number with or without a pre-set and associated PIN. If using an id number without a pre-set                                                                                                    |

The available user authentication options are:

and associated PIN, users are prompted to set a valid PIN to associate with the id number.

#### Swipe card

With this option, users use their registered swipe card (e.g. magnetic strip, smart card, RFID). For more information, see the <u>PaperCut MF</u> manual.

**Note:** If you select this option, then see 4.4 User authentication via swipe cards.

- Require PIN: With this option, users use their registered swipe card and the PIN associated with the card.
   Note: Users can use a swipe card with or without a pre-set and associated PIN. If using a swipe card without a pre-set and associated PIN, users are prompted to set a valid PIN to associate with the swipe card.
- Enable self-association with existing user accounts: With this option, users can use a registered swipe card or a new, unregistered swipe card. If using new, unregistered swipe cards, users are prompted to complete card self-association using their username and password (i.e. associating a new unregistered card with a required, valid user account). After card self-association is completed, subsequent use of the registered swipe card does not require users to enter their credentials. You may use the config keys: ext-device.card-self-association.use-secondary-card-number and ext-device.self-association-allowed-card-regex. For more information, see 4.13 Config Editor.
- Configure HP Universal USB Proximity Card Reader (P/N:X3D03A): If you use the HP Universal USB Proximity Card Reader (Part Number X3D03A) or RF IDeas RDR-805H3AKU Card Reader, then you must select this. You must configure your HP Universal USB Proximity Card Reader (Part Number X3D03A) or RF IDeas RDR-805H3AKU Card Reader to read the card types being used. For more information, see 4.4.1.1 HP Universal USB Proximity Card Reader (Part Number X3D03A) or RF IDeas RDR-805H3AKU Card Reader. With this option, users use their registered swipe card on the configured HP Universal USB Proximity Card Reader (Part Number X3D03A) or RF IDeas RDR-805H3AKU Card Reader (Part Number X3D03A) or RF IDeas RDR-805H3AKU Card Reader (Part Number X3D03A)

Allow guest/anonymous access

With this option, you may choose to activate **guest** or **anonymous access**, enabling users to be authenticated as a guest user or an

anonymous user, as per the user specified in the **Inherit settings from user** field.

- Inherit settings from user: Enter the username of the PaperCut MF user's profile that is used while authenticating users as a guest user or an anonymous user on the device.
  - Guest access Selecting Allow guest/anonymous access and also selecting one or more of the other options (Username and password, Identity number, Swipe card), activates Guest access. With this option:
    - A Guest button, which may be customized, is displayed on the PaperCut MF Login screen on the device, together with the other options selected.
       Note: To customize the text of the Guest button that appears on the PaperCut MF Login screen, use the config key ext-device.hp-oxpd.guestaccess.label. For more information, see 4.13 Config Editor
    - A user clicking this Guest button is authenticated as a guest user, as per the user specified in the Inherit settings from user field.
  - Anonymous access Only selecting Allow guest/anonymous access without selecting any other option, activates Anonymous access. With this option:
    - A user is authenticated as an anonymous user, as per the user specified in the Inherit settings from user field.
    - This anonymous user can view held print jobs belonging to all users.

### 4.4 User authentication via swipe cards

If the **Swipe card** authentication option is selected (see 4.3 User authentication options, 4.4.2 Handling card identifiers), then:

- 1. Ensure the card reader is a supported card reader (see 4.4.1 Supported card readers).
- 2. The config key **ext-device.hp-oxpd.register.card-reader** is automatically set to **Y**, to allow PaperCut MF to register and establish an exclusive lock on card readers that are detected on the device. For more information, see 4.13 Config Editor.
- 3. The config key **ext-device.hp-oxpd.fast-swipe-login-flow** is automatically set to DEFAULT (N), to disable quick swipe-to-login. For more information, see 4.13 Config Editor.

### 4.4.1 Supported card readers

PaperCut MF - HP OXP supports the following configured and compatible card readers:

- Elatec TWN3 HID Prox
- Elatec TWN3 iCLASS
- Elatec TWN3 Mifare
- Elatec TWN4 Mifare
- HP Proximity Reader (CZ208A)
- HP Proximity Reader (CE931A)
- HP Proximity Reader (CE983A)
- HP Universal USB Proximity Card Reader (Part Number X3D03A)
- RF IDeas RDR-805H1AKU
- RF IDeas RDR-805H3AKU
- RF IDeas RDR-805T1AKU
- RF IDeas RDR 80581AKU-PPCT
- Securakey ET4-AUS-D

**Note:** In addition to the above card readers, you may configure *PaperCut MF - HP OXP* to support other card readers by using the config key **ext-device.hp-oxpd.additional-card-readers.vid-pid.hex**. For more information, see **4.13** Config Editor.

### 4.4.1.1 HP Universal USB Proximity Card Reader (Part Number X3D03A) or RF IDeas RDR-805H3AKU Card Reader

If the **Swipe card** authentication option is selected and you are using the HP Universal USB Proximity Card Reader (Part Number X3D03A) or RF IDeas RDR-805H3AKU Card Reader, then you must configure it to read the card types being used. This is because your card reader's existing configurations are cleared and reset during PaperCut MF installation (device registration and integration).

To configure your HP Universal USB Proximity Card Reader (Part Number X3D03A) or RF IDeas RDR-805H3AKU Card Reader:

- 1. Log in to the PaperCut MF Admin web interface.
- 2. Navigate to **Devices**.
- 3. Select the required device.
- 4. In the External Device Settings, select the Swipe card user authentication access option:

| External Device Settings<br>Allows for the configuration of the external device.<br>For example connection settings like IP addresses<br>and ports. | Device type<br>HP (FutureSmart)<br>Device's administrator username                              |  |
|----------------------------------------------------------------------------------------------------|-------------------------------------------------------------------------------------------------|--|
|                                                                                                    | Device's administrator password                                                                 |  |
|                                                                                                    | Access methods<br>User authentication<br>Username and password<br>Identity number<br>Swipe card |  |

5. Select Configure HP Universal USB Proximity Card Reader (P/N:X3D03A).

| <ul> <li>Image: A start of the start of the start of</li></ul> | Require PIN<br>Enable self-association with existing user accounts<br>Configure HP Universal USB Proximity Card Reader (P/N:X3D03A) |        |
|----------------------------------------------------------------------------------------------------|----------------------------------------------------------------------------------------------------|--------|
|                                                                                                    | Card type #1                                                                                                    |        |
|                                                                                                    | Not Configured                                                                                                    | $\sim$ |
|                                                                                                    | Card type #2                                                                                                    |        |
|                                                                                                    | Not Configured                                                                                                    | $\sim$ |
|                                                                                                    | Card type #3                                                                                                    |        |
|                                                                                                    | Not Configured                                                                                                    | $\sim$ |
|                                                                                                    | Card type #4                                                                                                    |        |
|                                                                                                    | Not Configured                                                                                                    | $\sim$ |
|                                                                                                    |                                                                                                    |        |

6. Select the card type to be read by your HP Universal USB Proximity Card Reader (Part Number X3D03A) or RF IDeas RDR-805H3AKU card reader:

| Card type #1                                                  |   |  |  |
|---------------------------------------------------------------|---|--|--|
| Not Configured                                                | ~ |  |  |
| Farpointe Data UID                                            | * |  |  |
| Farpointe Data (Pyramid) PSC-1 26 Bit                         |   |  |  |
| FeliCa                                                        |   |  |  |
| HID iClass CSN                                                |   |  |  |
| HID iClass ID                                                 |   |  |  |
| HID Prox                                                      |   |  |  |
| HID Prox UID                                                  |   |  |  |
| HiTag 1 and S (RDR-6H8x Compatible)                           |   |  |  |
| HiTag 1 and S Alternate                                       |   |  |  |
| HiTag 2 (RDR-6H8x Compatible)                                 |   |  |  |
| HiTag 2 Alternate                                             |   |  |  |
| Gprox-II ID                                                   |   |  |  |
| Gprox-II UID (HP)                                             |   |  |  |
| GProx-II UID (RDR-6G8x Compatible)                            |   |  |  |
| I-Code CSN (Philips, NXP)                                     |   |  |  |
| I-tag CSN (IBM)                                               |   |  |  |
| iClass CSN, ISO1443A CSN, ISO15693A CSN (RDR-758x Compatible) |   |  |  |
| ID Teck (RDR-6A8x Compatible)                                 |   |  |  |
| ID Teck Alternate                                             |   |  |  |
| Indala ASP 26 Bit (Motorola)                                  | - |  |  |

#### • You can configure up to four card types:

| Card type #1                         |   |
|--------------------------------------|---|
| MiFare Ultralight CSN (Philips, NXP) | ~ |
| Card type #2                         |   |
| HID Prox                             | ~ |
| Card type #3                         |   |
| FeliCa                               | ~ |
| Card type #4                         |   |
| HiTag 2 Alternate                    | ~ |

• If you are not using all four card types, select "--Not Configured--" for the unused card

### types.

| Card type #1                         |   |  |
|--------------------------------------|---|--|
| MiFare Ultralight CSN (Philips, NXP) | ~ |  |
| Card type #2                         |   |  |
| HID Prox                             | ~ |  |
| Card type #3                         |   |  |
| Not Configured                       | ~ |  |
| Card type #4                         |   |  |
| Not Configured                       | ~ |  |

• Some card types conflict with other card types. Hence, avoid selecting such conflicting card types, because this causes some problems if using swipe card authentication for logging in and self-association. For more information, see 6.4 Swipe card authentication anomalies.

### 7. Click Apply.

8. Verify that your card reader can read the card types configured.

**Note:** Your card reader's configuration is reset and you must re-configure your card reader every time any one of the following occurs:

- your card reader is disconnected from and reconnected to your device's USB port
- your device is restarted
- your PaperCut MF Application Server is restarted
- your device's details are modified on the PaperCut MF Admin web interface's **Device Details** page

### 4.4.2 Handling card identifiers

By default, PaperCut MF handles each card's unique identifier using the following pre-configured option:

Cards whose identifiers consist of a number followed by special character and a checksum, are modified to include only the number (the special character and everything after it is ignored). This extracted, shortened identifier is used to identify the card and the corresponding user within PaperCut MF. For example, a card with the unique identifier 5235092385=8 is modified to 5235092385.

You can also tweak the way PaperCut MF handles each card's identifier by using any of the following options:

- Using utility or configuration tools directly on the card reader's hardware.
- Using third party applications to decrypt card identifiers. For more information, contact your reseller or Authorized Solution Center.
- Using the following options within PaperCut MF:
  - Regular expression filters
  - o Converters (standard format converters and custom JavaScript converters)

**Note:** If you use both an expression *and* a converter, then the card's identifier is handled first by the expression and then further by the converter

Verify the results of the expressions, convertors, or both applied using the PaperCut MF Admin web interface's **Application Log**.

### 4.4.2.1 Regular expression filters

To extract card identifiers using regular expression filters, use the config keys **ext-device.selfassociation-allowed-card-regex** and **ext-device.card-no-regex**. For more information, see 4.13 Config Editor.

Some regular expression filters include:

Expression Description

Example

| (.{10})       | Extract the first 10 characters                           | AST%123456789 is modified<br>to AST%123456               |
|---------------|-----------------------------------------------------------|----------------------------------------------------------|
| (\d{5})       | Extract the first 5 numbers                               | AST%123456789 is modified to 12345                       |
| \d*=(\d*)=\d* | Extract only the numbers between the 2 special characters | 123453=292929=1221 is<br>modified to<br>1234532929291221 |

For more information, see <u>www.regular-expressions.info</u>.

### 4.4.2.2 Standard format converters

To modify card identifiers using standard format converters, use the config key **ext-device.card-no-converter**. For more information, see 4.13 Config Editor.

| Converter             | Description                                                                                                    | Example                                                        |
|-----------------------|----------------------------------------------------------------------------------------------------|----------------------------------------------------------------|
| hex2dec               | Convert a hexadecimal (base 16)<br>encoded card identifier to the decimal<br>format. <b>Note:</b> Hexadecimal numbers<br>usually contain 0-9 and A-F.                                                 | 946EBD28 is modified to<br>2490285352                          |
| dec2hex               | Convert a decimal encoded card identifier to the hexadecimal format.                                                                                                    | 2490285352 is modified to<br>946EBD28                          |
| ascii-enc             | Unpack an ASCII encoded card identifier to its encoded ASCII number.                                                                                                    | 3934364542443238 is<br>modified to its ASCII code<br>946EBD28. |
| ascii-<br>enc hex2dec | First unpack an ASCII encoded card<br>identifier to its encoded ASCII number.<br>Then convert it to the decimal format.<br><b>Note:</b> Use a delimiting pipe ( ) to chain<br>or pipeline converters. |                                                                |

Some examples of standard format converters are:

#### 4.4.2.3 Custom JavaScript converters

To use a custom JavaScript converter:

- Create a JavaScript file. For example: [install-path]/server/custom/card.js
- Define a single JavaScript function in this file called convert. It must accept and return a single string. For example: function convert(cardNumber) {

#### return cardNumber.substring(3,10).toLowerCase();

- }
- 3. Include a converter in the form: javascript:custom/card.js
- 4. Optionally, include a JavaScript script in the pipeline. For example: ascii-enc|hex2dec|javascript:custom/card.js
- Verify the JavaScript converter from the following log: [install-path]/server/log/server.log
- 6. Use the config key **ext-device.card-no-converter** to modify card identifiers using custom JavaScript converters. For more information, see 4.13 Config Editor.

### **4.5 SNMP**

PaperCut MF uses SNMP to:

- block the release of jobs to the device when it is in error, and
- <u>retrieve the device's printer toner levels</u>.

By default, PaperCut MF uses SNMPv1/v2c to perform these actions. You can, however, select to use SMPv3 for better security and encryption.

For more information about SNMP, see the PaperCut MF manual.

To configure PaperCut MF to use SNMP:

- 1. Log in to the PaperCut MF Admin web interface.
- 2. Navigate to **Devices**.
- 3. Select the device.
- 4. In the External Device Settings, to enable PaperCut MF to use:
  - SNMPv1/v2c, ensure the Use SNMPv3 for Toner Retrieval and Device Error Monitoring checkbox is not selected (default).
  - SNMPv3, select the Use SNMPv3 for Toner Retrieval and Device Error Monitoring checkbox; and enter the following fields:
    - Context name, Username, Privacy password, Authentication password If these values are available at the device web interface, then use the same values. It not, leave them blank or enter your own value.
    - Authentication protocol Select either MD5 or SHA.
    - Privacy protocol Select either DES or AES.
- 5. Click Apply.

### 4.6 Secure print release

Secure Print Release causes all print jobs to be held at the device until a user releases the job. If the device is configured with Secure Print Release, then when releasing held print jobs, users can select the following:

- the account
- the job attributes

To configure Secure Print Release:

1. Log in to the PaperCut MF Admin web interface.
- 2. Navigate to Devices.
- 3. Select the required device.
- 4. In the **Print Release** area, select **Enable print release**.
- 5. In the **This device will display jobs for release from the selected source queues**, select the required Hold/Release queue. For more information, see the <u>PaperCut MF manual</u>.

### 4.6.1 User selection of an account

All print jobs must be allocated to an account before they can be released (printed). This account can be either:

- a user's personal account, or
- a shared account for cost center, faculty, or client billing purposes.

Users can allocate an account to a print job via the User Client and/or at the device. For more information about configuring cost allocation for users, see the <u>PaperCut MF manual</u>. At the device, users can:

• allocate the same account to *multiple* held print jobs without an account:

| Print Release                                                               |                          |        |
|-----------------------------------------------------------------------------|--------------------------|--------|
| <b>ћ</b> р                                                                  |                          | User 🗗 |
| Select all jobs                                                             |                          | C      |
| Prep activities - week 1.docx<br>Account needed, 1 copy, 1-sided, Color, A4 | 4 minutes ago            | >      |
| Prep activities - week 2.docx<br>Account needed, 1 copy, 1-sided, Color, A4 | 4 minutes ago            | >      |
| Report Template.docx<br>Account needed, 1 copy, 1-sided, Grayscale, A4      | 1 hour ago               | >      |
| SchoolNewsLetter Template.docx<br>1 copy, 1-sided, Color, A4                | 1 day ago                | >      |
|                                                                             |                          |        |
| Print as g                                                                  | ayscale Print as 2-sided | Print  |
|                                                                             |                          |        |

• allocate an account to a *single* held print job without an account or change a previously allocated account:

| Print Setti   | ngs                        |             |                     | Print Setti   | ings                       |             |                     |
|---------------|----------------------------|-------------|---------------------|---------------|----------------------------|-------------|---------------------|
| <             | Pape                       | rCutMF      | Advanced Test User  | <             | Рар                        | erCutMF     | Advanced Test User  |
| Print Release | > Prep activities - week 1 |             |                     | Print Release | > Prep activities - week 1 |             |                     |
| Time          | Jun 13, 2018 4:41:03 PM    | Copies      | - 1 +               | Time          | Jun 13, 2018 4:41:03 PM    | Copies      | - 1 +               |
| User          | advancedtestuser           | Duplex mode | 1-sided 2-sided     | User          | advancedtestuser           | Duplex mode | 1-sided 2-sided     |
| Pages         | 1                          | Color mode  | Color Grayscale     | Pages         | 1                          | Color mode  | Color Grayscale     |
| Account       | Select an account          | Page size   | A4                  | Account       | Test Account 🥒             | Page size   | A4                  |
| Balance       | \$50.00                    | Cost        | \$2.50 Saved \$0.62 | Balance       | \$50.00                    | Cost        | \$2.50 Saved \$0.62 |
|               |                            |             |                     |               |                            |             |                     |
| Reset to orig | inal                       |             | Print               | Reset to ori  | ginal                      |             | Print               |
|               |                            |             |                     |               |                            |             |                     |

**Note:** By default, PaperCut MF allows users to select accounts at the device. However, you also have the option of disabling this. For more information, see the <u>PaperCut MF manual</u>.

### **4.6.2** User selection of job attributes

PaperCut MF allows users to change the attributes of held print jobs at the device, before releasing (printing) them. Based on the changes made, PaperCut MF shows the updated cost and savings, to give immediate positive feedback to the user, encouraging behavior change.

Users can make the following changes to one or many jobs, simultaneously:

- Print as grayscale (from color to grayscale)
- **Print as 2-sided** (from 1-sided to 2-sided)

|                                                         |                               | anced Test User |
|---------------------------------------------------------|-------------------------------|-----------------|
| Select all jobs                                         | PaperCutMF                    | C               |
|                                                         |                               | •               |
| Prep activities - week 2<br>1 copy, 1-sided, Color, A4  | 4 mi                          | nutes ago       |
| Prep activities - week 1<br>1 copy, 1-sided, Color, A4  | 4 mi                          | nutes ago       |
| Report template<br>2 copies, 2-sided, Grayscale, A4     | 1                             | hour ago        |
| SchoolNewsLetter Template<br>1 copy, 1-sided, Color, A4 |                               | 1 day ago       |
|                                                         |                               |                 |
|                                                         |                               |                 |
| Print                                                   | as grayscale Print as 2-sided | Print           |

Clicking the arrow to the right of a single held print job displays all the attributes for that job, allowing users to make the following additional changes:

- Copies
- Duplex mode (from 1-sided to 2-sided)
- **Color mode** (from color to grayscale)

| Print Settings |                                          |             |                     |  |  |  |  |
|----------------|------------------------------------------|-------------|---------------------|--|--|--|--|
| <              | Pape                                     | PaperCutMF  |                     |  |  |  |  |
| Print Release  | Print Release > Prep activities - week 1 |             |                     |  |  |  |  |
| Time           | Jun 13, 2018 4:41:03 PM                  | Copies      | - 1 +               |  |  |  |  |
| User           | advancedtestuser                         | Duplex mode | 1-sided 2-sided     |  |  |  |  |
| Pages          | 1                                        | Color mode  | Color Grayscale     |  |  |  |  |
| Account        | Test Account 🥒                           | Page size   | A4                  |  |  |  |  |
| Balance        | \$50.00                                  | Cost        | \$2.50 Saved \$0.62 |  |  |  |  |
|                |                                          |             |                     |  |  |  |  |
| Reset to ori   | Reset to original Print                  |             |                     |  |  |  |  |
|                |                                          |             |                     |  |  |  |  |

To toggle the display of the cost of held print jobs on the PaperCut MF Print Release and Print Settings screens on the device, use the config key **ext-device.hp-oxpd.release-show-cost**. For more information, see **4.13** Config Editor.

**Note:** By default, PaperCut MF allows users to select jobs attributes at the device. However, you also have the option of disabling this. For more information, see the <u>PaperCut MF manual</u>.

# 4.7 Device jobs

Device jobs include jobs initiated at the device, such as, scan, copy, fax, on-device printing.

### 4.7.1 Tracking device jobs

To specify the device jobs that PaperCut MF tracks and controls:

- 1. Log in to the PaperCut MF Admin web interface.
- 2. Navigate to **Devices**.
- 3. Select the required device.
- 4. In the **External Device Settings** area, select the required device jobs:
  - Track & control copying PaperCut MF tracks and controls copy jobs and on-device print jobs
  - Track & control scanning PaperCut MF tracks and controls scan jobs
  - Track & control faxing PaperCut MF tracks and controls fax jobs

**Note:** Ensure this does not contradict the settings configured for the additional device jobs (see 4.7.1.1 Additional device jobs). If there is a contradiction, the device displays the **Quota service error** (see 6.8 "Quota service error").

#### 4.7.1.1 Additional device jobs

The device also offers some additional jobs, which you can configure access permissions for, using any one of the following options:

- 4.7.1.1.1 Using PaperCut MF
- 4.7.1.1.2 Using the device's web interface

### 4.7.1.1.1 Using PaperCut MF

To configure access permissions for the additional device jobs using PaperCut MF:

- 1. Set the config key **ext-device.hp-oxpd.permission.server-managed** to **Y**. For more information, see 4.13 Config Editor.
- 2. To specify the additional device jobs that:
  - only authenticated users can access, use the config key **ext-device.hp**oxpd.permission.whitelist. For more information, see 4.13 Config Editor.
  - unauthenticated users can access, use the config key ext-device.hpoxpd.guest.permission.whitelist. For more information, see 4.13 Config Editor.

### 4.7.1.1.2 Using the device's web interface

To configure access permissions for the additional device jobs using the device's web interface:

- 1. Ensure the config key **ext-device.hp-oxpd.permission.server-managed** is set to **N.** For more information, see 4.13 Config Editor.
- 2. Log in to the device's web interface as an administrator.
- 3. Navigate to Security > Access Control > Sign-In and Permission Policies.
  - The Control Panel and EWS columns display rows of all the additional device jobs:

| Control Panel             | EWS           |
|---------------------------|---------------|
| + Job Log and Active Jobs |               |
| + Settings                | + Information |
| + Support Tools           | + General     |
| + Reports                 | + Copy/Print  |

• By default, all authenticated administrators can access all the additional device jobs:

| Control Panel             | 🔒 Device Guest | i Device Administrator | Device User | Sign-In Method  |
|---------------------------|----------------|------------------------|-------------|-----------------|
|                           |                |                        |             | PaperCut MF 🗸 🗸 |
| + Job Log and Active Jobs | <b>a</b>       | ×                      |             | Use Default 🗸 🗸 |
| + Settings                | <b>a</b>       | ×                      |             | Use Default 🗸 🗸 |
| + Support Tools           |                | ×                      |             | Use Default 🗸   |

4. In the Control Panel's Sign-In Method column, select PaperCut MF:

| Control Panel | i Device Guest | () Device Administrator | Device User | Sign-In Method  |
|---------------|----------------|-------------------------|-------------|-----------------|
|               |                |                         |             | PaperCut MF 🗸 🗸 |

5. In the EWS's Sign-In Method column, select PaperCut MF:

| EWS | i Device Guest | i Device Administrator | Device User | Sign-In Method  |
|-----|----------------|------------------------|-------------|-----------------|
|     |                |                        |             | PaperCut MF 🖌 🗸 |

6. Jobs that unauthenticated users can access: In the required row(s) of the Control Panel/ EWS, ensure the Device Guest column's checkbox is checked/ ticked:

| Control Panel         | 👔 Device Guest | EWS                 | 👔 Device Guest |
|-----------------------|----------------|---------------------|----------------|
|                       |                |                     |                |
| + Scan to SharePoint® |                | + Scan/Digital Send | <b>2</b>       |
|                       | Ţ.             |                     | J.             |

Note:

- Ensure this does not contradict the settings configured on the PaperCut MF Admin web interface (see 4.7.1 Tracking device jobs). For example, if unauthenticated users can access Scan to SharePoint<sup>®</sup>, then PaperCut MF must NOT track scanning (i.e. the Track & control scanning checkbox must not be selected). If there is a contradiction, the device displays the Quota service error (see 6.8 "Quota service error").
- This overrides any existing Filters and Restrictions that may be configured in the PaperCut MF Admin web interface for the device's printer.
   For example, if the device's Printer (Printers > Printer List > Printer Details > Filters & Restrictions page) has Groups With Color Access > Only allow the following groups to print in color set to a specific group of users, but if the Device Guest column is enabled with Print in color, then all users can print in color.
- This alters the device's first screen and the resulting login workflow on devices running HP FutureSmart 4 Firmware Bundle Version is 4.5.5 or above. For more information, see 6.3 Device's first screen and login workflow.
- To ensure the device's paper trays are configurable, ensure the **Ability to modify tray size and type settings** is **checked/ ticked**, and not **Locked**. For more information, see 6.10 Paper trays are not configurable.
- 7. Jobs that only authenticated, non-administrative users can access: In the required row(s) of the Control Panel/ EWS:

i. ensure the Device Guest column's checkbox is Locked:

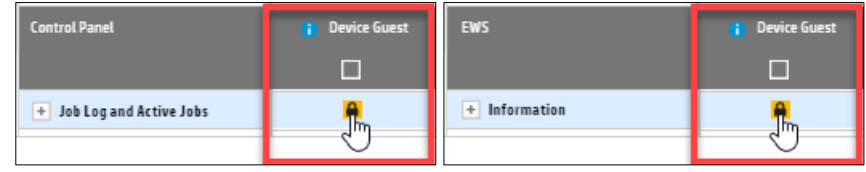

#### Note:

- Ensure this does not contradict the settings configured on the PaperCut MF Admin web interface (see 4.7.1 Tracking device jobs). For example, if Scan to SharePoint<sup>®</sup> can only be accessed by authenticated users, then PaperCut MF must track scanning (i.e. the Track & control scanning checkbox must be selected). If there is a contradiction, the device displays the Quota service error (see 6.8 "Quota service error").
- To ensure the device's paper trays are configurable, ensure the **Ability to modify tray size and type settings** is **checked/ ticked**, and not **Locked**. For more information, see 6.10 Paper trays are not configurable.
- ii. ensure the Device User column's checkbox is checked/ ticked:

| Control Panel        | 👔 Device Guest | i Device Administrator | Device User |
|----------------------|----------------|------------------------|-------------|
|                      |                |                        |             |
| + Printing           |                |                        |             |
| Print from USB Drive | <b>a</b>       |                        | R           |
|                      |                |                        | J           |
| EWS                  | 👔 Device Guest | 1 Device Administrator | Device User |
|                      |                |                        |             |
| + Fax                | <b>a</b>       |                        | 2           |
|                      |                |                        | ر اس        |

#### Note:

- Ensure this does not contradict the settings configured on the PaperCut MF Admin web interface (see 4.7.1 Tracking device jobs). For example, if Scan to SharePoint<sup>®</sup> can only be accessed by authenticated users, then PaperCut MF must track scanning (i.e. the Track & control scanning checkbox must be selected). If there is a contradiction, the device displays the Quota service error (see 6.8 "Quota service error").
- iii. ensure the **Sign-In Method** column's dropdown is either **PaperCut MF** or **Use Default**:

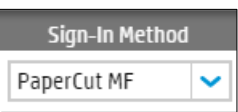

8. Jobs that only authenticated administrators can access (i.e. non-administrative users cannot access): In the required row(s) of the Control Panel/ EWS:

#### i. ensure the **Device User** column's checkbox is **unchecked/ unticked:**

| Control Panel             | i Device Guest | i Device Administrator                   | Device User |
|---------------------------|----------------|------------------------------------------|-------------|
|                           |                |                                          |             |
| + Job Log and Active Jobs |                | <b>&gt;</b>                              | R           |
|                           |                |                                          | J           |
|                           |                |                                          |             |
| EWS                       | 1 Device Guest | 1 Device Administrator                   | Device User |
| EWS                       | 👔 Device Guest | <ul> <li>Device Administrator</li> </ul> | Device User |
| EWS<br>+ Information      | i Device Guest | 🚺 Device Administrator                   | Device User |

#### Note:

- These jobs appear "locked" to non-administrative users. Only authenticated administrators can access them. Only authenticated administrators can access them. For more information, see 6.9 Accessing "locked" administrative jobs.
- Ensure this does not contradict the settings configured on the PaperCut MF Admin web interface (see 4.7.1 Tracking device jobs). For example, if Scan to SharePoint<sup>®</sup> can only be accessed by authenticated users, then PaperCut MF must track scanning (i.e. the Track & control scanning checkbox must be selected). If there is a contradiction, the device displays the Quota service error (see 6.8 "Quota service error").
- ii. ensure the **Sign-In Method** column's dropdown is either **PaperCut MF** or **Use Default**.

| Sign-In Method |   |  |  |
|----------------|---|--|--|
| PaperCut MF    | ~ |  |  |

9. Click Apply.

#### 4.7.2 User selection of an account

If tracked device jobs (scan, copy, fax, on-device printing) are also being charged, then users must allocate them to an account.

This account can be either:

- a user's personal account, or
- a shared account for cost center, faculty, or client billing purposes.

The options available to users at the device, is based on the way users and the device are configured:

- For more information about configuring cost allocation for users, see the <u>PaperCut MF</u> <u>manual</u>.
- To toggle the display of the PaperCut MF Account Confirmation screen, use the Show account confirmation checkbox on the PaperCut MF Admin web interface (Devices Details > Summary > External Device Settings > Device Options).
- To toggle the display of the PaperCut MF Account Selection icon on the device's Home screen, use the config key ext-device.hp-oxpd.register.account-selection. For more information, see 4.13 Config Editor.

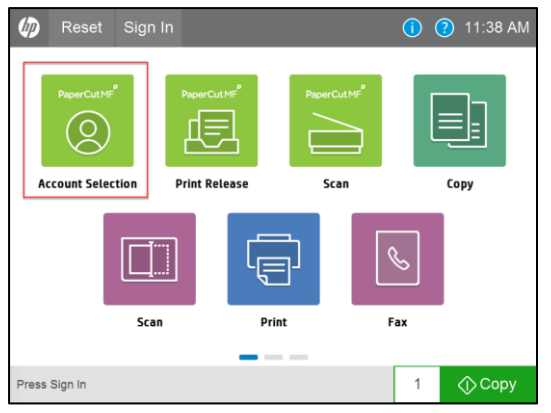

• To configure the PaperCut MF Account Selection screen, use the config key **ext-device.hp**oxpd.account-list.limit. For more information, see 4.13 Config Editor

### 4.7.3 Job costs and account balances (Zero Stop)

When printing, if a restricted user's account balance is insufficient to cover the cost of the restricted user's entire print job, PaperCut MF prevents the user from being able to start the print job. This ensures that the restricted user's account balance never drops below zero for print jobs.

When scanning, copying, or faxing, PaperCut MF calculates the cost of a single page (i.e. the Reference Page Cost, which is based on configured values). Using this Reference Page Cost, PaperCut MF calculates the number of reference pages that the restricted user's account balance will allow (i.e. the maximum number of Reference Pages Allowed). As a result:

- If a restricted user's account balance is insufficient for even one Reference Page Allowed, then PaperCut MF prevents the user from being able to start a scan, copy, fax job.
- If a restricted user's account balance is sufficient for at least one Reference Page Allowed, then PaperCut MF allows the user to start a scan, copy, fax job. As the job is in progress, if the maximum number of Reference Pages Allowed is reached, then PaperCut MF:
  - stops the job,
  - prevents it from being completed, and
  - $\circ$   $\;$  deletes the job from the device's Job Status screen.

This ensures that the restricted user's account balance never drops below zero for copy, scan and fax jobs. For more information, see 4.7.3.1 Reference Page Cost and maximum number of Reference Pages Allowed.

Further restrictions can also be applied to restricted users to prevent their account balances from dropping below zero. For more information, see 4.7.3.2 Multiple Jobs.

### 4.7.3.1 Reference Page Cost and maximum number of Reference Pages Allowed

To configure the Reference Page Cost that is used to calculate the maximum number of Reference Pages Allowed for copy, scan and fax jobs, use the following config keys:

- ext-device.hp-oxpd.limit-reference.duplex
- ext-device.hp-oxpd.limit-reference.grayscale
- ext-device.hp-oxpd.limit-reference.paper-size

For more information, see 4.13 Config Editor

**Note:** This Reference Page Cost that is used to calculate the maximum number of Reference Pages Allowed for copy, scan and fax jobs have some limitations. For more information, see 5.1 Limitations of the configured Reference Page Cost and maximum number of Reference Pages Allowed.

#### 4.7.3.2 Multiple Jobs

To further prevent restricted users' account balances from dropping below zero, you can prevent restricted users from being able to perform multiple transactions simultaneously on the device, by using the config key **ext-device.hp-oxpd.restricted.multiple-txns**. For more information, see 4.13 Config Editor.

### 4.7.4 Device's scanning

Ensure that the following are configured as required:

- 4.7.4.1 Device's Scan to Email settings
- 4.7.4.2 Device's Scan to Network Folder settings

#### 4.7.4.1 Device's Scan to Email settings

To enable users to use **Scan to Email** on the device, you must configure the device's Scan to Email settings:

- 1. Ensure that users' email addresses are already configured while creating and configuring users in PaperCut MF (Users > User List > User Details > Primary email).
- 2. Log in to the device's web interface as an administrator.
- 3. Navigate to Scan/Digital Send > Email Setup > Default Job Options.
- 4. Select Enable Scan to Email.
- 5. In Outgoing Email Servers (SMTP), enter the required details and click Add:

| Email Setup > Default Job Opti              | ons                    |                                                      |
|---------------------------------------------|------------------------|------------------------------------------------------|
| This feature allows users to scan documents | and send them as email | attachments to one or more email addresses.          |
| Enable Scan to Email                        |                        |                                                      |
| Outgoing Email Servers (SMTP)               |                        |                                                      |
| Server Name                                 | Port Number            | Server Usage                                         |
| 10.100.64.203                               | 5000                   | Send Email, Internet Fax, Automated Emails, AutoSend |
| Add Edit Remove                             |                        |                                                      |

6. In the Address and Message Field Control area's From field, select User's address (sign-in required):

| Address and Message Field Control                                                                                                    |  |
|----------------------------------------------------------------------------------------------------|--|
| Select the desired setting for each field and whether the field can be edited by the user at the control panel. If any selections require users to sign in, set the base application to require signing in by navigating to the Security tab. |  |
| From:                                                                                                    |  |
| User's address (sign-in required) 🧹 🗹 User editable                                                                                                    |  |
| User's address (sign-in required)                                                                                                    |  |
| Default From:                                                                                                    |  |
| Vser editable                                                                                                    |  |

- 7. Click Apply.
- 8. Log in to the device as a test user (simple test user).

9. Verify that the **Scan to Email** screen's **From** and **To** fields display details of a test user (simple test user):

| Scan to Email    | ?                           |
|------------------|-----------------------------|
| From             | ,                           |
| Simple Test User |                             |
| То               |                             |
| Simple Test User |                             |
| cc               |                             |
|                  |                             |
| BCC              | * <b>`</b>                  |
|                  | Touch to scan and preview.  |
| Subject:         | Set options marked with the |
|                  | triangle before scanning.   |
| File Name:       |                             |
| [Untitled]       |                             |
| Message:         |                             |
| Options          | Send 🔿                      |

### 4.7.4.2 Device's Scan to Network Folder settings

To enable users to use **Scan to Network Folder** on the device, you must configure the device's Scan to Network Folder settings. This is because the user home directory network path that is configured while creating and configuring users in PaperCut MF (**Users > User List > User Details > Home directory**) is *NOT* auto-populated on the device's **Scan to Network Folder > Folder Path**. For more information, see 5.2 The configured user home directory network path is not auto-populated on the device's Scan to Network Folder.

To configure the device's Scan to Network Folder settings:

- 1. Log in to the device's web interface as an administrator.
- 2. Navigate to Scan/Digital Send > Scan to Network Folder > Default Job Options.
- 3. Select Enable Scan to Network Folder.
- 4. Click Apply.
- 5. Navigate to Quick Sets.
- 6. Click Add.
- 7. Follow the Quick Sets Wizard's prompts:

a. In Quick Set Name enter a required name; click Next:

| Colour PDF                                         |   |   |  |  |
|----------------------------------------------------|---|---|--|--|
| Quick Set Description:                             |   |   |  |  |
| 1                                                  |   |   |  |  |
|                                                    |   | G |  |  |
| Quick Set Start Option:                            |   |   |  |  |
| Enter application, then user presses Start         |   |   |  |  |
| Start instantly when selected from the Home Screen | 1 |   |  |  |

b. In Folder Settings, select Save to shared folders or FTP folders; click Add:

| Folder Settings                                                                                                    |
|----------------------------------------------------------------------------------------------------|
| Standard shared folders are a simple UNC path without any variables. Personal shared folder paths are retrieved after a user signs in. An example would be a user's Home folder specified in Microsoft Active Directory. |
| Save to shared folders or FTP folders                                                                                                    |
| Click Add to create a destination                                                                                                    |
| Add Edit Remove                                                                                                    |
| ○ Save to a personal shared folder                                                                                                    |
| Requires user sign-in and information specific to the user to create folder path.                                                                                                    |
| Send only to folders with read and write access                                                                                                    |
| This option supports folder verification and job notifications.                                                                                                    |
| When unchecked, users can save jobs more quickly but jobs may fail if the folder is unavailable.                                                                                                    |
| O Allow sending to folders with write access only                                                                                                    |
| This option does not support folder verification or job notifications.                                                                                                    |
|                                                                                                    |
|                                                                                                    |
| Previous Next Finish Cancel                                                                                                    |
|                                                                                                    |

Note: Do NOT select and configure the Save to a personal shared folder option.

c. Select **Save to a Standard shared network folder** and in **UNC Folder Path** enter the required directory's network path:

| Final and the second |  |
|----------------------|--|
|                      |  |

d. Optionally, in the **Custom Subfolder** select the required option that is to be appended to the **UNC Folder Path**; to apply further access restrictions, select **Restrict subfolder access to user**:

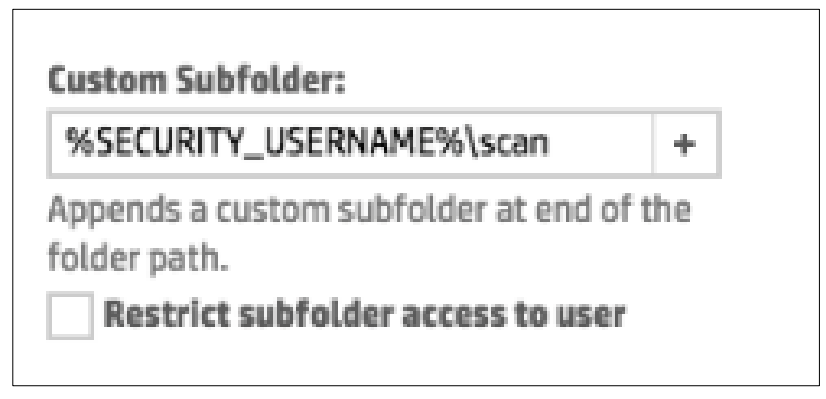

- e. Click **Update Preview**.
- f. Verify that the **Folder Path Preview** displays both the **UNC Folder Path** and the value of the **Custom Subfolder** (if configured):

| UNC Folder Path: *                 | Custom Subfolder:                                                                     |             |              |
|------------------------------------|---------------------------------------------------------------------------------------|-------------|--------------|
| \\server\homes\                    | %SECURITY_USERNAME%\scan                                                              | +           |              |
| (\\path\path)                      | Appends a custom subfolder at end o<br>folder path.  Restrict subfolder access to use | of the<br>r |              |
| Folder Path Preview:               |                                                                                       |             |              |
| \\server\homes\\administrator\scan |                                                                                       |             | Update Previ |

g. In Authentication Settings, select Always use these credentials:

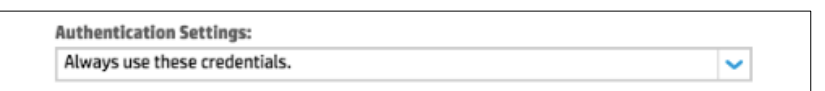

h. Enter the required details in Windows Domain, User Name, Password:

| Windows Domain: | User Name:                  | Password: |   |
|-----------------|-----------------------------|-----------|---|
| papercut        | hpfuturesmartserviceaccount |           | P |
|                 |                             |           |   |

i. Click Verify Access:

| Save to a standard shared ne                                                            | etwork folder    |                                                       |    |                |   |               |  |
|-----------------------------------------------------------------------------------------|------------------|-------------------------------------------------------|----|----------------|---|---------------|--|
| UNC Folder Path: *                                                                      |                  | Custom Subfolder:                                     |    |                |   |               |  |
| \\server\homes\                                                                         | (h)              | %SECURITY_USERNAME%\scan                              | +  |                |   |               |  |
| (\\path\path)                                                                           |                  | Appends a custom subfolder at end of the folder path. | he |                |   |               |  |
| Folder Path Preview:                                                                    |                  |                                                       |    |                |   |               |  |
| \\server\homes\\administra                                                              | tor\scan         |                                                       |    | Update Preview |   |               |  |
|                                                                                         | co mit oc opuaci | a only when the quick set is used.                    |    |                |   |               |  |
| Authentication Settings:<br>Always use these credential:                                | s.               | u onty when the quick set is used.                    | ~  |                |   |               |  |
| Authentication Settings:<br>Always use these credential:<br>Windows Domain:             | s.               | User Name:                                            | ~  | Password:      |   |               |  |
| Authentication Settings:<br>Always use these credentials<br>Windows Domain:<br>papercut | s.               | User Name:<br>hpfuturesmartserviceaccount             | ~  | Password:      | Ø | Verify Access |  |

- j. Click Ok.
- k. Verify that Folder Settings > Save to shared folders or FTP folders > Network Folder
   Path displays the configured UNC Folder Path and Custom Subfolder (if configured);

#### click Next:

| Folder Settings                                                                                                    |
|----------------------------------------------------------------------------------------------------|
| Standard shared folders are a simple UNC path without any variables. Personal shared folder paths are retrieved after a user signs in. An example would be a user's Home folder specified in Microsoft Active Directory. |
| Save to shared folders or FTP folders                                                                                                    |
| ✓ Network Folder Path                                                                                                    |
| Vserver\homes\%SECURITY_USERNAME%\scan                                                                                                    |
| Add Edit Remove                                                                                                    |
| Save to a personal shared folder                                                                                                    |
| Requires user sign-in and information specific to the user to create folder path.                                                                                                    |
| Send only to folders with read and write access                                                                                                    |
| This option supports folder verification and job notifications. Verify folder access prior to job start                                                                                                    |
| When unchecked, users can save jobs more quickly but jobs may fail if the folder is unavailable.                                                                                                    |
| Allow sending to folders with write access only                                                                                                    |
| This option does not support folder verification or job notifications.                                                                                                    |
| Previous Next Finish Cancel                                                                                                    |

I. In **Notification** select and configure the required notification; click **Next**:

| Notification                     |                                                                                                    |
|----------------------------------|----------------------------------------------------------------------------------------------------|
| Condition on Which to Notify     |                                                                                                    |
| Do not notify                    |                                                                                                    |
| Brownt user prior to job st      |                                                                                                    |
| Note: The email address assoc    | d with a user's account is used for job notification when a user signs in at the product. If not signed in, the user must enter an email address before |
| notification is sent. The produc | ust also be set up to use an SMTP server for sending email jobs.                                                                                        |
|                                  |                                                                                                    |
|                                  |                                                                                                    |
|                                  |                                                                                                    |
|                                  |                                                                                                    |
|                                  |                                                                                                    |
|                                  |                                                                                                    |
|                                  |                                                                                                    |
|                                  |                                                                                                    |
|                                  |                                                                                                    |
|                                  |                                                                                                    |
|                                  |                                                                                                    |
|                                  | Previous Next Finish Car                                                                                                    |
|                                  | HP Instant Support   Shop for Supplies   Product Sur                                                                                                    |
|                                  |                                                                                                    |

m. In Scan Settings select and configure the required scan settings; click Next:

| Driginal Size                                   |                    | Original Sides      |   |                    |   |                         |   |
|-------------------------------------------------|--------------------|---------------------|---|--------------------|---|-------------------------|---|
| Any Size                                        | ~                  | 1-sided             | ~ |                    |   |                         |   |
|                                                 |                    | Pages flip up       |   |                    |   |                         |   |
| ptimize Text/Picture                            |                    | Content Orientation |   | Background Cleanup |   | Darkness                |   |
| Mixed                                           | ~                  | Portrait            | ~ | 3 - (Normal)       | ~ | 5 - (Normal)            | ~ |
| ontrast                                         |                    | Sharpness           |   | Image Preview      |   | <b>Cropping Options</b> |   |
| 5 - (Normal)                                    | ~                  | 3 - (Normal)        | ~ | Make optional      | ~ | Do not crop             | ~ |
| <b>Erase Edges</b><br>pecify width of edge marg | ins to be erased.  |                     |   |                    |   |                         |   |
| <b>Erase Edges</b><br>pecify width of edge marg | jins to be erased. |                     |   |                    |   |                         |   |
| Erase Edges                                     | jins to be erased. |                     |   |                    |   |                         |   |

n. In File Settings select and configure the required scan settings; click Next:

| File Settings                                                                      |                                                                                                    |                             |          |      |        |       |
|------------------------------------------------------------------------------------|----------------------------------------------------------------------------------------------------|-----------------------------|----------|------|--------|-------|
| File Name Prefix: + Not user editable                                              | File Name •<br>[Untitled]<br>Ver editable                                                           | File Name Suffix:           | +        |      |        |       |
| File Name Preview:                                                                 |                                                                                                    |                             |          |      |        |       |
| [Untitled].pdf                                                                     |                                                                                                    | Update Preview              |          |      |        |       |
| File Numbering Format:<br>_X-Y Used when the job is divided into multiple<br>files | Add numbering when job has just one file (ex1-1)                                                    | File Type PDF User editable | •        |      |        |       |
| High Compression (smaller file)                                                    | PDF Encryption                                                                                      |                             |          |      |        |       |
|                                                                                    | User will be prompted to enter a password<br>to encrypt the PDF when sending or saving<br>the file. |                             |          |      |        |       |
| Resolution                                                                         | Quality and File Size                                                                               |                             |          |      |        |       |
| 150 dpi 🗸 🗸                                                                        | Medium 🗸                                                                                            |                             |          |      |        |       |
| Color/Black                                                                        |                                                                                                    | Meta Data File Format:      |          |      |        |       |
|                                                                                    |                                                                                                    |                             | Previous | Next | Finish | Cance |

o. Verify that the **Summary** displays the summary of the configured Quick Set; click **Finish**:

| _ |                                                                                             |
|---|---------------------------------------------------------------------------------------------|
|   | Summary                                                                                     |
|   | Review settings and click Finish to save the Quick Set. Select Previous to change settings. |
|   | Colour PDF                                                                                  |
|   | Notwork Eddar Dath: A Frank (1 mambare)                                                     |
|   |                                                                                             |
|   | € rite type rur                                                                             |
|   |                                                                                             |
|   |                                                                                             |
|   |                                                                                             |
|   |                                                                                             |
|   |                                                                                             |
|   |                                                                                             |
|   |                                                                                             |
|   |                                                                                             |
|   | Previous Next Finish Cancel                                                                 |

 Verify that on the Scan/Digital Send > Scan to Network Folder > Quick Sets page, the Quick Set Name is the name of the configured Quick Set, Status is a green tick icon, and Quick Set Type is Scan to Network Folder:

| Scan to Network Folder > Quick Sets                                                                                                    |                                                            | Help                                                                                                    |
|----------------------------------------------------------------------------------------------------|------------------------------------------------------------|----------------------------------------------------------------------------------------------------|
| The operation was executed successfully.                                                                                                    |                                                            |                                                                                                    |
| Quick Sets are pre-configured sets of options that allow users to easily start a job w<br>Home screen or from the app associated with the Quick Set. Quick Sets are saved a<br>Quick Set Name | without having to man<br>s unique jobs that do n<br>Status | rually configure frequently used job settings. A Quick Set can be accessed from the not impact the default options of the apps.<br>Quick Set Type |
| – Home Screen                                                                                                    |                                                            |                                                                                                    |
| - Quick Sets                                                                                                    |                                                            |                                                                                                    |
| Colour PDF                                                                                                    | 0                                                          | Scan to Network Folder                                                                                                    |
| Quick Sets that are displayed on the control panel can only be moved using the <u>Cor</u>                                                                                                    | ntrol Panel Customizat                                     | tion page.                                                                                                    |
| Add Edit Copy Remove                                                                                                    |                                                            | Manage All Quick Sets                                                                                                    |

10. Log in to the device as a test user (simple test user).

11. On the Scan to Network Folder screen, click Load:

| Scan to Network Folder                                                                                     | 2                                                                       |
|----------------------------------------------------------------------------------------------------|-------------------------------------------------------------------------|
| Folder Paths          File Name         [Untitled]         Quick Sets and Defaults         Load       Save | <image/> <image/> <image/> <image/> <image/> <image/> <image/> <image/> |
|                                                                                                    |                                                                         |
| Options                                                                                                    | 👔 Send                                                                  |

12. Verify that the Scan to Network Folder screen displays the configured Quick Set:

| Scan to Network Folder                |                          | ? |
|---------------------------------------|--------------------------|---|
| Folder Paths                          |                          |   |
| File Name                             | Colour PDF<br>Colour PDF |   |
| [Untitled]<br>Quick Sets and Defaults |                          |   |
| Load > Save >                         |                          |   |
|                                       |                          |   |
|                                       |                          |   |
|                                       |                          |   |
|                                       | Cancel Load              |   |
| Options                               | () Send                  | I |

- 13. Select the Quick Set and click Load.
- 14. Verify that **Folder Path** displays the network path as configured in the device's web interface (Scan/Digital Send > Scan to Network Folder > Quick Sets):

| Scan to Network Folder                                                                                                    |                                                                                        |  |
|----------------------------------------------------------------------------------------------------|----------------------------------------------------------------------------------------|--|
| Folder Paths         \\server\homes\simpletestuser\scan         File Name         Sample Scan File         Quick Sets and Defaults         Load       Save |                                                                                        |  |
| ~                                                                                                    | Touch to scan and preview.<br>Set options marked with the<br>triangle before scanning. |  |
| Options                                                                                                    | 🔿 Send                                                                                 |  |

### 4.7.5 PaperCut MF's Integrated Scanning

To enable users to use PaperCut MF's Integrated Scanning:

- Configure it on the PaperCut MF Admin web interface.
   For more information, see <u>Integrated Scanning</u> or the <u>PaperCut MF manual.</u>
- 2. Depending on the needs of your environment, you may need to change the default settings of the following config keys:
  - ext-device.hp-oxpd.scan.prompt.checkbox.checked
  - ext-device.hp-oxpd.timeout.scan-prompt-send.secs
  - ext-device.hp-oxpd.timeout.complete-scan-job.secs

For more information, see 4.7.5.1 Integrated scan workflow, 4.8 Timeouts, 4.13 Config Editor.

### 4.7.5.1 Integrated scan workflow

If Integrated Scanning is enabled, then you can use the config key **ext-device.hp-oxpd.scan.prompt.checkbox.checked** to specify whether the **Prompt for more pages** checkbox on the Scan Details screen and the Scan Settings screen, is checked or unchecked by default (See 4.13 Config Editor).

| Scan Details                                                                                                    |                                                                            | Scan Setting                             | <b>j</b> s               |                                    |                                |                     |                                       |                    |
|----------------------------------------------------------------------------------------------------|----------------------------------------------------------------------------|------------------------------------------|--------------------------|------------------------------------|--------------------------------|---------------------|---------------------------------------|--------------------|
| < PaperCutMF <sup>P</sup>                                                                                        | Simple Test User                                                           | <                                        |                          | Pape                               | rCutMF                         |                     | Simple Te                             | st User 🕞          |
| Account: My Personal Account                                                                                     | Balance: \$99.80                                                           | Scan Settings >                          | Scan to Folder           |                                    |                                |                     |                                       |                    |
| Scan to Folder<br>Path<br>USP Styles/Scans<br>Filename<br>scan_fx_2018-03-02-11-55-19<br>Prompt for more pages V | Color PDF<br>1-sided<br>A4 Portrait<br>300 DPI<br>Change settings<br>Start | Duplex mode<br>Orientation<br>Paper size | 1-sided<br>Portrat<br>A4 | 2-sided<br>Landscape<br>A5<br>Prom | File type<br>DPI<br>Color mode | PDF<br>200<br>Color | JPEG<br>300 400<br>Grayscale<br>Start | TIFF<br>600<br>B&W |

• A checked **Prompt for more pages** checkbox enables the device to display the Scan More or Finish screen, providing users with the ability to add more pages to the current scan job or start new scan jobs retaining the current scan job's settings and account selection attributes:

| Scan More or Fi | nish              |        |                 |      |
|-----------------|-------------------|--------|-----------------|------|
| Cancel          | PaperC            | CutMF  | Simple Test Use | er 🗗 |
|                 | 3 pages s         | canned |                 |      |
|                 |                   | 3      |                 |      |
|                 | Scan nex          | t page |                 |      |
|                 | Scan new document | Finis  | sh              |      |

**Note:** To specify the user inactivity timeout on this screen, use the config key **ext-device.hp-oxpd.timeout.scan-prompt-send.secs**. For more information, see 4.8 Timeouts, 4.13 Config Editor.

• An unchecked **Prompt for more pages** checkbox enables the device to complete the current scan and send it to the user (scan transfer).

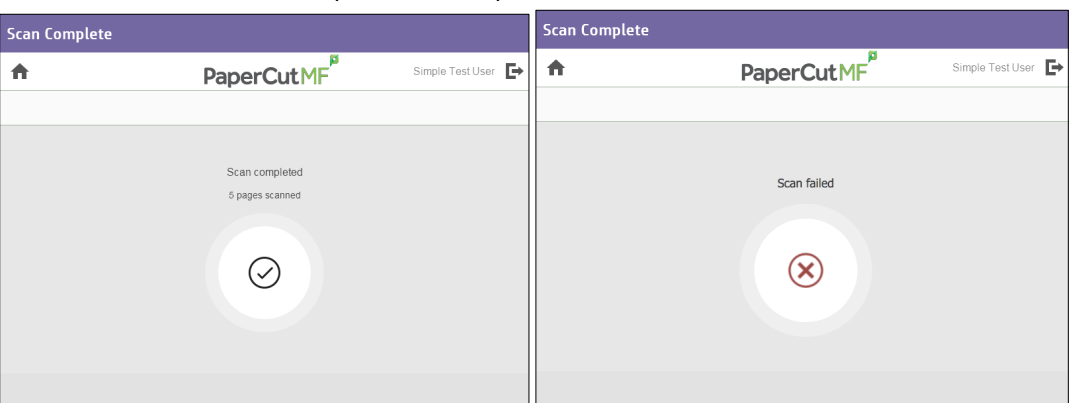

**Note:** To specify the user inactivity timeout on this screen, use the config key **ext-device.hp-oxpd.timeout.complete-scan-job.secs**. For more information, see 4.8 Timeouts, 4.13 Config Editor.

## 4.8 Timeouts

A user who is detected as being idle (on a PaperCut MF screen or a non-PaperCut MF device screen) is automatically logged out after a certain interval of time, based on the following conditions:

|                                                 | Device timeout                                                            |                                                                                                    |                                                                                                    |                                  |
|-------------------------------------------------|---------------------------------------------------------------------------|----------------------------------------------------------------------------------------------------|----------------------------------------------------------------------------------------------------|----------------------------------|
|                                                 | PaperCut MF timeout<br>ext-device.inactivity-timeout-secs                 |                                                                                                    |                                                                                                    |                                  |
|                                                 |                                                                           | PaperCut MF Integrated S                                                                             | canning timeouts                                                                                                    |                                  |
|                                                 |                                                                           | Scan More or Finish<br>timeout<br>ext-device.hp-<br>oxpd.timeout.scan-prompt-<br>send.secs           | Scan Complete<br>timeout<br>ext-device.hp-<br>oxpd.timeout.complete-<br>scan-job.secs                                                                                                    | On<br>timeout:<br>Logged<br>out. |
| Scan Actions,<br>Scan Details,<br>Scan Settings | Scanning<br>(with a processing<br>spinning wheel)<br>On Scan new document | Scan More or<br>Finish (with the<br>three buttons – Scan<br>next page, Scan new<br>document, Finish) | Scan Complete<br>(with scan<br>completed or failed<br>status)                                                                                                    |                                  |
|                                                 | PaperCutHy B<br>PaperCutHy Dear Your B                                    | tere starse processes                                                                                | PaperCub/5 <sup>®</sup> Services      Commentation      Commentation      PaperCub/5 <sup>®</sup> PaperCub/5 <sup>®</sup> Services      Services      Service | a<br>a                           |
| Pasyla suojaja 🛃 🔒                              |                                                                           |                                                                                                    | 8                                                                                                    |                                  |

• **Device timeout** - If the user is idle on a non-PaperCut MF device screen, then the user is logged out based on the device's timeout.

To configure the device's timeout:

- a. Log in to the device's web interface as an administrator.
- b. Navigate to General > Control Panel Customization > Display Settings.
- c. In Inactivity Timeout, enter the required device timeout.

| Information                       | General           | Copy/Print         | Scan/Digital Send          | Fax          | Troubleshooting              | Security            | HP Web Services               | Networking      |
|-----------------------------------|-------------------|--------------------|----------------------------|--------------|------------------------------|---------------------|-------------------------------|-----------------|
| Control Panel<br>Customization    | 7                 | Control Pane       | l Customization > Di       | splay Se     | ttings                       |                     |                               | Help            |
| Display Setting                   | gs                |                    |                            |              |                              |                     |                               |                 |
| Customization                     |                   | Display Settings   |                            |              |                              |                     |                               |                 |
| Control Panel L<br>and Keyboard L | anguage<br>ayouts | System Sound<br>On | ~                          |              |                              |                     |                               |                 |
| Quick Sets<br>Alerts              |                   | ✓ Show Date an     | d Time                     |              |                              |                     |                               |                 |
| Control Panel Settin              | igs App           | Show connect       | tion information           |              |                              |                     |                               |                 |
| General Settings<br>AutoSend      |                   | ✓ Show con         | nection instructions       |              |                              |                     |                               |                 |
| Edit Other Links                  |                   | Show Welcon        | e Message                  |              |                              |                     |                               |                 |
| Device Informatio                 | in                | Show a welcome n   | nessage on the Home screen | when the pro | duct starts up, when the pro | duct is idle before | it goes to sleep, and after a | user signs out. |
| Language                          |                   | Inactivity Timeou  | t                          |              |                              |                     |                               |                 |
| Firmware Upgrade                  |                   | (40.000)           |                            |              |                              |                     |                               |                 |
| Date/Time Settings                |                   | (10-300) seconds   |                            |              |                              |                     |                               |                 |
| Energy Settings                   |                   | Clearable Warnin   | 32                         |              |                              |                     |                               |                 |
| Back up and Restore               | 2                 | 100                | ~                          |              |                              |                     |                               |                 |
| Reset Factory Settin              | igs               | Continuable Even   | ts                         |              |                              |                     |                               |                 |
| Solution Installer                |                   | Auto-continue (1   | 0 seconds) 💙               |              |                              |                     |                               |                 |
| Quota and Statistics              | Services          |                    |                            |              |                              |                     |                               |                 |

**Note:** If the user is idle on a non-PaperCut MF device screen, then the user is logged out based on this value. However, if the user is idle on a PaperCut MF screen and if this value is lower than the PaperCut MF timeout (the config key **ext-device.inactivity-timeout-secs**), then the user is logged out based on this value (i.e.

this value supersedes and overrides the higher value of the config key). For more information, see 4.8 Timeouts and 4.13 Config Editor.

- d. Click Apply.
- **PaperCut MF timeout** If the user is idle on a PaperCut MF screen, then the user is logged out based on the config key **ext-device.inactivity-timeout-secs** or the device's timeout, whichever has the lower value. For more information, see 4.13 Config Editor.
- **PaperCut MF integrated scanning timeouts** If the user is using Integrated Scanning, then timeouts are based on the following config keys:
  - PaperCut MF Scan More or Finish timeout ext-device.hp-oxpd.timeout.scanprompt-send.secs
  - PaperCut MF Scan Complete timeout ext-device.hp-oxpd.timeout.complete-scanjob.secs

For more information, see 4.13 Config Editor

### 4.9 Device's Manage Trays settings

To configure the device's Manage Trays settings:

- 1. Log in to the device's web interface as an administrator.
- 2. Navigate to Copy/Print > Manage Trays:

| information General                                                          | Copy/Print                              | Scan/Digital Send                    | Fax                           | Supplies         | Troublest        | hooting       | Security          | HP Web Services               | Networking   |
|------------------------------------------------------------------------------|-----------------------------------------|--------------------------------------|-------------------------------|------------------|------------------|---------------|-------------------|-------------------------------|--------------|
| Print from USB Drive Settings<br>Manage Stored Jobs<br>Default Print Options | Manage Tray                             | 75                                   |                               |                  |                  |               |                   |                               | Help         |
| Restrict Color                                                               | Trays                                   |                                      |                               |                  |                  |               |                   |                               |              |
| PCL and PostScript Settings  Print Quality  Copy Settings                    | Tra<br><u>Modify</u> Tra                | y Status<br>y1 ∟_Dep                 | leted                         |                  | Size<br>Any Size |               |                   | <b>Type</b><br>Any Type       |              |
| Manage Trays                                                                 | <u>Modify</u> Tra                       | y 2 🔳                                | < 10%                         |                  | A4 (210x)        | 297 mm)       |                   | Plain                         |              |
|                                                                              | General Tray Sett                       | ings                                 |                               |                  |                  |               |                   |                               |              |
|                                                                              | Use Requested Tr<br>When available      | ay 🗸                                 | Manually Feed<br>Always promp | Prompt<br>ot     | ~                | Size/Type Pro | ompt<br>ay        | ~                             |              |
|                                                                              | Use Another Tray                        |                                      | Alternative Le                | tterhead Mode    |                  | Duplex Blank  | Pages             |                               |              |
|                                                                              | Allow                                   | ~                                    | Off                           |                  | ~                | Automatic     |                   | ~                             |              |
|                                                                              | Image Rotation                          | ×                                    | Override A4/Le                | etter            | <b>_</b>         | Rotate Offset | 1                 | ~                             |              |
|                                                                              | The Tray 1 Size, The tray size and type | ay 1 Type, Use Requested T settings. | ray, and Size/Ty              | pe Prompt settin | igs cannot be ch | anged unless  | all users have th | e following permission: Abili | ty to modify |
|                                                                              |                                         |                                      |                               |                  |                  |               |                   | Арр                           | ly Cancel    |

- 3. In Trays, click Modify for the required tray you are modifying.
- 4. In **Size** and **Type**, select the required paper size and type for this tray:

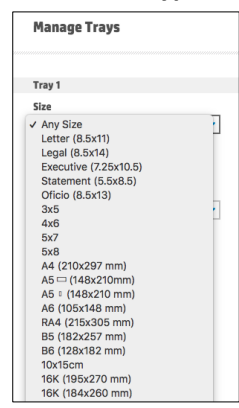

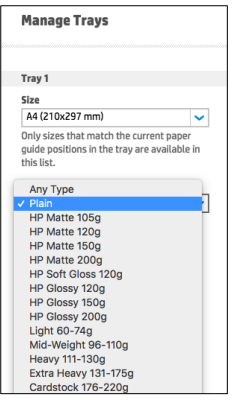

#### 5. Click Apply.

**Note**: If the **Size** and **Type** fields do not display required dropdown options, then see 6.10 Paper trays are not configurable.

| Manage Trays                                                                     |                    |
|----------------------------------------------------------------------------------|--------------------|
| Tray 1                                                                           |                    |
| Size                                                                             |                    |
| Any Size                                                                         | ~                  |
| Only sizes that match the current guide positions in the tray are ava this list. | paper<br>ilable in |
| Туре                                                                             |                    |
| Any Type                                                                         | ~                  |
| Any Type                                                                         |                    |

## 4.10 Device's Control Panel Language and Keyboard Layouts settings

To configure the device's Control Panel Language and Keyboard Layouts settings:

- 1. Log in to the device's web interface as an administrator.
- 2. Navigate to General > Control Panel Customization > Control Panel Language and Keyboard Layouts.
- 3. Set the Control Panel Language and Keyboard Layouts fields as required.
- 4. Click Apply.

### 4.11 Device's first screen message

**Note:** This is only applicable to devices running **HP FutureSmart 4 Firmware Bundle Version 4.5.5 or above**. For more information, see 6.3 Device's first screen and login workflow.

The first screen on devices running **HP FutureSmart 4 Firmware Bundle Version 4.5.5 or above**, is usually a white screen with the following default message, which you can customize:

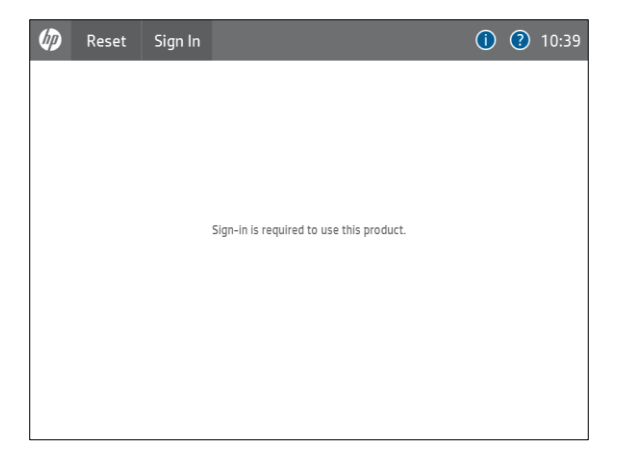

To customize the device's first screen message:

- 1. Log in to the device's web interface as an administrator.
- 2. Navigate to Security > Access Control.
- 3. In Mandatory Sign-In > Initial Screen, select Use a custom message.
- 4. In Message, enter the required text.

For example, instructions to help users access the device.

| Information                                                                           | General    | Copy/Print                                                    | Scan/Digital Send                                                    | Fax          | Supplies      | Troubleshooting | Security | HP Web Services |
|---------------------------------------------------------------------------------------|------------|---------------------------------------------------------------|----------------------------------------------------------------------|--------------|---------------|-----------------|----------|-----------------|
| General Security<br>Account Policy                                                    |            | Access Conti                                                  | rol                                                                  |              |               |                 |          |                 |
| Access Control<br>Protect Stored Data<br>Manage Remote Apps<br>Certificate Management | os<br>ient |                                                               |                                                                      |              |               |                 |          |                 |
| Email Domain Restri                                                                   | iction     | Allow users to                                                | o choose alternate sign-                                             |              |               |                 |          |                 |
| Web Service Security                                                                  | y          | In methods at the product control                             |                                                                      |              |               |                 |          |                 |
| Self Test                                                                             |            | panel                                                         |                                                                      |              |               |                 |          |                 |
|                                                                                       |            | If unchecked, user<br>sign-in method se<br>the product contro | rs must sign in using the<br>et for each application at<br>ol panel. |              |               |                 |          |                 |
|                                                                                       |            | Mandatory Sign-i                                              | in                                                                   |              |               |                 |          |                 |
|                                                                                       |            | Initial Screen                                                |                                                                      |              |               |                 |          |                 |
|                                                                                       |            | The default sign-i                                            | in message is "Sign-in is requir                                     | ed to use th | is product.". |                 |          |                 |
|                                                                                       |            | Vse a custom                                                  | nmessage                                                             |              |               |                 |          |                 |
|                                                                                       |            | Message:                                                      |                                                                      |              |               |                 |          |                 |
|                                                                                       |            | Press Sign-in or                                              | Swipe Card                                                           |              |               |                 |          |                 |
|                                                                                       |            |                                                               |                                                                      |              |               |                 |          |                 |

5. Click Apply.

### 4.12 Screen headers

#### 4.12.1 Header colors

To customize the colors (background and text) of the headers on all PaperCut MF screens:

- Use the following config keys: ext-device.hp-oxpd.header.color ext-device.hp-oxpd.header.textcolor For more information, see 4.13 Config Editor.
- 2. Log in to the device as a test user (simple test user).
- 3. Verify that the device's header background and text colors are as required.

### 4.12.2 Header logo

To customize the logo on the headers of all PaperCut MF screens:

- 1. Create the device's header logo as per the following specifications:
  - Image height = 50 pixels
  - Image width = 360 pixels
  - Image file format = .png
  - Image filename = logo.png
  - Image file location = [PaperCut Install
  - Location]\server\custom\web\device\hp-oxp\
- 2. Log in to the device as a test user (simple test user).
- 3. Verify that the device's header logo is as required.

### 4.13 Config Editor

PaperCut MF provides you with several global and device-specific config keys that you can modify to suit your environment. While some keys are *only* global (impacting PaperCut MF on all devices) or *only* device-specific (impacting PaperCut MF on the selected device), other keys are *both* global *and* device-specific simultaneously. Such keys initially inherit their global settings (GLOBAL) as their default settings. However, changes made at the device-level overrides these globally inherited default settings.

To configure the device using the available global config keys (impact PaperCut MF on all devices):

- 1. Log in to the PaperCut MF Admin web interface.
- Navigate to Options > Actions > Config editor (advanced).
   Note: For more information, see the <u>PaperCut MF manual.</u>

To configure the device using the available device-specific config keys (impact PaperCut MF on the selected device):

- 1. Log in to the PaperCut MF Admin web interface.
- 2. Navigate to **Devices.**
- 3. Select the required device.
- 4. Click Advanced Config.

The available config keys are:

| Config name                              | Description                                                                                                    |
|------------------------------------------|----------------------------------------------------------------------------------------------------|
| Device screens                           |                                                                                                    |
| ext-device.hp-oxpd.login-<br>instruction | Customize the text that appears on the PaperCut MF<br>Login screen. For example, instructions to help users log<br>in to PaperCut MF on the device.<br>This is a device-specific config key.<br>• Values: Any text, DEFAULT |

|                                               | <ul> <li>Default: DEFAULT (device-specific PaperCut MF text)</li> </ul>                                                                                                    |
|-----------------------------------------------|----------------------------------------------------------------------------------------------------|
|                                               | <b>Note:</b> To add a line break, use \ <i>n</i> . For example, <i>PaperCut</i><br><i>Software</i> \ <i>nSwipe your card to log in</i> .                                                                                                   |
| ext-device.hp-oxpd.login.id-<br>field.numeric | Toggle whether the login ID field contains only numbers.<br>When enabled a soft number pad is displayed in place of<br>the soft keyboard.                                                                                                  |
|                                               | This is a device-specific config key.                                                                                                    |
|                                               | • Values: Y, N, DEFAULT                                                                                                    |
|                                               | • Default: DEFAULT (N)                                                                                                    |
|                                               | <b>Note:</b> Some device/firmware combinations may not have this feature, and will display the soft keyboard instead.                                                                                                    |
| ext-device.hp-oxpd.guest-<br>access.label     | Customize the text of the <b>Guest</b> button that appears on the PaperCut MF Login screen.                                                                                                    |
|                                               | This is a device-specific config key.                                                                                                    |
|                                               | Values: Any text, DEFAULT                                                                                                    |
|                                               | Default: DEFAULT (Guest)                                                                                                    |
|                                               | <b>Note:</b> This is only applicable if <b>guest access</b> is activated ( <b>Allow guest/anonymous access</b> is selected and at least any one other option is also selected). For more information, see 4.3 User authentication options. |
| ext-device.hp-<br>oxpd.header.color           | Customize the background color of headers on all PaperCut MF screens.                                                                                                    |
|                                               | This is a device-specific config key.                                                                                                    |
|                                               | <ul> <li>Values: #RRGGBB (hexadecimal web/ HTML notation of Red:Green:Blue), DEFAULT</li> <li>Default: DEFAULT (dark green)</li> </ul>                                                                                                    |
|                                               | <b>Note:</b> For more information, see 4.12.1 Header colors.                                                                                                    |
| ext-device.hp-<br>oxpd.header.textcolor       | Customize the text color of headers on all PaperCut MF screens.                                                                                                    |
|                                               | This is a device-specific config key.                                                                                                    |
|                                               | <ul> <li>Values: #RRGGBB (hexadecimal web/ HTML<br/>notation of Red:Green:Blue), DEFAULT</li> </ul>                                                                                                    |

|                                                   | Default: DEFAULT (white)                                                                                                    |
|---------------------------------------------------|----------------------------------------------------------------------------------------------------|
|                                                   | <b>Note:</b> For more information, see 4.12.1 Header colors.                                                                                                    |
| ext-device.hp-oxpd.release-<br>show-cost          | Toggle the display of the cost of held print jobs on the PaperCut MF Print Release and Print Settings screens.                                                                                                    |
|                                                   | This is a device-specific config key.                                                                                                    |
|                                                   | <ul><li>Values: Y, N</li><li>Default: Y</li></ul>                                                                                                    |
|                                                   | <ul> <li>Note: Setting this to N –</li> <li>hides the account balance, and</li> <li>does not display the savings based on other<br/>changes made to held print job settings.</li> <li>For more information, see 4.6.2 User selection of job<br/>attributes.</li> </ul> |
| ext-device.hp-<br>oxpd.register.account-selection | Toggle the display of the <b>PaperCut MF Account Selection</b> icon on the device' Home screen.                                                                                                    |
|                                                   | This is a device-specific config key.                                                                                                    |
|                                                   | <ul><li>Values: Y, N</li><li>Default: Y</li></ul>                                                                                                    |
|                                                   | <b>Note:</b> For more information, see 4.7.2 User selection of an account.                                                                                                    |
| ext-device.hp-oxpd.account-<br>list.limit         | Specify the maximum number of applicable shared accounts displayed on the PaperCut MF Account Selection screen.                                                                                                    |
|                                                   | This is a device-specific config key.                                                                                                    |
|                                                   | • Values: 1-500                                                                                                    |
|                                                   | • Default: 100                                                                                                    |
|                                                   | <b>Note:</b> For more information, see 4.7.2 User selection of an account.                                                                                                    |
| ext-device.hp-<br>oxpd.permission.server-         | Configure access permissions for the additional device jobs using:                                                                                                    |
| managed                                           | PaperCut MF, or     the device/a web interface                                                                                                    |
|                                                   | the device's web interface                                                                                                    |
|                                                   | This is a device-specific config key.                                                                                                    |

- Values: Y (configure access permissions using PaperCut MF), N (configure access permissions using device's web interface)
- Default: Y

#### Note:

- Setting this to Y
  - uses PaperCut MF to configure access permissions for the additional device jobs.
  - requires PaperCut MF's config keys extdevice.hp-oxpd.permission.whitelist and ext-device.hp-

**oxpd.guest.permission.whitelist** to be configured.

- overrides access permissions configured on the device's web interface.
- Setting this to N
  - uses the device's web interface to configure access permissions for the additional device jobs.
  - requires the device's web interface's Access Control settings to be configured.
  - overrides access permissions configured via PaperCut MF's config keys extdevice.hp-oxpd.permission.whitelist and ext-device.hp
    - oxpd.guest.permission.whitelist
- For more information, see 4.7.1.1 Additional device jobs.

| ext-device.hp-<br>oxpd.permission.whitelist | Specify the additional device jobs that only authenticated users can access.                                                                                                    |
|---------------------------------------------|----------------------------------------------------------------------------------------------------|
|                                             | <ul> <li>This is a device-specific config key.</li> <li>Values: * (all the following additional device jobs), any one or a comma-separated combination of the following additional device jobs (not case sensitive):</li> </ul> |
|                                             | о Сору                                                                                                    |
|                                             | <ul> <li>Copy/Print</li> </ul>                                                                                                    |
|                                             | o Scan                                                                                                    |
|                                             | o USB Drive                                                                                                    |
|                                             | <ul> <li>Network Folder</li> </ul>                                                                                                    |

- o Email
- o Scan to USB Drive
- Scan to Job Storage
- o Scan to Network Folder
- Scan to SharePoint<sup>®</sup>
- Print from Job Storage
- o Print from USB Drive
- Print in color
- Scan/Digital Send
- $\circ \quad \text{Ability to edit the network folder path} \\$
- $\circ$   $\$  Load Scan to Network Folder Quick Set
- o Load Scan to USB Drive Quick Set
- $\circ$  1-sided copy output
- o Make a Color Copy
- Load Copy Quick Set
- o Fax
- $\circ \quad \text{Load Fax Quick Set}$
- $\circ$   $\;$  Ability to edit the From field for email
- o Ability to edit the To field for email
- o Ability to edit the CC field for email
- Ability to edit the BCC field for email
- o Ability to edit the Subject field for email
- o Ability to edit the body of an email
- o Load Email Quick Set
- Default: \* (all the above additional device jobs)

#### Note:

- This is only applicable if the config key extdevice.hp-oxpd.permission.server-managed is set to Y.
- This is not an exhaustive list of all the additional device jobs. For more information, see the log file located in: [PaperCut MF Install Location]\server\logs\hp-oxpinstalled-apps.log
- Ensure this does not contradict the settings configured on the PaperCut MF Admin web interface (see 4.7.1 Tracking device jobs). For example, if this config key contains Scan to SharePoint®, then PaperCut MF must track scanning (i.e. the Track & control scanning checkbox must be selected). If there is a contradiction, the device displays the Quota service error").

| <ul> <li>To ensure the device's paper trays are<br/>configurable, do not include the value Ability to<br/>modify tray size and type settings. For more<br/>information, see 4.9 Device's Manage Trays<br/>settings and 6.10 Paper trays are not<br/>configurable.</li> </ul>                                                                                                    |
|----------------------------------------------------------------------------------------------------|
| Specify the additional device jobs that unauthenticated users can access.                                                                                                    |
| This is a device-specific config key.                                                                                                    |
| <ul> <li>Values: any one or a comma-separated<br/>combination of the additional device jobs (not<br/>case sensitive) listed in the log file located in:<br/>[PaperCut MF Install<br/>Location]\server\logs\hp-oxp-<br/>installed-apps.log</li> </ul>                                                                                                    |
| Note:                                                                                                    |
| <ul> <li>Note:</li> <li>This is only applicable if the config key ext-<br/>device.hp-oxpd.permission.server-managed is<br/>set to Y.</li> <li>Ensure this does not contradict the settings<br/>configured on the PaperCut MF Admin web<br/>interface (see 4.7.1 Tracking device jobs). For<br/>example, if this config key contains Scan to<br/>SharePoint<sup>®</sup>, then PaperCut MF must track<br/>scanning (i.e. the Track &amp; control scanning<br/>checkbox must be selected). If there is a<br/>contradiction, the device displays the Quota<br/>service error (see 6.8 "Quota service error").</li> <li>This alters the device's first screen and the<br/>resulting login workflow on devices running HP<br/>FutureSmart 4 Firmware Bundle Version is 4.5.5<br/>or above. For more information, see 6.3 Device's<br/>first screen and login workflow.</li> <li>To ensure the device's paper trays are<br/>configurable, include the value Ability to modify<br/>tray size and type settings. For more<br/>information, see 4.9 Device's Manage Trays</li> </ul> |
| information, see 4.9 Device's Manage Trays<br>settings and 6.10 Paper trays are not                                                                                                    |
|                                                                                                    |

| ext-device.hp-<br>oxpd.scan.prompt.checkbox.ch<br>ecked | Specify the default setting of the PaperCut MF Scan<br>screens' <b>Prompt for more pages</b> checkbox (checked or<br>unchecked) and the display of the PaperCut MF Scan<br>More or Finish screen (with the three buttons – <b>Scan</b><br><b>next page, Scan new document, Finish</b> ).                                                                                                    |  |  |
|---------------------------------------------------------|----------------------------------------------------------------------------------------------------|--|--|
|                                                         | This is a device-specific config key.                                                                                                    |  |  |
|                                                         | <ul> <li>Values: Y (checked by default; can be changed by the user), N (unchecked by default; can be changed by the user)</li> <li>Default: Y</li> </ul>                                                                                                    |  |  |
|                                                         | <b>Note:</b> For more information, see 4.7.5.1 Integrated scan workflow.                                                                                                    |  |  |
| "Swipe card" authentication                             | n option                                                                                                    |  |  |
| ext-device.hp-oxpd.fast-swipe-                          | Enable or disable quick swipe-to-login.                                                                                                    |  |  |
| login-flow                                              | This is a device-specific config key.                                                                                                    |  |  |
|                                                         | <ul> <li>Values: Y (quick swipe-to-login), N (standard swipe-to-login), DEFAULT</li> <li>Default: DEFAULT (N)</li> </ul>                                                                                                    |  |  |
|                                                         | Note:                                                                                                    |  |  |
|                                                         | <ul> <li>This is only applicable if the Swipe card authentication option is selected. For more information, see 4.3 User authentication options and 4.4 User authentication via swipe cards.</li> <li>Setting this to Y –         <ul> <li>enables quick swipe-to-login</li> <li>could also cause some issues, based on the device's HP FutureSmart 4 Firmware Bundle Version. For more information about compatible versions, see the Known Issues with HP (PaperCut MF) page.</li> </ul> </li> </ul> |  |  |

| ext-device.hp-<br>oxpd.register.card-reader                                                    | Specify whether or not PaperCut MF is allowed to automatically register and establish an exclusive lock on card readers that are detected on the device.                                                                                                    |  |
|------------------------------------------------------------------------------------------------|----------------------------------------------------------------------------------------------------|--|
|                                                                                                | This is a device-specific config key.                                                                                                    |  |
|                                                                                                | <ul><li>Values: Y, N</li><li>Default: Y</li></ul>                                                                                                    |  |
|                                                                                                | Note:                                                                                                    |  |
|                                                                                                | <ul> <li>Setting this to Y – only allows PaperCut MF to exclusively use card readers, preventing third-party applications from using them. This is only recommended if the Swipe card authentication option is selected. For more information, see 4.3 User authentication options and 4.4 User authentication via swipe cards</li> <li>Setting this to N – allows third-party applications to use card readers. This is recommended if card readers are not used by PaperCut MF for swipe card authentication.</li> </ul>                                                                                                    |  |
| ext-device.hp-oxpd.additional-                                                                 | Specify the card readers that are supported by PaperCut MF, in addition to the list of already supported card readers.                                                                                                    |  |
| card-readers.vid-pid.hex                                                                       | MF, in addition to the list of already supported card readers.                                                                                                    |  |
| card-readers.vid-pid.hex                                                                       | MF, in addition to the list of already supported card<br>readers.<br>This is a device-specific config key.                                                                                                    |  |
| card-readers.vid-pid.hex                                                                       | <ul> <li>MF, in addition to the list of already supported card readers.</li> <li>This is a device-specific config key.</li> <li>Values: any one or a comma-separated list of <i>OxVID:OxPID</i> of card readers (hexadecimal web/ HTML notation). For example, for the <i>Bio-Buddy Converter</i>, specify <i>0x2f9f:0x0110</i>.</li> </ul>                                                                                                    |  |
| card-readers.vid-pid.hex                                                                       | <ul> <li>MF, in addition to the list of already supported card readers.</li> <li>This is a device-specific config key.</li> <li>Values: any one or a comma-separated list of <i>OxVID:OxPID</i> of card readers (hexadecimal web/ HTML notation). For example, for the <i>Bio-Buddy Converter</i>, specify <i>0x2f9f:Ox0110</i>.</li> <li>Note: This is only applicable if the Swipe card authentication option is selected. For more information, see 4.3 User authentication options and 4.4 User authentication via swipe cards, 4.4.1 Supported card readers.</li> </ul>                                                                                                    |  |
| card-readers.vid-pid.hex<br>ext-device.card-self-<br>association.use-secondary-<br>card-number | <ul> <li>MF, in addition to the list of already supported card readers.</li> <li>This is a device-specific config key.</li> <li>Values: any one or a comma-separated list of <i>0xVID:0xPID</i> of card readers (hexadecimal web/ HTML notation). For example, for the <i>Bio-Buddy Converter</i>, specify <i>0x2f9f:0x0110</i>.</li> <li>Note: This is only applicable if the Swipe card authentication option is selected. For more information, see 4.3 User authentication options and 4.4 User authentication via swipe cards, 4.4.1 Supported card readers.</li> <li>Specify the use of the primary or the secondary card number slot to save card identifiers during card self-association.</li> </ul>                                                                       |  |
| card-readers.vid-pid.hex<br>ext-device.card-self-<br>association.use-secondary-<br>card-number | <ul> <li>MF, in addition to the list of already supported card readers.</li> <li>This is a device-specific config key. <ul> <li>Values: any one or a comma-separated list of <i>0xVID:0xPID</i> of card readers (hexadecimal web/ HTML notation). For example, for the <i>Bio-Buddy Converter</i>, specify <i>0x2f9f:0x0110</i>.</li> </ul> </li> <li>Note: This is only applicable if the Swipe card authentication option is selected. For more information, see 4.3 User authentication options and 4.4 User authentication via swipe cards, 4.4.1 Supported card readers.</li> <li>Specify the use of the primary or the secondary card number slot to save card identifiers during card self-association.</li> <li>This is a global and device-specific config key.</li> </ul> |  |

|                                                    | <ul> <li>Values: Y, N, GLOBAL (inherited from global settings)</li> <li>Default: GLOBAL (inherited from global settings)</li> </ul>                                                                                                    |
|----------------------------------------------------|----------------------------------------------------------------------------------------------------|
|                                                    | Global:                                                                                                    |
|                                                    | <ul> <li>Values: N (Primary), Y (Secondary)</li> <li>Default: N</li> </ul>                                                                                                    |
|                                                    | Note: This is only applicable if the Swipe card - Enable<br>self-association with existing user accounts<br>authentication option is selected. For more information,<br>see 4.3 User authentication options                                         |
| ext-device.self-association-<br>allowed-card-regex | Specify the regular expression filter to be used to validate card identifiers during card self-association.                                                                                                    |
|                                                    | This is a device-specific config key.                                                                                                    |
|                                                    | <ul><li>Values: Any valid regular expression, DEFAULT</li><li>Default: DEFAULT</li></ul>                                                                                                    |
|                                                    | Note: This is only applicable if the Swipe card - Enable<br>self-association with existing user accounts<br>authentication option is selected. For more information,<br>see 4.3 User authentication options and 4.4.2 Handling<br>card identifiers. |
| ext-device.card-no-regex                           | Specify the regular expression filter to be used to extract card identifiers for authentication.                                                                                                    |
|                                                    | This is a global and device-specific config key.                                                                                                    |
|                                                    | Device-specific:                                                                                                    |
|                                                    | <ul> <li>Values: Any valid regular expression, GLOBAL<br/>(inherited from global settings)</li> <li>Default: GLOBAL (inherited from global settings)</li> </ul>                                                                                     |
|                                                    | Global:                                                                                                    |
|                                                    | Values: Any valid regular expression                                                                                                    |
|                                                    | <b>Note:</b> This is only applicable if the <b>Swipe card</b> authentication option is selected. For more information, see 4.3 User authentication options and 4.4.2 Handling card identifiers.                                                     |

| ext-device.card-no-converter                                                                      | Specify the converters (standard format converters,<br>custom JavaScript converters, or both) to be used to<br>modify card identifiers for authentication                                                                                                    |  |  |
|---------------------------------------------------------------------------------------------------|----------------------------------------------------------------------------------------------------|--|--|
|                                                                                                   | This is a global and device-specific config key.                                                                                                    |  |  |
|                                                                                                   | Device-specific:                                                                                                    |  |  |
|                                                                                                   | <ul> <li>Values: Any valid converter (standard format<br/>converters, custom JavaScript converters, or<br/>both), GLOBAL (inherited from global settings)</li> <li>Default: GLOBAL (inherited from global settings)</li> </ul>                                                                                                    |  |  |
|                                                                                                   | Global:                                                                                                    |  |  |
|                                                                                                   | <ul> <li>Values: Any valid converter (standard format<br/>converters, custom JavaScript converters, or<br/>both)</li> </ul>                                                                                                    |  |  |
|                                                                                                   | <b>Note:</b> This is only applicable if the <b>Swipe card</b> authentication option is selected. For more information, see 4.3 User authentication options and 4.4.2 Handling card identifiers.                                                                                                    |  |  |
| Job costs and account bala                                                                        | nces (Zero Ston)                                                                                                    |  |  |
|                                                                                                   |                                                                                                    |  |  |
| ext-device.hp-oxpd.limit-<br>reference.duplex                                                     | When configuring the Reference Page Cost that is used to<br>calculate the maximum number of Reference Pages<br>Allowed for copy, scan and fax jobs, specify whether the<br>Reference Page used is a simplex page or a duplex page.                                                                                                    |  |  |
| ext-device.hp-oxpd.limit-<br>reference.duplex                                                     | When configuring the Reference Page Cost that is used to<br>calculate the maximum number of Reference Pages<br>Allowed for copy, scan and fax jobs, specify whether the<br>Reference Page used is a simplex page or a duplex page.<br>This is a device-specific config key.                                                                                                    |  |  |
| ext-device.hp-oxpd.limit-<br>reference.duplex                                                     | When configuring the Reference Page Cost that is used to<br>calculate the maximum number of Reference Pages<br>Allowed for copy, scan and fax jobs, specify whether the<br>Reference Page used is a simplex page or a duplex page.<br>This is a device-specific config key.<br>• Values: N (simplex), Y (duplex)<br>• Default: N                                                                                                    |  |  |
| ext-device.hp-oxpd.limit-<br>reference.duplex                                                     | <ul> <li>When configuring the Reference Page Cost that is used to calculate the maximum number of Reference Pages Allowed for copy, scan and fax jobs, specify whether the Reference Page used is a simplex page or a duplex page.</li> <li>This is a device-specific config key.</li> <li>Values: N (simplex), Y (duplex)</li> <li>Default: N</li> <li>Note: For more information, see 4.7.3.1 Reference Page Cost and maximum number of Reference Pages Allowed.</li> </ul>                                                                                                    |  |  |
| ext-device.hp-oxpd.limit-<br>reference.duplex<br>ext-device.hp-oxpd.limit-<br>reference.grayscale | <ul> <li>When configuring the Reference Page Cost that is used to calculate the maximum number of Reference Pages Allowed for copy, scan and fax jobs, specify whether the Reference Page used is a simplex page or a duplex page.</li> <li>This is a device-specific config key.</li> <li>Values: N (simplex), Y (duplex)</li> <li>Default: N</li> <li>Note: For more information, see 4.7.3.1 Reference Page Cost and maximum number of Reference Pages Allowed.</li> <li>When configuring the Reference Page Cost that is used to calculate the maximum number of Reference Pages Allowed for copy, scan and fax jobs, specify whether the Reference Page used is a color page or a grayscale page</li> </ul>              |  |  |
| ext-device.hp-oxpd.limit-<br>reference.duplex ext-device.hp-oxpd.limit-<br>reference.grayscale    | <ul> <li>When configuring the Reference Page Cost that is used to calculate the maximum number of Reference Pages Allowed for copy, scan and fax jobs, specify whether the Reference Page used is a simplex page or a duplex page.</li> <li>This is a device-specific config key. <ul> <li>Values: N (simplex), Y (duplex)</li> <li>Default: N</li> </ul> </li> <li>Note: For more information, see 4.7.3.1 Reference Page Cost and maximum number of Reference Pages Allowed.</li> <li>When configuring the Reference Page Cost that is used to calculate the maximum number of Reference Pages Allowed for copy, scan and fax jobs, specify whether the Reference Page used is a color page or a grayscale page.</li> </ul> |  |  |

|                                                   | <b>Note:</b> For more information, see 4.7.3.1 Reference Page Cost and maximum number of Reference Pages Allowed.                                                                                                    |  |
|---------------------------------------------------|----------------------------------------------------------------------------------------------------|--|
| ext-device.hp-oxpd.limit-<br>reference.paper-size | When configuring the Reference Page Cost that is used to calculate the maximum number of Reference Pages Allowed for copy, scan and fax jobs, specify the paper size of the Reference Page used.                                                 |  |
|                                                   | This is a device-specific config key.                                                                                                    |  |
|                                                   | <ul> <li>Values: Any valid paper size, DEFAULT</li> <li>Default: DEFAULT (Worldwide: A4; North<br/>America: Letter)</li> </ul>                                                                                                    |  |
|                                                   | <b>Note:</b> For more information, see 4.7.3.1 Reference Page Cost and maximum number of Reference Pages Allowed.                                                                                                    |  |
| ext-device.hp-<br>oxpd.restricted.multiple-txns   | Specify whether or not restricted users are permitted t<br>perform multiple transactions simultaneously on the<br>device. For example, perform a copy job while another<br>print job is in progress.                                             |  |
|                                                   | This is a device-specific config key.                                                                                                    |  |
|                                                   | <ul> <li>Values: N (multiple transactions not permitted), Y (multiple transactions permitted)</li> <li>Default: N</li> </ul>                                                                                                    |  |
|                                                   | Note:                                                                                                    |  |
|                                                   | <ul> <li>This is only applicable to restricted users.</li> <li>Setting this to N – is recommended to ensure that restricted users' account balances do not drop below zero.</li> <li>For more information, see 4.7.3.2 Multiple Jobs.</li> </ul> |  |
| Network resilience, securi                        | ty, debug logs, uninstallation                                                                                                    |  |
| system.network-address                            | Specify the network IP address or FQDN (Fully Qualified<br>Domain Name) of the PaperCut MF Application Server<br>that the device uses to make inbound connections.                                                                               |  |
|                                                   | This is a global config key.                                                                                                    |  |
|                                                   | <ul> <li>Values: Network IP address or FQDN (Fully<br/>Qualified Domain Name) of the PaperCut MF</li> </ul>                                                                                                    |  |

|                                     | Application Server used by the device for inbound connections.                                                                                                    |
|-------------------------------------|----------------------------------------------------------------------------------------------------|
|                                     | <b>Note:</b> For more information, see 4.1.1 Inbound connections to PaperCut MF Application Server.                                                                         |
| ext-device.hp-oxpd.use-ssl          | Toggle the use of the encrypted, secure HTTPS (SSL/TLS) protocol for communication between PaperCut MF and the device.                                                      |
|                                     | This is a device-specific config key.                                                                                                    |
|                                     | <ul> <li>Values: N (TCP/HTTP), Y (SSL/TLS/HTTPS)</li> <li>Default: N (TCP/HTTP)</li> </ul>                                                                                  |
|                                     | Note: Ensure to set the config key ext-device.hp-<br>oxpd.port-num as required.                                                                                             |
|                                     | For more information, see 4.2.1 HTTPS Security (recommended).                                                                                                    |
| ext-device.hp-oxpd.port-num         | Specify the port of the device to be used for communication between PaperCut MF and the device.                                                                             |
|                                     | This is a device-specific config key.                                                                                                    |
|                                     | <ul> <li>Values: 80 (TCP/HTTP), 443 (SSL/TLS/HTTPS), any other valid port number based on your networking/firewall configuration</li> <li>Default: 80 (TCP/HTTP)</li> </ul> |
|                                     | Note: Ensure to set the config key ext-device.hp-<br>oxpd.use-ssl as required.                                                                                              |
|                                     | For more information, see 4.2.1 HTTPS Security (recommended).                                                                                                    |
| ext-device.hp-oxpd.period.ping      | Specify the interval of time (seconds) between each attempt made by PaperCut MF to connect to the device.                                                                   |
|                                     | This is a device-specific config key.                                                                                                    |
|                                     | <ul><li>Values: 1-3600 (seconds)</li><li>Default: 300 (seconds)</li></ul>                                                                                                   |
| ext-device.hp-<br>oxpd.period.error | Specify the interval of time (seconds) between each attempt made by PaperCut MF to connect to the device,                                                                   |

|                                                         | after encountering an error when installing PaperCut MF on the device (i.e. device registration and integration).                                |
|---------------------------------------------------------|----------------------------------------------------------------------------------------------------|
|                                                         | This is a device-specific config key.                                                                                                    |
|                                                         | <ul><li>Values: 1-3600 (seconds)</li><li>Default: 60 (seconds)</li></ul>                                                                         |
| ext-device.hp-oxpd.device-<br>setup-complete.delay-secs | Specify the interval of ramp-up time (seconds) following device registration after which the device can be used.                                 |
|                                                         | This is a device-specific config key.                                                                                                    |
|                                                         | • Values: 0-20 (seconds)                                                                                                    |
|                                                         | Default: 5 (seconds)                                                                                                    |
|                                                         | <b>Note:</b> Use this only if there is an open support ticket with PaperCut Support.                                                             |
| ext-device.block-release-on-<br>error.snmp-error-list   | Specify the errors that will prevent jobs from being released.                                                                                   |
|                                                         | This is a global config key.                                                                                                    |
|                                                         | <ul> <li>Values: DEFAULT, any one or a comma-separated<br/>combination of the following printer error types<br/>(not case sensitive):</li> </ul> |
|                                                         | <ul> <li>lowPaper</li> </ul>                                                                                                    |
|                                                         | <ul> <li>noPaper</li> </ul>                                                                                                    |
|                                                         | o lowToner                                                                                                    |
|                                                         | o noToner                                                                                                    |
|                                                         | <ul> <li>doorOpen</li> </ul>                                                                                                    |
|                                                         | o jammed                                                                                                    |
|                                                         | o offline                                                                                                    |
|                                                         | <ul> <li>serviceRequested</li> </ul>                                                                                                    |
|                                                         | <ul> <li>inputTrayMissing</li> </ul>                                                                                                    |
|                                                         | <ul> <li>output I rayMissing</li> </ul>                                                                                                    |
|                                                         | markerSupplyMissing                                                                                                    |
|                                                         |                                                                                                    |
|                                                         |                                                                                                    |
|                                                         | <ul> <li>overduePreventMaint</li> </ul>                                                                                                    |
|                                                         | Default: DEFAULT (noPaper, doorOpen, jammed                                                                                                    |
|                                                         | offline, inputTrayMissing. outputTrayMissing.                                                                                                    |
|                                                         | markerSupplyMissing, outputFull)                                                                                                    |

| ext-device.block-release-on-<br>error.snmp-byte-order-mode | Specify the byte order used to notify PaperCut MF of printer errors.                                                                                                    |
|------------------------------------------------------------|----------------------------------------------------------------------------------------------------|
|                                                            | This is a global config key.                                                                                                    |
|                                                            | <ul><li>Values: FORWARD, REVERSE, DEFAULT</li><li>Default: DEFAULT (FORWARD)</li></ul>                                                                                                    |
|                                                            | <ul> <li>Note:</li> <li>Setting this to DEFAULT – is recommended if you do not know the byte order used by the device.</li> <li>Setting this to REVERSE – is recommended if SNMP notifications are incorrect.</li> </ul>                                                                                                    |
| Timeouts                                                   |                                                                                                    |
| ext-device.inactivity-timeout-<br>secs                     | <b>PaperCut MF timeout:</b> Specify the interval of time (seconds) after which a user who is detected as being idle on PaperCut MF is automatically logged out.                                                                                                    |
|                                                            | This is a device-specific config key.                                                                                                    |
|                                                            | <ul><li>Values: Any positive number (seconds)</li><li>Default: 60 (seconds)</li></ul>                                                                                                    |
|                                                            | <b>Note:</b> This is only applicable if it is lower than the value of the device's timeout. However, if it is higher, then it is overridden by the lower value of device's timeout. For more information, see 4.8 Timeouts.                                                                                                    |
| ext-device.hp-<br>oxpd.timeout.scan-prompt-<br>send.secs   | <b>PaperCut MF Scan More or Finish timeout:</b> Specify the interval of time (seconds) after which a user who is detected as being idle on the PaperCut MF Scan More or Finish (with the three buttons – <b>Scan next page, Scan new document, Finish</b> ) screen is automatically taken to the PaperCut MF Scan Complete (with scan completed or failed status). The process of sending the completed scan job to the user (scan transfer) is also automatically initiated, and the user is logged out. |
|                                                            | This is a device-specific config key.                                                                                                    |
|                                                            | <ul><li>Values: Any positive integer, DEFAULT</li><li>Default: DEFAULT (30 seconds)</li></ul>                                                                                                    |
|                                                            | <b>Note:</b> This timeout temporarily deactivates the PaperCut MF timeout ( <b>ext-device.inactivity-timeout-secs</b> ) and the device timeout. For more information, see 4.8 Timeouts.                                                                                                    |

| ext-device.hp-                          | PaperCut MF Scan Complete timeout: Specify the          |
|-----------------------------------------|---------------------------------------------------------|
| oxpd.timeout.complete-scan-<br>job.secs | interval of time (seconds) after which a user who is    |
|                                         | detected as being idle on the PaperCut MF Scan          |
|                                         | Complete screen (with scan completed or failed status), |
|                                         | is automatically logged out.                            |

This is a device-specific config key.

- Values: Any positive integer, DEFAULT
- Default: DEFAULT (5 seconds)

**Note:** This timeout temporarily deactivates the PaperCut MF timeout (**ext-device.inactivity-timeout-secs**) and the device timeout. For more information, see 4.8 Timeouts.

# **5 Known Limitations**

# 5.1 Limitations of the configured Reference Page Cost and maximum number of Reference Pages Allowed

The Reference Page Cost that is used to calculate the maximum number of Reference Pages Allowed for copy, scan and fax jobs have the following limitations.

### 5.1.1 Limitation 1: Reference Page Cost is unavailable for on-device print jobs

The Reference Page Cost that is used to calculate the maximum number of Reference Pages Allowed for device jobs is only available for copy, scan and fax jobs. It is unavailable for on-device print jobs. As a result, when printing from a USB or storage device, a restricted user's account balance can drop below zero.

### 5.1.2 Limitation 2: Reference Page Cost is lower than the actual per page cost

If the Reference Page Cost is lower than the actual per page cost of the restricted user's copy, scan or fax job, then the restricted user's account balance could drop below zero. This is because the cost of the equivalent number of pages of the actual job would be much higher than the cost of the same number of Reference Pages Allowed.

#### Example – Reference Page Cost is lower than actual job cost

The following is an example of what could happen if the Reference Page Cost is based on an A4 paper size (which costs less than Letter), but the actual job is a Letter paper size. The job is allowed, and the restricted user's account balance drops below zero.

- Account's opening balance = \$4.50
- Attributes and costs of references:
  - Configured attribute of one Reference Page = A4
  - Calculated cost of one Reference Page = \$1.00
  - Maximum number of Reference Pages Allowed = 4
  - Total cost of maximum number of Reference Pages Allowed = \$4

- Account's closing balance using References = \$0.50 (actual job is allowed)
- Attributes and costs of actuals:
  - Attribute of actual page = Letter
  - Cost of actual page = \$1.50
  - Number of actual pages = 4
  - Total cost of actual pages = \$6
  - **Account's closing balance using actuals** = \$-1.50 (account balance is negative)

### 5.1.3 Limitation 3: Reference Page Cost is higher than the actual per page cost

If the Reference Page Cost is higher than the actual per page cost of the restricted user's copy, scan or fax job, then even if the restricted user's account balance has enough funds to cover the actual cost of the job, the following could occur:

- the user could be incorrectly prevented from starting a scan, copy, fax job,
- the user could be prematurely stopped in the middle of a scan, copy, fax job.

This is because the cost of the number of Reference Pages Allowed would be higher than the cost of the equivalent number of pages of the actual job.

### Example – Reference Page Cost is higher than actual job cost

The following is an example of what could happen if the Reference Page Cost is based on a Letter paper size (which costs more than A4), but the actual job is an A4 paper size. The job is not allowed although the account balance has enough funds to cover the job without dropping below zero.

- Account's opening balance = \$1.50
- Attributes and costs of references:
  - Configured attribute of one Reference Page = Letter
  - Calculated cost of one Reference Page = \$2.00
  - Maximum number of Reference Pages Allowed = 0 (actual job is not allowed)
- Attributes and costs of actuals:
  - Attribute of actual page = A4
  - Cost of actual page = \$0.50
  - Number of actual pages = 2
  - Total cost of actual pages = \$1.00
  - Account's closing balance using actuals = \$0.50 (account balance would not have been negative, if the actual job was allowed)

# 5.1.4 Limitation 4: Application of Reference Page Cost is slightly delayed for copy, fax and simplex scan jobs

While a restricted user's copy, scan or fax job is in progress, if the maximum number of Reference Pages Allowed is reached, then PaperCut MF's ability to stop the job is delayed by:

 8 copied or faxed sheets of paper from when it is detected. As a result, when copying or faxing, a restricted user's account balance can drop below zero for a maximum of the cost of 8 copied or faxed sheets of paper. The 8 copied or faxed sheets of paper could be 8 simplex or 16 duplex copied or faxed pages.
• 1 simplex scanned page from when it is detected. As a result, when simplex scanning, a restricted user's account balance can drop below zero for a maximum of the cost of 1 simplex scanned page.

#### 5.2 The configured user home directory network path is not autopopulated on the device's Scan to Network Folder

While creating and configuring users in PaperCut MF, the user home directory network path is usually configured for all users (**Users > User List > User Details > Home directory**). However, this path is *NOT* auto-populated on the **Scan to Network Folder** screen's **Folder Path**:

| Scan to Network Folder                   | 2                                                                                      |
|------------------------------------------|----------------------------------------------------------------------------------------|
| Folder Paths                             |                                                                                        |
| File Name                                |                                                                                        |
| [Untitled]                               |                                                                                        |
| Quick Sets and Defaults<br>Load > Save > | Touch to scan and preview.<br>Set options marked with the<br>triangle before scanning. |
| Options                                  | i) Send                                                                                |

As a result, to enable users to use **Scan to Network Folder** on the device, you must configure it on the device's web interface. For more information, see 4.7.4.2 Device's Scan to Network Folder settings.

#### 5.3 Some paper sizes are unsupported

Charges for some unsupported paper sizes cannot be configured on the device's **Device Details > Charging** page (they do not appear as an option in the **Add Size** field). As a result, the charge applied if using any of these paper sizes, is the default charge that is set on the **Device Details > Charging** page.

The list of unsupported paper sizes includes:

- Envelope\_A2\_4point375x5point75in
- Envelope\_Catalog1\_6x9in
- Envelope\_Comm6point75\_3point625x6point5in

- Envelope\_Monarch\_3point875x7point5in
- Envelope\_Windsor\_3point875x8point875in
- Invoice\_5point5x8point5in
- JBusinessCard\_55x91mm
- JDoublePostcard\_148x200mm
- JDoublePostcard\_Rotated\_148x200mm
- JIS\_Chou3\_120x235mm
- JIS\_Chou4\_90x205mm
- JIS\_Exec\_216x330mm
- JIS\_Kaku2\_240x332mm
- JPostcard\_100x148mm
- LongScan\_8point5x34in
- Mutsugiri\_203x254mm
- ISO\_A\_8\_52\_X\_74\_MM
- ISO\_A\_9\_37\_X\_52\_MM
- ISO\_A\_10\_26\_X\_37\_MM
- ISO\_B\_8\_62\_X\_88\_MM
- ISO\_B\_9\_44\_X\_62\_MM
- ISO\_B\_10\_31\_X\_44\_MM
- ISO\_C\_0\_917\_X\_1297\_MM
- ISO\_C\_1\_648\_X\_917\_MM
- ISO\_C\_2\_458\_X\_648\_MM
- ISO\_C\_7\_81\_X\_114\_MM
- ISO\_C\_8\_57\_X\_81\_MM
- ISO\_C\_9\_40\_X\_57\_MM
- ISO\_C\_10\_28\_X\_40\_MM
- JIS\_B\_0\_1030\_X\_1456\_MM
- JIS\_B\_6\_128\_X\_182\_MM
- JIS\_B\_7\_91\_X\_128\_MM
- JIS\_B\_8\_64\_X\_91\_MM
- JIS\_B\_9\_45\_X\_64\_MM
- JIS\_B\_10\_32\_X\_45\_MM
- DIN\_2\_A\_0\_1189\_X\_1682\_MM
- DIN\_4\_A\_0\_1682\_X\_2378\_MM
- ENVELOPE\_DL\_110\_X\_220\_MM
- GENERAL\_3\_POINT\_5\_X\_5\_IN
- GENERAL\_3\_X\_5\_IN
- GENERAL\_4\_X\_6\_IN
- GENERAL\_4\_X\_8\_IN
- GENERAL\_4\_X\_12\_IN
- GENERAL\_5\_X\_7\_IN
- GENERAL\_5\_X\_8\_IN
- GENERAL\_6\_X\_8\_IN

- GENERAL\_7\_X\_9\_IN
- GENERAL\_10\_X\_13\_IN
- GENERAL\_10\_X\_15\_IN
- GENERAL\_11\_X\_12\_IN
- GENERAL\_11\_X\_14\_IN
- GENERAL\_11\_X\_19\_IN
- GENERAL\_12\_X\_12\_IN
- GENERAL\_12\_X\_14\_IN
- GENERAL\_12\_X\_19\_IN

#### 5.4 Scanning continues even if the feeder or glass is empty

If using Integrated Scanning, the pages to be scanned must be placed on the document feeder or the glass before starting the scan. If the document feeder or the glass is empty, the device does not prompt users with a required message. Scanning continues, producing a blank scanned page that is tracked and charged.

## 5.5 The "Cancel" and "Logout" buttons behave inconsistently on the PaperCut MF Integrated Scanning screens

"Cancel" or Impact PaperCut MF screen "Logout" The PaperCut MF Scanning screen (with The scan job is aborted Cancel a processing spinning wheel) The scan job not sent to the user PaperCutMF Simple Test User 🕞 Cancel The scan job is tracked The user is charged The user is logged out The scan job is not aborted The scan job is sent to the user The scan job is tracked The user is charged • PaperCut MF Scan More or Finish screen The scan job is not aborted Cancel (with the three buttons - Scan next The scan job is not sent to the user The scan job is tracked The user is charged

The "Cancel" and "Logout" buttons behave inconsistently on the PaperCut MF Integrated Scanning screens:

| page, Scan new document, Finish)<br>Lean More or Finish<br>Carolo PaperCutMF® Single Net Une Ce-<br>Single Statutor<br>Gain more page                                                                                                    | <b>G</b> +                                               | The user is logged out<br>The scan job is not aborted<br>The scan job is sent to the<br>user<br>The scan job is tracked<br>The user is charged                                                                                                    |
|----------------------------------------------------------------------------------------------------|----------------------------------------------------------|----------------------------------------------------------------------------------------------------|
| Sean new document                                                                                                    | •<br>Scan next page<br>or<br>followed by<br>Cancel<br>or | The current scan job is<br>aborted; it is not sent to the<br>user; it is not tracked; the<br>user is not charged.<br>However, if there were other<br>scan jobs before the last scan<br>job, then those scan jobs are<br>not aborted; the scan jobs<br>are sent to the user; they are<br>tracked, and the user is<br>charged. |
| The PaperCut MF Scan Complete screen<br>(with scan completed status)<br>Scan Complete<br>PaperCut MF <sup>P</sup> Serve Tert the<br>Scan complete<br>Scan complete<br>Scan comple | <b>€</b> →                                               | The user is logged out<br>The scan job is not aborted<br>The scan job is sent to the<br>user<br>The scan job is tracked<br>The user is charged                                                                                                    |

## 5.6 Impact of environmental factors on Integrated Scanning

If using Integrated Scanning, then the occurrence of some environmental changes (such as, Application Server outage, device is disconnected and restarted, network outage) when the user is on any of the following screens, causes the scan job to be tracked and the user is charged, although the scan job is not sent to the user:

• The PaperCut MF Scanning screen (with a processing spinning wheel), or

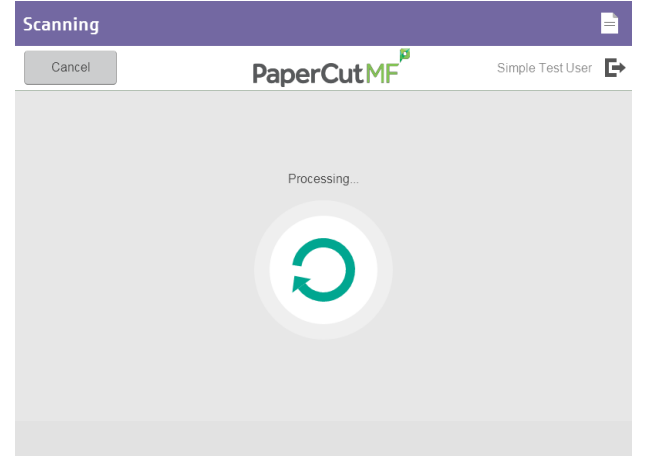

The PaperCut MF Scan More or Finish screen (with the three buttons – Scan next page, Scan new document, Finish)

| Scan More or Fi | nish              |        |                  |   |
|-----------------|-------------------|--------|------------------|---|
| Cancel          | PaperCu           | tMF    | Simple Test User | ₽ |
|                 | 3 pages scan      | ned    |                  |   |
|                 |                   | 3      |                  |   |
|                 |                   |        |                  |   |
|                 | Scan next pa      | ge     |                  |   |
|                 |                   |        |                  |   |
|                 | Scan new document | Finish |                  |   |

#### 5.7 Attributes of scan job logs are unavailable

The PaperCut MF Admin web interface (**Logs > Job Log**) does not display the Attributes (page size, duplex or simplex, and color or grayscale) of scan jobs. The column is either blank or just displays invoice comments (if any).

| DATE 🔻                      | USER           | CHARGED TO     | PAGES | соѕт   | DOCUMENT NAME                             | ATTRIBS. | STATUS              |
|-----------------------------|----------------|----------------|-------|--------|-------------------------------------------|----------|---------------------|
| Apr 26, 2018<br>10:17:30 AM | simpletestuser | simpletestuser | 1     | \$0.11 | [scanning] - scan<br>-5c7ba703c959-01.pdf | Comment  | Scanned refund edit |

# 6 FAQ & Troubleshooting

#### 6.1 IP addresses of the PaperCut MF Application Server

To get the IP addresses of the PaperCut MF Application Server, run any one of the following applicable commands from the command line prompt:

- For Windows: ipconfig
- For Linux, Mac OS: ifconfig

## 6.2 Device Status "Started (with errors)"

After attempting to install PaperCut MF on the device, if the **Device Status** displays **Started (with errors)**, it implies that PaperCut MF installation is unsuccessful because there are errors in the **Create Device** fields (**Type, Device name, Hostname / IP, Device's administrator** credentials) or errors on the device or both.

| Device Status |                                                                                                    |
|---------------|----------------------------------------------------------------------------------------------------|
|               | Started (with errors) - cannot connect to computer23:80 - This hostname could not be resolved.<br>Setup will be retried at 03:05:58 PM. To retry now, press "Apply" below. |
|               | Error: Unknown host: computer23                                                                                                    |
|               |                                                                                                    |

To resolve this:

- 1. Address any device-specific errors outlined on the device.
- 2. Log in to the PaperCut MF Admin web interface.
- 3. Navigate to **Devices**.
- 4. Click the **Device Name** of the device displaying the error status in the **Status** column.
- 5. Resolve the error based on the cause and resolution as outlined in the **Device Status**.
- 6. Click Apply.

#### 6.3 Device's first screen and login workflow

After PaperCut MF is successfully installed on the device, the **HP FutureSmart 4 Firmware Bundle Version** of the device determines its first screen and the resulting login workflow and actions, which could be either:

- 6.3.1 Screen with icons
- 6.3.2 White screen with a message

#### 6.3.1 Screen with icons

If the device's **HP FutureSmart 4 Firmware Bundle Version** is **below 4.5.5**, then the device displays a screen with the following icons:

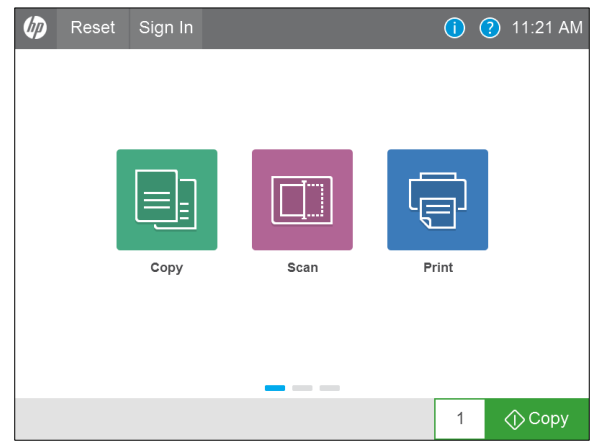

Clicking Reset, displays PaperCut MF icons:

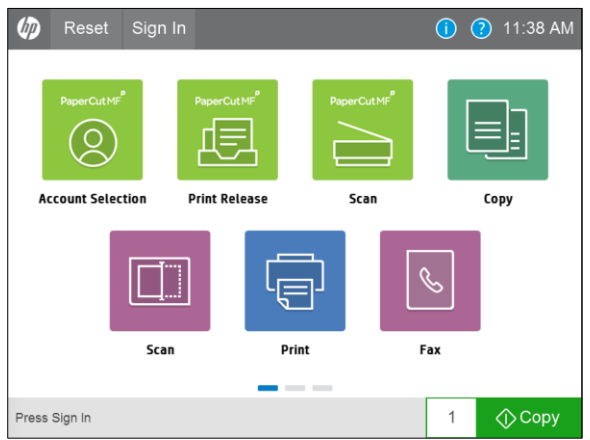

Users can access the PaperCut MF Login screen by any of the following options:

- clicking Sign In,
- using their swipe cards (if the Swipe card authentication option is selected),
- clicking any other application on the device.

#### 6.3.2 White screen with a message

If the device's **HP FutureSmart 4 Firmware Bundle Version** is **4.5.5 or above**, and it does not allow unauthenticated users to access device jobs, then the device displays a white screen with the following default message (to customize this message, see **4.11** Device's first screen message):

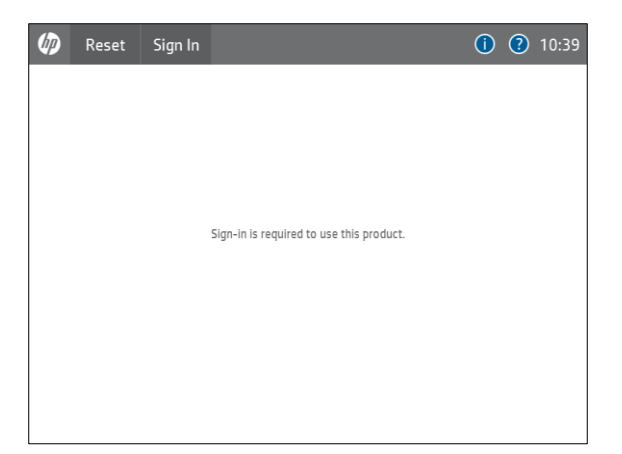

Users can access the PaperCut MF Login screen by any of the following options:

- clicking Sign In,
- using their swipe cards (if the Swipe card authentication option is selected)

**Note:** However, if unauthenticated users are allowed to access device jobs, (see, 4.7.1.1 Additional device jobs) then, the device's first screen and the resulting login workflow and actions reverts to that of devices running **HP FutureSmart 4 Firmware Bundle Version below 4.5.5**. As a result, the device's first screen is a screen with the non-PaperCut MF icons, instead of the white screen with a message (see, 6.3.1 Screen with icons).

#### 6.4 Swipe card authentication anomalies

After PaperCut MF is successfully installed on the device, if swipe card authentication causes some problems during login or during card self-association, it implies that the card reader configuration on the PaperCut MF Admin web interface is incorrect.

To resolve this:

- 1. Log in to the PaperCut MF Admin web interface.
- 2. Navigate to **Devices**.
- 3. Select the required device.
- 4. In the External Device Settings area's Swipe card > Configure HP Universal USB Proximity Card Reader (P/N:X3D03A) ensure that if any one of the following card types is selected, then its conflicting other is not also selected as another card type:
  - Either HID Prox or HID Prox UID
  - Either MiFare CSN (Philips, NXP) or MiFare Ultralight CSN (Philips, NXP)
  - *Either* MiFare CSN (Philips, NXP) *or* iClass CSN, ISO1443A CSN, ISO15693A (RDR-758x Compatible)

#### 6.5 "Device is not available to use" error

After PaperCut MF is successfully installed on the device, if the device displays the following error when users attempt to log in, it implies that incorrect modifications have been made to the device's settings on the **Devices > External Device List > Device Details** page:

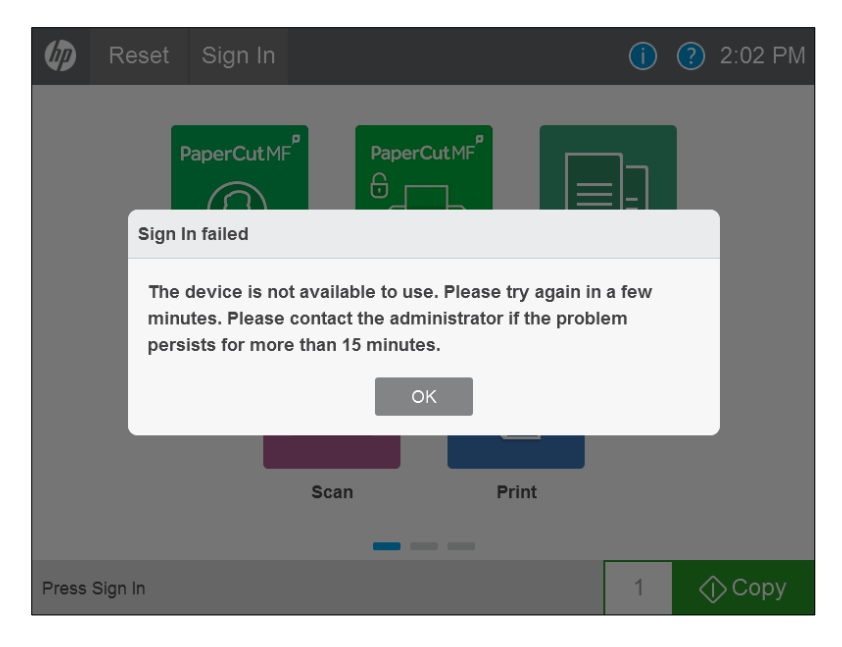

To resolve this:

- 1. Log in to the PaperCut MF Admin web interface.
- 2. Navigate to **Devices**.
- 3. Click the Device Name of the device displaying the error status in the Status column.
- 4. Resolve the error based on the cause and resolution as outlined in the **Device Status** area.
- 5. Click Apply.

## 6.6 Device Status "Started (with errors) – Certificate error"

After attempting to enable HTTPS, if the **Device Status** displays **Started (with errors) – Certificate error**, it implies that the limited number of certificates allowed on the device has been exceeded:

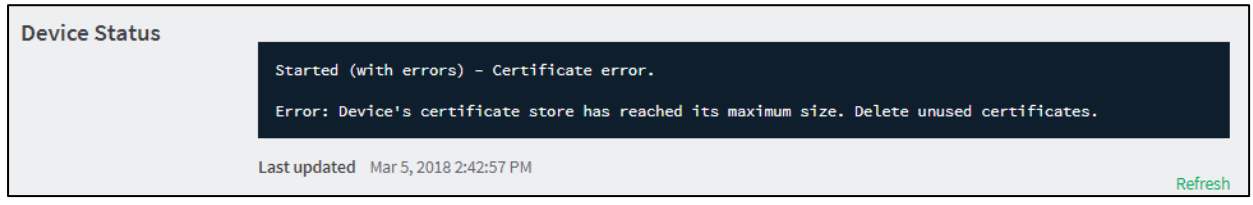

To resolve this:

- 1. Log in to the device's web interface as an administrator.
- 2. Navigate to Security > Certificate Management:

| Information                                                                 | General | Copy/Print                                                                                                    | Scan/Digital Send                                                                                                    | Fax T                                                                        | roubleshooting                                                       | Security                                         | HP Web Servic                                       | ces Networki                                                           | ng                             |
|-----------------------------------------------------------------------------|---------|----------------------------------------------------------------------------------------------------|----------------------------------------------------------------------------------------------------|------------------------------------------------------------------------------|----------------------------------------------------------------------|--------------------------------------------------|-----------------------------------------------------|------------------------------------------------------------------------|--------------------------------|
| General Security<br>Account Policy<br>Access Control<br>Protect Stored Data |         | Certificate M                                                                                                    | lanagement<br>y Certificate from USR<br>ate that is the result of a CA sig                                                     | gning the CSR tha                                                            | t was created above. Th                                              | is option is availa                              | ble only if there is a CS                           | R pending.                                                             | Help                           |
| Certificate Managem<br>Web Service Security<br>Self Test                    | ent     | Import Identifi      Choose File      Only .pfx files      Mark priv      Install                                      | y Certificate with Private Key<br>are accepted.<br>ate key as exportable                                                       | Choose                                                                       | Certificat<br>File<br>Enter the s<br>encrypt th                      | e Password<br>same password th<br>e private key. | nat was used to                                     |                                                                        |                                |
|                                                                             |         | CA Certificates<br>When this product<br>that data is not ex<br>Choose File<br>Accepted file type<br>A Installing an In | connects securely to a server,<br>changed with an imposter. To<br>st.cer,.der,.pem, and.p7b.<br>termediate CA certificate migh | , for example, an<br>validate server ic<br>Choose File<br>ht limit the scope | SMTP or LDAP server, t<br>lentity, install the certif                | he CA certificate is<br>icate of the CA tha      | s used to validate auth<br>at issued the server cer | enticity of the server so<br>tificate.                                 | •                              |
|                                                                             |         | Certificates Issued To                                                                                                 |                                                                                                    |                                                                              | Issued By                                                            |                                                  | E                                                   | Expiration Date                                                        | Certific                       |
|                                                                             |         | hp-e//830     Baltimore     DigiCert As                                                                                | Ipapercutsoftware.com<br>CyberTrust Root<br>sured ID Root CA                                                                   |                                                                              | hp-e77830.papercut:<br>Baltimore CyberTrust<br>DigiCert Assured ID R | software.com<br>t Root<br>oot CA                 | 1                                                   | 13 Aug, 2022 04:18:52<br>12 May, 2025 06:59:00<br>9 Nov, 2031 05:00:00 | Root CA                        |
|                                                                             |         | Equifax Ser     GlobalSign                                                                                             | cure Certificate Authority<br>Root CA                                                                                          |                                                                              | Equifax Secure Certifi<br>GlobalSign Root CA                         | icate Authority                                  | 2                                                   | 21 Aug, 2018 23:41:51<br>27 Jan, 2028 17:00:00                         | Root CA                        |
|                                                                             |         | <ul> <li>VeriSign Cl</li> <li>hp-e7783C</li> <li>hello</li> </ul>                                                      | ass 3 Public Primary Certificati<br>I.papercutsoftware.com                                                                     | ion Authority - G5                                                           | VeriSign Class 3 Publi<br>hp-e77830.papercut:<br>hello               | ic Primary Certific<br>software.com              | ation Authority - G5 1<br>1<br>5                    | 16 Jul, 2036 06:59:59<br>13 Aug, 2022 04:18:52<br>5 Oct, 2037 01:22:55 | Hoot CA<br>Self-Sig<br>Root CA |
|                                                                             |         | View Details                                                                                                    | Remove Export                                                                                                    | Use for Em                                                                   |                                                                      |                                                  |                                                     |                                                                        |                                |

- 3. Delete any unused certificates.
- 4. Log in to the PaperCut MF Admin web interface.
- 5. Navigate to **Devices**.
- 6. Select the required device.
- 7. Click Apply.

## 6.7 The device is unable to connect to the PaperCut MF Application Server using HTTPS (SSL/TLS)

If the device is unable to connect to the PaperCut MF Application Server using HTTPS (SSL/TLS), it is because there are errors in the HTTPS configuration. To resolve this, ensure the following are configured appropriately:

- 6.7.1 Config keys
- 6.7.2 FQDN (or IP Address)
- 6.7.3 Root and Intermediary Certificates for CA-signed SSL certificates

#### 6.7.1 Config keys

- Ensure the config key **ext-device.hp-oxpd.use-ssl** is set to **Y**. For more information, see 4.13 Config Editor.
- It is recommended that you set the config key **ext-device.hp-oxpd.port-num** to **443**. For more information, see 4.13 Config Editor.

#### 6.7.2 FQDN (or IP Address)

Ensure that the Fully Qualified Domain Name (or IP address) is the same in each of the following:

- the value of the PaperCut MF config key system.network-address
- the <SYSTEM-NAME> parameter used in the create-ssl-keystore command when either re-generating the PaperCut MF self-signed SSL certificate or when importing an official CA-signed, trusted SSL certificate into the PaperCut MF keystore
- the Quota Server URL in the device's web interface (General > Quota and Statistics Services)

#### 6.7.3 Root and Intermediary Certificates for CA-signed SSL certificates

If using a CA-signed SSL certificate, ensure that the required Root and any required Intermediary Certificates are installed and listed on the device's web interface:

- 1. Log in to the device's web interface as an administrator.
- 2. Navigate to Security > Certificate Management.
- 3. In the **CA Certificates > Certificates** table, verify that the required Root and any required Intermediary Certificates are listed.

For example: Certificates

|   | Issued To                                     | Issued By                                                                                                    | Expiration Date       | Certificate Type Certificate Usa                                                                                                    |
|---|-----------------------------------------------|----------------------------------------------------------------------------------------------------|-----------------------|----------------------------------------------------------------------------------------------------|
| 0 | And the second second second                  | And the gas free free                                                                                                    | 1.000                 | ter in other                                                                                                    |
|   | Apple Association a                           | Apple Assessment Star 1                                                                                                    |                       | Accordings.                                                                                                    |
| 0 | Applese Samarikase (A                         | Apple - Gauge Harrish                                                                                                    |                       | And Second Second                                                                                                    |
|   | Spille Score Sciller Sciences                 | Splite in contraction (and the                                                                                                    | 1.000                 | door to company the second second sec |
| 0 | country down                                  | Constrained on the Constrained on the Constrained o |                       | And the second second s |
|   | and price in the Price of State and St. 2     | and an international design of the second second se |                       | And the second second s |
| 0 | COMODO RSA Certification Authority            | COMODO RSA Certification Authority                                                                                                    | 18 Jan, 2038 23:59:59 | Root CA Certificate                                                                                                    |
| 0 | COMODO RSA Domain Validation Secure Server CA | COMODO RSA Certification Authority                                                                                                    | 11 Feb, 2029 23:59:59 | Intermediate CA Certificate                                                                                                    |

Note:

- If the required Root Certificate is not listed, click **Choose File**; select the required Root Certificate, click **Open**, and then click **Install**.
- If the required Intermediary Certificate is not listed, click **Choose File**; select the required Intermediary Certificate, click **Open**, and then click **Install**.

## 6.8 "Quota service error"

After PaperCut MF is successfully installed on the device, if the device displays the following error when users attempt to access device jobs, it implies that there are contractions in the configured settings (see 4.7.1 Tracking device jobs and 4.7.1.1 Additional device jobs):

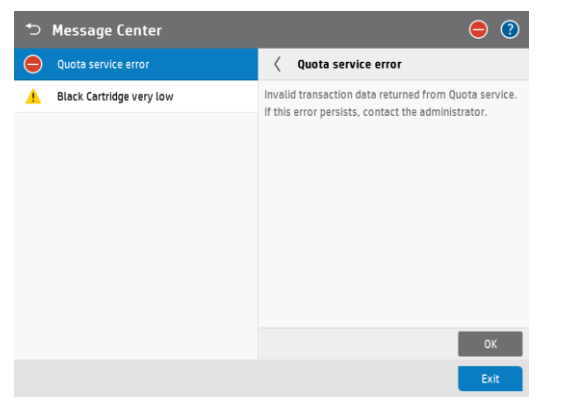

The device's web interface also displays a similar error:

| HP Color HP Color Laser                                                                                                    | LaserJet Flo<br>Jet Flow E77830   | w E77830<br>hp-e77830.pape                | ercutsoft                | ware.com       |                               |                 | Search by Keyw          | ord                 | ٩     | User: Administrato |
|----------------------------------------------------------------------------------------------------|-----------------------------------|-------------------------------------------|--------------------------|----------------|-------------------------------|-----------------|-------------------------|---------------------|-------|--------------------|
| Information General                                                                                                    | Copy/Print Sci                    | an/Digital Send                           | Fax                      | Supplies       | Troubleshooting               | Security        | HP Web Services         | Networking          |       |                    |
| Device Status<br>Job Log                                                                                                    | Device Status                     |                                           |                          |                |                               |                 |                         |                     |       |                    |
| Configuration Page<br>Supplies Status Page<br>Event Log Page                                                                                       | O Quota service er                | TOP                                       |                          |                |                               |                 |                         |                     |       |                    |
| Usage Page<br>Device Information<br>Control Panel Snapshot<br>Remote Control-Panel<br>Print<br>Printable Reports and Pages<br>Open Source Licenses | Vellow Cartridge<br>Order W9042MC | 50%*<br>1048MC: OK<br>al levels may vary. | Magenta Ca<br>Order W904 | rtridge<br>3MC | 60% Cyan Cart<br>60% Order W9 | oridge<br>D41MC | Black G<br>60%* Order W | artriðge<br>19040MC | _     | %*<br>A            |
|                                                                                                    | Media                             |                                           |                          |                |                               |                 |                         |                     |       |                    |
|                                                                                                    | Input/Output                      | Status                                    | -                        |                | Capacity<br>100 shoets        |                 | Size                    |                     | Type  |                    |
|                                                                                                    | Tray 2                            |                                           | < 30%                    |                | 520 sheets                    |                 | A4 (210x297 mm)         |                     | Plain | PR                 |
|                                                                                                    | Tray 3                            | -                                         | 30 - 70%                 |                | 520 sheets                    |                 | A3 (297x420 mm)         |                     | Plain |                    |
|                                                                                                    | Standard bin                      | 0                                         | к                        |                | 500 sheets                    |                 | N/A                     |                     | N/A   |                    |

This prevents users from being able to use the device jobs that have contradicting configurations.

To resolve this, ensure that there are no contractions in the configured settings.

- For example, if Track & control scanning is selected (i.e. tracked by PaperCut MF), then its related device jobs (such as, Scan to SharePoint<sup>®</sup>, Scan to Network Folder, Scan to USB Drive) must be made accessible to authenticated users.
- Similarly, if Track & control scanning is NOT selected (i.e. NOT being tracked by PaperCut MF), then its related device jobs (such as, Scan to SharePoint<sup>®</sup>, Scan to Network Folder, Scan to USB Drive) must be made accessible to unauthenticated users.

## 6.9 Accessing "locked" administrative jobs

By default, PaperCut MF "locks" certain device jobs (such as, Supplies, Contacts, Reports, Settings, Support Tools, Job Log). They appear "locked" to non-administrative users (such as, the simple test user). Only authenticated administrators can access them.

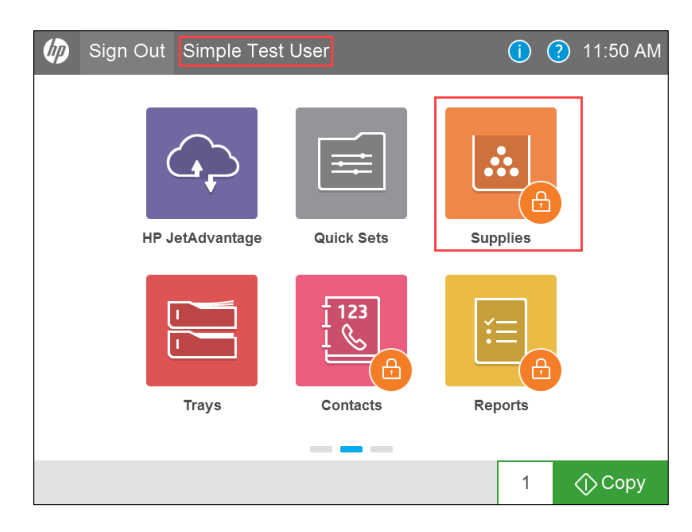

**Note:** For more information about configuring access permissions for required device jobs, see 4.7.1.1 Additional device jobs.

To access "locked" administrative jobs:

- 1. Navigate to the PaperCut MF Login screen on the device.
- 2. Select Local Device:

| PaperCut MF | ۲ Log In                                |
|-------------|-----------------------------------------|
| PaperCut MF |                                         |
|             | PaperCutMF                              |
|             | Please enter your username and password |
|             | Username                                |
|             |                                         |
|             |                                         |
|             | Log in                                  |
|             |                                         |

3. Select Administrator Access Code:

| 🕤 Local Device 🔻 Sign In      |         |
|-------------------------------|---------|
| Administrator Access Code 🔹 👻 |         |
| Access Code                   |         |
|                               |         |
|                               |         |
|                               |         |
|                               |         |
|                               |         |
|                               |         |
|                               |         |
|                               | Sign In |

- 4. In **Access Code**, enter the administrator credentials (password) used for the device's web interface. For more information, see 2.4.1 Log in to the device's web interface as an administrator.
- 5. Click Sign In.
- 6. Select the required job (such as, Supplies):

| Sign Out Administration | tor               | () ?     | 11:50 AM |
|-------------------------|-------------------|----------|----------|
| HP JetAdvantage         | Quick Sets        | Supplies |          |
| Trays                   | L 123<br>Contacts | Reports  |          |
|                         |                   |          |          |
|                         |                   | 1        | 🔿 Сору   |

7. For more information about each job, consult the applicable third-party documentation available.

## 6.10 Paper trays are not configurable

If the device's paper trays are not configurable, it is because unauthenticated users have been prevented from accessing the device job **Ability to modify tray size and type setting**:

- Either, on the PaperCut MF Admin web interface, the **Ability to modify tray size and type setting** is not a value of the config key **ext-device.hp-oxpd.guest.permission.whitelist,** or it is a value of the config key **ext-device.hp-oxpd.permission.whitelist**,
- Or, on the device's web interface, the **Control Panel's Ability to modify tray size and type settings** checkbox of the **Device Guest** column is **Locked**.

For more information, see 4.7.1.1 Additional device jobs.

To resolve this, use any one of the following options:

- 6.10.1 Using PaperCut MF
- 6.10.2 Using the device's web interface

#### 6.10.1 Using PaperCut MF

To resolve this using PaperCut MF, ensure that the config key:

- 1. ext-device.hp-oxpd.permission.server-managed is set to Y.
- 2. ext-device.hp-oxpd.guest.permission.whitelist contains the value Ability to modify tray size and type settings.
- 3. ext-device.hp-oxpd.permission.whitelist does not contain the value *Ability to modify tray size and type settings*.

For more information, see 4.13 Config Editor.

#### 6.10.2 Using the device's web interface

To resolve this using the device's web interface:

- 1. Ensure that the config key **ext-device.hp-oxpd.permission.server-managed** is set to **N**. For more information, see 4.13 Config Editor.
- 2. Log in to the device's web interface as an administrator.
- 3. Navigate to Security > Access Control > Sign-In and Permission Policies.
- 4. In the **Control Panel > Trays':** 
  - a. Sign-In Method column, select PaperCut MF:

| Control Panel                                 | Sign-In Meth | od |
|-----------------------------------------------|--------------|----|
| — Trays                                       | PaperCut MF  | ~  |
| Ability to modify tray size and type settings |              |    |

b. Device Guest column, ensure the checkboxes are checked/ ticked, and not Locked:

| Control Panel                                 | Device Guest |
|-----------------------------------------------|--------------|
| — Trays                                       |              |
| Ability to modify tray size and type settings | ~            |

5. Click **Apply**.

## 6.11 Third-party applications are unable to use card readers

PaperCut MF automatically registers and establishes an exclusive lock on card readers that are detected on the device. As a result, they cannot be used by any other third-party applications. If the **Swipe card** authentication option is not selected (PaperCut MF is not being used for swipe card

authentication), but third-party applications require access to card readers, then ensure to set the config key **ext-device.hp-oxpd.register.card-reader** to **Y**. For more information, see 4.13 Config Editor.

# 7 Uninstall PaperCut MF - HP OXP

#### 7.1 Temporarily disable PaperCut MF - HP OXP

To temporarily disable PaperCut MF - HP OXP:

- 1. Log in to the PaperCut MF Admin web interface.
- 2. Navigate to **Devices**.
- 3. Select the required device.
- 4. In the Configuration area's Enable/Disable, select a Disable option:

| Summary                        | Charging                             | Filters & Restrictions                     | Job Log        | Statistics   | Advanced Config                                                         |
|--------------------------------|--------------------------------------|--------------------------------------------|----------------|--------------|-------------------------------------------------------------------------|
| Configu                        | ration                               |                                            |                |              |                                                                         |
| Simple conf<br>below and c     | iguration option option the other ta | ons. Advanced configurati<br>bs.           | ion options a  | re available | Physical identifier<br>net://hp-fs4-sim                                 |
|                                |                                      |                                            |                |              | Location/Department                                                     |
|                                |                                      |                                            |                |              | Enable/Disable                                                          |
|                                |                                      |                                            |                |              | ✓ Enabled<br>Disable for next 10 minutes<br>Disable for next 30 minutes |
| External                       | Device Se                            | ettings                                    |                |              | Disable for next hour<br>Disable until tomorrow                         |
| Allows for th<br>settings like | ne configuratio<br>IP addresses a    | on of the external device. I<br>and ports. | For example of | connection   | Disable for 1 weeks<br>Disable for 1 month<br>Disable indefinitely      |

5. Verify that *PaperCut MF - HP OXP* is disabled:

| Configuration                                                                                              |                                                                                    |
|----------------------------------------------------------------------------------------------------|------------------------------------------------------------------------------------|
| Simple configuration options. Advanced configuration options are available<br>below and on the other tabs. | Physical identifier<br>net://hp-fs4-sim                                            |
|                                                                                                    | Location/Department                                                                |
|                                                                                                    | Enable/Disable <ul> <li>Disabled until Oct 6, 2017 11:28:58 AM (Enable)</li> </ul> |

6. Verify that PaperCut MF - HP OXP is not available on the device to users:

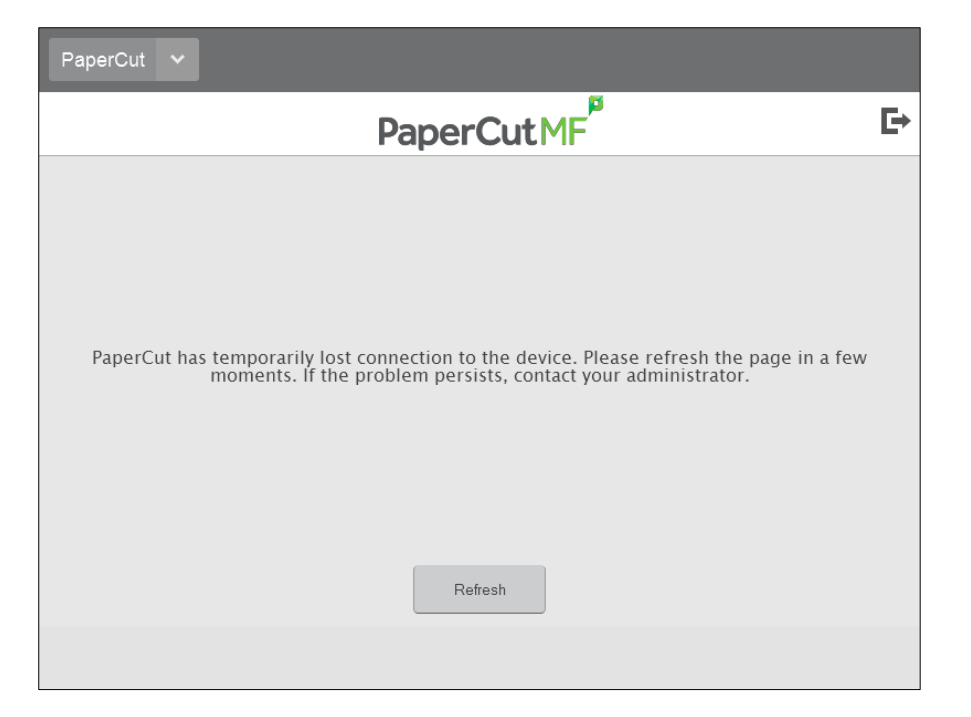

## 7.2 Permanently uninstall PaperCut MF - HP OXP

To permanently uninstall PaperCut MF - HP OXP:

- 1. Log in to the PaperCut MF Admin web interface.
- 2. Navigate to **Devices**.
- 3. Select the required device.
- 4. Click Actions > Delete this device:

| Summary                     | Charging                            | Filters & Restrictions               | Job Log           | Statistics                        | Advanced Config |     |                              |
|-----------------------------|-------------------------------------|--------------------------------------|-------------------|-----------------------------------|-----------------|-----|------------------------------|
| Configur                    | ation                               |                                      |                   |                                   |                 | Act | tions (8)                    |
| Simple conf<br>configuratio | iguration option<br>n options are a | ons. Advanced<br>available below and | Physic<br>net://h | <b>al identifier</b><br>p-fs4-sim |                 | Re  | set Counts                   |
| on the other                | tabs.                               |                                      | Locati            | on/Departmei                      | nt              | Co  | py settings to other devices |
|                             |                                     |                                      |                   |                                   |                 | Re  | name this device             |
|                             |                                     |                                      | Enable            | /Disable                          |                 | De  | lete this device             |
|                             |                                     |                                      | Ena               | bled                              | ~               | Vie | w charging rules             |
|                             |                                     |                                      |                   |                                   |                 | Vie | w filter rules               |

5. Click Ok:

| localhost:9191 says:                                                                                         |                                                   |
|----------------------------------------------------------------------------------------------------|---------------------------------------------------|
| Are you sure you want to permanently dele<br>Please ensure the device stays powered-or<br>before continuing. | te this device?<br>n and connected to the network |
|                                                                                                    | Concel                                            |

- 6. Click **Devices** and verify that the device is no longer listed (*PaperCut MF HP OXP* is permanently uninstalled).
- 7. Verify that *PaperCut MF HP OXP* is not available on the device to users:

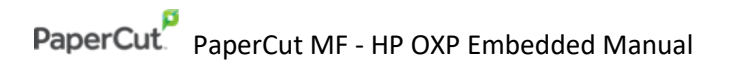

| (p) | Reset | Sign In |       |     | (     | ) ? | 11:21 AM |
|-----|-------|---------|-------|-----|-------|-----|----------|
|     |       |         |       |     |       |     |          |
|     |       |         |       |     |       |     |          |
|     |       |         |       |     |       |     |          |
|     |       |         |       |     |       | 1   |          |
|     |       |         |       |     | L E   |     |          |
|     |       | Conv    | - For |     | Brint |     |          |
|     |       | Сору    | 36    | 211 | Print |     |          |
|     |       |         |       |     |       |     |          |
|     |       |         |       |     |       |     |          |
|     |       |         | -     |     |       |     |          |
|     |       |         |       |     | 1     |     |          |

# 8 Appendix A: Device screens

#### User authentication:

| PaperCut MF 💙 | Log In                                  |
|---------------|-----------------------------------------|
| <b>A</b>      | PaperCutMF                              |
|               | Please enter your username and password |
|               | Username                                |
|               | Password                                |
|               | Log in                                  |
|               |                                         |

#### Home:

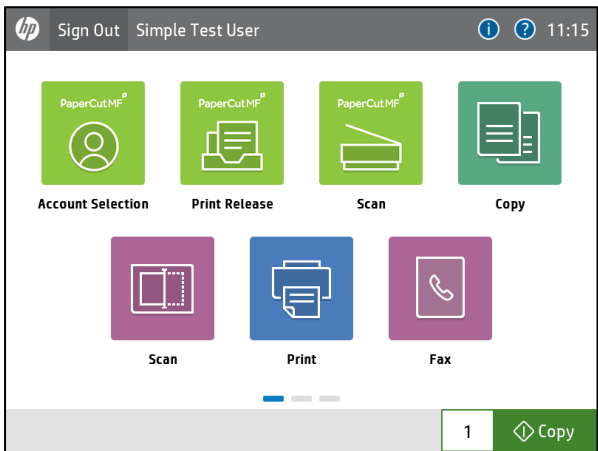

Secure Print Release:

| Print Release                                           |                                  |          | Print Setti   | ings                       |             |                     |
|---------------------------------------------------------|----------------------------------|----------|---------------|----------------------------|-------------|---------------------|
| PaperC                                                  | CutMF <sup>P</sup> Advanced Test | t User 🕞 | <             | Рар                        | erCutMF     | Advanced Test User  |
| Select all jobs                                         |                                  | G        | Print Release | > Prep activities - week 1 |             |                     |
| Prep activities - week 2<br>1 copy, 1-sided, Color, A4  | 4 minutes ago                    | >        | Time          | Jun 13, 2018 4:41:03 PM    | Copies      | - 1 +               |
| Prep activities - week 1<br>1 copy, 1-sided, Color, A4  | 4 minutes ago                    | >        | User          | advancedtestuser           | Duplex mode | 1-sided 2-sided     |
| Report template<br>2 copies, 2-sided, Grayscale, A4     | 1 hour ago                       | >        | Pages         | 1                          | Color mode  | Color Grayscale     |
| SchoolNewsLetter Template<br>1 copy, 1-sided, Color, A4 | 1 day ago                        | >        | Account       | Test Account 🥒             | Page size   | A4                  |
|                                                         |                                  |          | Balance       | \$50.00                    | Cost        | \$2.50 Saved \$0.62 |
|                                                         |                                  |          |               |                            |             |                     |
| Print as grayscale                                      | Print as 2-sided                 | Print    | Reset to ori  | ginal                      |             | Print               |
|                                                         |                                  |          |               |                            |             |                     |

#### Charging of jobs:

| Account Co | onfirmation             |                      | Account Selection   |            |                    |
|------------|-------------------------|----------------------|---------------------|------------|--------------------|
| A          | PaperCutMF              | Advanced Test User 🕒 | <b>≜</b>            | PaperCutMF | Advanced Test User |
|            |                         |                      |                     |            |                    |
|            |                         |                      | type account name   | By Name    | By Code Search     |
|            | Account<br>Test Account |                      | My Personal Account |            |                    |
|            | User                    |                      | Test Account        |            |                    |
|            | Advanced Test User      |                      |                     |            |                    |
|            | Balance                 |                      |                     |            |                    |
|            | \$50.00                 |                      |                     |            |                    |
|            | Change account Confirm  |                      |                     |            |                    |
|            |                         |                      |                     |            |                    |
|            |                         |                      |                     |            |                    |
|            |                         |                      |                     |            |                    |

#### PaperCut MF Integrated Scanning:

| Scan Actions                 |            |                    |
|------------------------------|------------|--------------------|
| A                            | PaperCutMF | Simple Test User 🕒 |
| Account: My Personal Account |            |                    |
| Scan to Email                |            |                    |
| Scan to Folder               |            |                    |
|                              |            |                    |
|                              |            |                    |
|                              |            |                    |
|                              |            |                    |
|                              |            |                    |

| Scan Details                                                                                                 |                                                                            | Scan Settings                                |                                                                       |                                                             |                                                                                         |
|----------------------------------------------------------------------------------------------------|----------------------------------------------------------------------------|----------------------------------------------|-----------------------------------------------------------------------|-------------------------------------------------------------|-----------------------------------------------------------------------------------------|
| < PaperCutMF <sup>#</sup>                                                                                    | Simple Test User                                                           | <                                            | PaperCu                                                               | utMF                                                        | Simple Test User 🕒                                                                      |
| Account: My Personal Account                                                                                 | Balance: \$99.80                                                           | Scan Settings > Scan to                      | Folder                                                                |                                                             |                                                                                         |
| Scan to Folder<br>Path<br>usr/test/Scans<br>Filename<br>scan_fx_2018-03-02-11-65-19<br>Prompt for more pages | Color PDF<br>1-sided<br>A4 Portrait<br>300 DPI<br>Change settings<br>Start | Duplex mode 1<br>Orientation P<br>Paper size | sided 2-sided Fil<br>ortait Landscape DB<br>A4 A5 Co<br>Prompt for it | ile type PDF<br>IPI 200<br>Solor mode Calor<br>more pages 💟 | JPEO         TIFF           300         400         600           Grayscale         B&W |
| Scanning<br>Cancel PaperCut MF                                                                               | Simple Test User                                                           | Can More or Finish                           | PaperCut                                                              | tMF                                                         | Simple Test User                                                                        |
| Processing                                                                                                   |                                                                            | Scan new                                     | 3 pages scann                                                         | ned<br>ge<br>Finish                                         |                                                                                         |
|                                                                                                    |                                                                            |                                              |                                                                       |                                                             |                                                                                         |

| Scan Complete |                                   |                    | Scan Complete | e           |                    |
|---------------|-----------------------------------|--------------------|---------------|-------------|--------------------|
| <b>^</b>      | PaperCutMF                        | Simple Test User 🕒 | A             | PaperCutMF  | Simple Test User 🕒 |
|               | Scan completed<br>5 pages scanned |                    |               | Scan failed |                    |